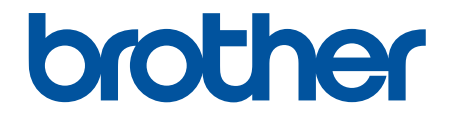

# Korisnički priručnik

## PT-D610BT

© 2022 Brother Industries, Ltd. Sva prava pridržana.

#### Početna stranica > Sadržaj

### Sadržaj

| Prije korištenja pisačem za naljepnice                                       | 1  |
|------------------------------------------------------------------------------|----|
| Definicije bilježaka                                                         | 2  |
| Opće mjere opreza                                                            |    |
| Zaštitni znakovi i licence                                                   | 4  |
| Važna napomena                                                               | 5  |
| Postavljanje pisača za naljepnice                                            | 6  |
| Opis dijelova                                                                | 7  |
| Pregled LCD-a                                                                |    |
| Pregled tipkovnice                                                           |    |
| Povezivanje AC adaptera                                                      |    |
| Umetanje baterija                                                            |    |
| Umetanje kasete s trakom                                                     |    |
| Uključivanje/isključivanje pisača za naljepnice                              |    |
| Postavljanje jezika                                                          |    |
| Postavljanje mjernih jedinica                                                |    |
| Postavljanje vremena automatskog isključivanja napajanja                     |    |
| Omogućivanje i onemogućivanje Bluetootha                                     |    |
| Uključivanje/isključivanje otkrivanja boje trake                             | 21 |
| Ulaganje trake                                                               |    |
| Podešavanje osvjetljenja zaslona                                             |    |
| Postavljanje načina unosa                                                    |    |
| Instaliranje softvera                                                        | 25 |
| Instaliranje upravljačkih programa pisača i softvera na računalo (Windows)   |    |
| Dostupne aplikacije                                                          |    |
| Povezivanje pisača za naljepnice s računalom                                 |    |
| Povezivanje pisača za naljepnice s računalom putem USB kabela                |    |
| Uređivanje naljepnica                                                        | 30 |
| Dodavanje teksta naljepnici                                                  |    |
| Dodavanje novog retka teksta naljepnici                                      |    |
| Dodavanje novog bloka teksta naljepnici                                      |    |
| Brisanje teksta                                                              |    |
| Umetanje tabulatora                                                          |    |
| Promjena duljine tabulatora                                                  |    |
| Upotreba funkcije pamćenja teksta za automatsko dovršavanje učestalih riječi |    |
| Brisanje memorije funkcije pamćenja teksta                                   |    |
| Omogućivanje i onemogućivanje funkcije pamćenja teksta                       |    |
| Unos simbola                                                                 |    |
| Unos simbola upotrebom funkcije za simbole                                   |    |
| Postavljanje Povijesti simbola                                               |    |
| Opcije simbola                                                               |    |
| Unos znakova s akcentom                                                      |    |
| Opcije za znakove s akcentom                                                 |    |
|                                                                              |    |
| Postavljanje atributa znakova                                                |    |
| Postavljanje atributa znakova<br>Primjenjivanje atributa znakova na znak     |    |

| ▲ Početna stranica > Sadržaj                                                             |     |
|------------------------------------------------------------------------------------------|-----|
| Opcije postavljanja atributa                                                             |     |
| Postavljanje stila automatske prilagodbe                                                 |     |
| Postavljanje duljine naljepnice                                                          |     |
| Postavljanje okvira                                                                      |     |
| Upotreba automatski oblikovanih rasporeda                                                |     |
| Upotreba predložaka                                                                      | 60  |
| Opcije za predloške                                                                      | 62  |
| Upotreba izgleda blokova                                                                 | 65  |
| Opcije za izgled bloka                                                                   | 67  |
| Izrada tablica                                                                           | 71  |
| Izrada naljepnice s crtičnim kodom                                                       | 73  |
| Izrada i ispis crtičnih kodova                                                           | 74  |
| Uređivanje ili brisanje crtičnog koda i podataka crtičnog koda                           | 77  |
| Upotreba funkcije vremena i datuma                                                       | 78  |
| Postavljanje vremena i datuma                                                            | 79  |
| Postavljanje formata vremena i datuma                                                    |     |
| Postavljanje oznake vremena i dodavanje vremena i datuma naljepnici                      |     |
| Promjena ili brisanje postavki vremena i datuma                                          |     |
| Ispis naljepnica                                                                         | 85  |
| Pregled naljepnica                                                                       |     |
| Ispis naljepnica                                                                         |     |
| Sekvencijalno ispisivanje                                                                |     |
| Zrcalno ispisivanje                                                                      |     |
| Odabir opcije rezanja                                                                    |     |
| Opcije rezanja trake                                                                     | 91  |
| Podešavanje duljine naljepnice                                                           |     |
| Ispis prenesenih predložaka                                                              |     |
| Uređivanje i ispis prenesenih predložaka                                                 |     |
| lspis prenesenih predložaka iz baze podataka                                             |     |
| Brisanje prenesenog predloška                                                            |     |
| Upotreba memorije za datoteke                                                            | 99  |
| Spremanje datoteka naljepnica                                                            | 100 |
| Ispis, otvaranje, brisanje ili označavanje spremljenih naljepnica                        | 101 |
| Izrada i ispis naljepnica putem računala                                                 | 102 |
| Izrada naljepnica putem aplikacije P-touch Editor (Windows)                              | 103 |
| Izrada i ispis naljepnica putem aplikacije P-touch Editor (Mac)                          | 105 |
| Glavni prozor aplikacije P-touch Editor (Mac)                                            | 106 |
| Ispis naljepnica upotrebom upravljačkog program pisača (Windows)                         | 107 |
| lspis naljepnica putem mobilnih uređaja                                                  | 108 |
| Instaliranie aplikacije Brother iPrint&Label                                             | 109 |
| Izrada i ispis naljepnica putem mobilnih uređaja                                         | 110 |
| Prijenos predložaka na pisač (P-touch Transfer Manager) (Windows)                        |     |
| Prijenos predložaka na pisač putem aplikacije P-touch Transfer Manager (Windows)         | 112 |
| Napomene o upotrebi aplikacije P-touch Transfer Manager (Windows)                        |     |
| O prenošenju predložaka s računala na pisač (Windows)                                    |     |
| Izrada sigurnosnih kopija predložaka ili drugih podataka spremlienih na pisaču (Windows) | 122 |

| Početna stranica > Sadržaj                                                                                  |     |
|----------------------------------------------------------------------------------------------------|-----|
| Brisanje podataka pisača (Windows)                                                                          | 123 |
| Izrada datoteka za prijenos i paketa s datotekama za prijenos (Windows)                                     | 124 |
| Raspodjela predložaka za prijenos korisnicima bez upotrebe aplikacije P-touch Transfer Manager<br>(Windows) | 126 |
| Pohranjivanje i upravljanje predlošcima (P-touch Library)                                                   | 130 |
| Uređivanje predložaka upotrebom aplikacije P-touch Library (Windows)                                        | 131 |
| Ispis predložaka upotrebom softvera P-touch Library (Windows)                                               | 132 |
| Pretraživanje predložaka upotrebom aplikacije P-touch Library (Windows)                                     | 133 |
| Redovito održavanje                                                                                         | 135 |
| Održavanje                                                                                                  | 136 |
| Rješavanje problema                                                                                         | 138 |
| U slučaju problema s pisačem za naljepnice                                                                  | 139 |
| Poruke o pogreškama i održavanju                                                                            | 141 |
| Provjera informacija o inačici                                                                              | 142 |
| Resetiranje pisača za naljepnice                                                                            | 143 |
| Resetiranje putem LCD-a                                                                                     | 144 |
| Dodatak                                                                                                    | 145 |
| Specifikacije                                                                                               | 146 |
| Pomoć i podrška korisnicima tvrtke Brother                                                                  | 148 |

▲ Početna stranica > Prije korištenja pisačem za naljepnice

### Prije korištenja pisačem za naljepnice

- Definicije bilježaka
- Opće mjere opreza
- Zaštitni znakovi i licence
- Važna napomena

▲ Početna stranica > Prije korištenja pisačem za naljepnice > Definicije bilježaka

### Definicije bilježaka

U ovom korisničkom priručniku koristimo se sljedećim simbolima i općevažećim stavkama:

|             | OPASNOST ukazuje na trenutačno opasnu situaciju koja bi, ako se ne izbjegne, mogla prouzročiti smrt ili teške ozljede.                                       |
|-------------|----------------------------------------------------------------------------------------------------|
|             | UPOZORENJE ukazuje na potencijalno opasnu situaciju koja bi, ako se ne izbjegne, mogla prouzročiti smrt ili teške ozljede.                                   |
|             | OPREZ ukazuje na potencijalno opasnu situaciju koja bi, ako se ne izbjegne,<br>mogla prouzročiti lakše ili umjereno teške ozljede.                           |
| VAŽNO       | VAŽNO ukazuje na potencijalno opasnu situaciju koja bi, ako se ne izbjegne,<br>mogla prouzročiti oštećenja na imovini ili gubitak funkcionalnosti proizvoda. |
| NAPOMENA    | NAPOMENA navodi radno okruženje, uvjete za postavljanje ili posebne uvjete za upotrebu.                                                                      |
|             | Ikona savjeta predstavlja korisne savjete i dodatne informacije.                                                                                             |
| Podebljano  | Podebljani stil identificira gumbe na upravljačkoj ploči uređaja ili na zaslonu računala.                                                                    |
| Kurziv      | Kurzivom se ističu važne stvari ili vas se upućuje na srodnu temu.                                                                                           |
| Courier New | Font Courier New označava poruke koje se prikazuju na LCD-u uređaja.                                                                                         |

### Srodne informacije

• Prije korištenja pisačem za naljepnice

Početna stranica > Prije korištenja pisačem za naljepnice > Opće mjere opreza

### Opće mjere opreza

- Ovisno o području, materijalu i okolišu, naljepnica se može odlijepiti ili trajno prilijepiti, a boja naljepnice može se promijeniti ili prenijeti na druge predmete. Prije pričvršćivanja naljepnice provjerite uvjete okoliša i materijal. Testirajte naljepnicu pričvršćivanjem komadića na neupadljivo područje predviđene površine.
- Uređaj, komponente i potrošni materijal NEMOJTE upotrebljavati na nijedan način ili za nijednu svrhu koji nisu opisani u ovom vodiču. U protivnom može doći do ozljeda ili oštećenja.
- Za čišćenje ispisne glave upotrebljavajte mekanu maramicu. Nikada ne dodirujte ispisnu glavu.
- NEMOJTE pokušavati ispisati ako je kaseta prazna jer biste mogli oštetiti ispisnu glavu.
- NEMOJTE povlačiti traku tijekom ispisivanja ili ulaganja jer ćete tako oštetiti traku i pisač za naljepnice.
- Svi podaci pohranjeni u memoriji izgubit će se u slučaju kvara, popravka pisača ili ako se baterije u potpunosti isprazne.
- Ispisani znakovi mogu izgledati drugačije od onih prikazanih na pregledu prije ispisa jer razlučivost vašeg uređaja ili računala može biti veća od one pisača za naljepnice.
- Duljina ispisane naljepnice može se razlikovati od prikazane duljine naljepnice.
- Ako se napajanje isključi dulje od dvije minute, izbrisat će se sav tekst i postavke oblikovanja.
- Obavezno pročitajte upute isporučene s tekstilnim trakama koje se mogu peglati, trakama s jakim ljepilom ili drugim posebnim trakama. Također se pridržavajte svih mjera opreza navedenih u uputama.

#### Srodne informacije

Prije korištenja pisačem za naljepnice

Početna stranica > Prije korištenja pisačem za naljepnice > Zaštitni znakovi i licence

### Zaštitni znakovi i licence

- Android je zaštitni znak tvrtke Google LLC.
- Google Play i Google Play logotip zaštitni su znakovi tvrtke Google LLC.
- Riječ i logotipi Bluetooth<sup>®</sup> registrirani su zaštitni znaci u vlasništvu Bluetooth SIG, Inc. i svaka upotreba tih znakova od strane Brother Industries, Ltd. je pod licencom. Ostali zaštitni znakovi i trgovački nazivi pripadaju svojim vlasnicima.
- QR kôd je registrirani zaštitni znak tvrtke DENSO WAVE INCORPORATED.
- Mac, iPad, iPhone i iPod touch su zaštitni znakovi tvrtke Apple Inc.
- QR Code Generating Program Autorsko pravo © 2008. DENSO WAVE INCORPORATED.
- Na dijelove ovog softvera primjenjuju se autorska prava © 2014. The FreeType Project (<u>www.freetype.org</u>). Sva prava pridržana.

Svi trgovački nazivi i nazivi proizvoda tvrtki koji se pojavljuju u proizvodima tvrtke Brother, povezanim dokumentima i svim drugim materijalima su zaštitni znakovi ili registrirani zaštitni znakovi tih dotičnih tvrtki.

#### 🗹 Srodne informacije

Prije korištenja pisačem za naljepnice

Početna stranica > Prije korištenja pisačem za naljepnice > Važna napomena

### Važna napomena

- Sadržaj ovoga dokumenta i specifikacije pisača za naljepnice podliježu izmjenama bez prethodne najave.
- Tvrtka Brother zadržava pravo na izmjene, bez prethodne najave, ovdje sadržanih specifikacija i materijala te neće biti odgovorna za bilo kakvu štetu (uključujući posljedičnu) uzrokovanu oslanjanjem na predstavljeni materijal, uključujući, bez ograničenja, tipografske i druge greške koje se odnose na tiskana izdanja.
- Ovaj pisač za naljepnice ne podržava bežičnu vezu.
- Slike zaslona u ovom dokumentu mogu se razlikovati ovisno o operativnom sustavu računala, modelu proizvoda i inačici softvera.
- Prije upotrebe pisača za naljepnice obvezno pročitajte sve dokumente isporučene s pisačem za naljepnice kako biste saznali informacije o sigurnosti i pravilnom radu.
- Pisač za naljepnice na slici može se razlikovati od vašeg pisača za naljepnice.
- Dostupni potrošni materijal može se razlikovati ovisno o vašoj zemlji ili regiji.
- · Preporučujemo upotrebu najnovije verzije aplikacije P-touch Editor.
- Kako bi vaš pisač za naljepnice bio ažuriran, na <u>support.brother.com</u> potražite najnovije verzija firmvera. U protivnom neke funkcije vašeg pisača za naljepnice možda neće biti dostupne.
- Prije nego što svoj pisač naljepnica date nekom drugom, zamijenite ga ili zbrinete, preporučujemo da ga vratite na tvorničke postavke kako biste uklonili sve osobne podatke.

#### Srodne informacije

• Prije korištenja pisačem za naljepnice

Početna stranica > Postavljanje pisača za naljepnice

- Opis dijelova
- Pregled LCD-a
- Pregled tipkovnice
- Povezivanje AC adaptera
- Umetanje baterija
- Umetanje kasete s trakom
- Uključivanje/isključivanje pisača za naljepnice
- Postavljanje jezika
- Postavljanje mjernih jedinica
- Postavljanje vremena automatskog isključivanja napajanja
- Omogućivanje i onemogućivanje Bluetootha
- Uključivanje/isključivanje otkrivanja boje trake
- Ulaganje trake
- Podešavanje osvjetljenja zaslona
- Postavljanje načina unosa

▲ Početna stranica > Postavljanje pisača za naljepnice > Opis dijelova

### Opis dijelova

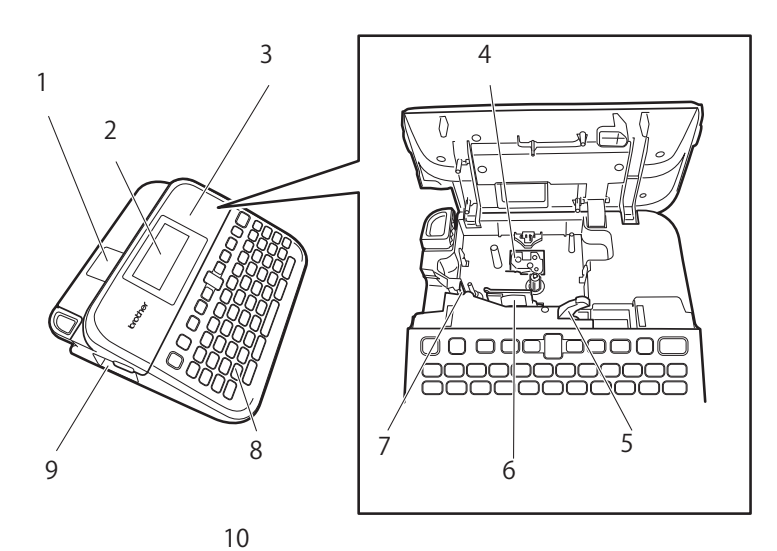

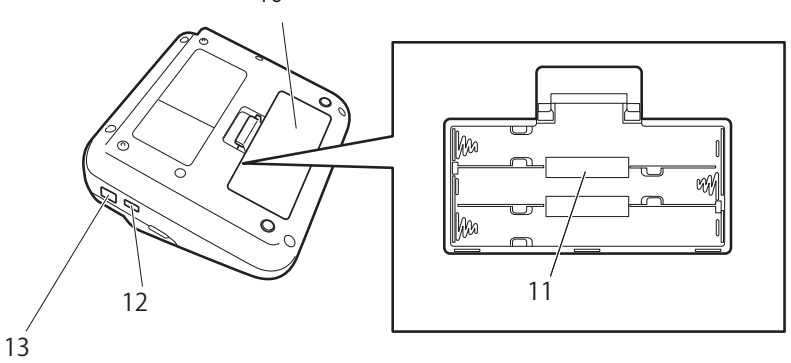

- 1. Preglednik traka
- 2. Zaslon s tekućim kristalima (LCD)
- 3. Poklopac spremnika za kasetu s trakom
- 4. Spremnik za kasetu s trakom
- 5. Poluga za odvajanje
- 6. Ispisna glava
- 7. Rezač trake
- 8. Tipkovnica
- 9. Izlazni otvor za traku
- 10. Poklopac pretinca za baterije
- 11. Pretinac za baterije
- 12. USB priključak
- 13. Utičnica AC adaptera

#### $\checkmark$

### Srodne informacije

▲ Početna stranica > Postavljanje pisača za naljepnice > Pregled LCD-a

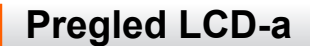

#### Način rada za pregleda prije ispisa

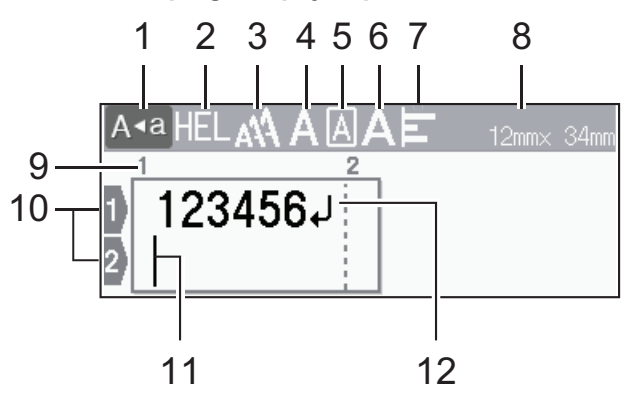

#### Način rada za prikaz naljepnice

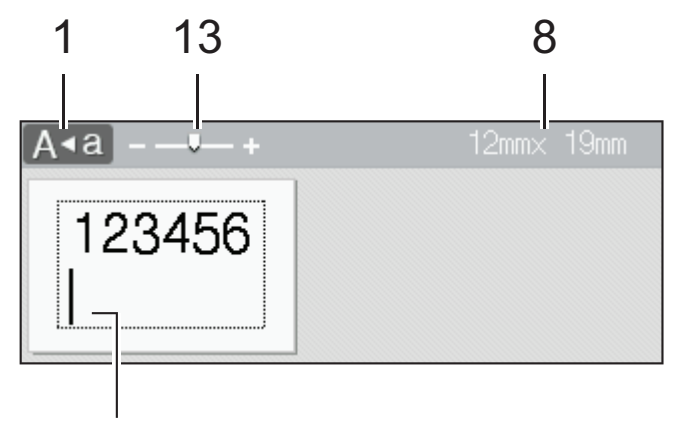

### 11

#### 1. Način rada s velikim slovima

Ukazuje na to je li način rada s velikim slovima omogućen.

#### 2. Trenutačni font

Ukazuje na trenutačni font.

#### 3. Veličina znaka

Ukazuje na trenutačnu veličinu znaka.

#### 4. Stil znaka

Ukazuje na trenutačni stil znaka.

#### 5. Okvir

Ukazuje na to je li okvir postavljen.

#### 6. Širina

Ukazuje na širinu znaka.

#### 7. Poravnanje

Ukazuje na poravnanje teksta.

#### 8. Širina trake x duljina naljepnice

Duljina naljepnice prikazana na LCD-u može se u manjoj mjeri razlikovati od stvarne duljine ispisane naljepnice.

#### 9. Broj bloka

Ukazuje na broj bloka.

#### 10. Broj retka

Ukazuje na brojeve retka unutar izgleda naljepnice.

#### 11. Pokazivač

Novi znakovi prikazuju se s lijeve strane pokazivača. Ukazuje na trenutačni položaj unosa podataka.

#### 12. Oznaka prelaska u novi red

Ukazuje na kraj retka teksta.

#### 13. Skaliranje/zumiranje

Mijenjanje uvećanja pregleda.

### Srodne informacije

▲ Početna stranica > Postavljanje pisača za naljepnice > Pregled tipkovnice

### Pregled tipkovnice

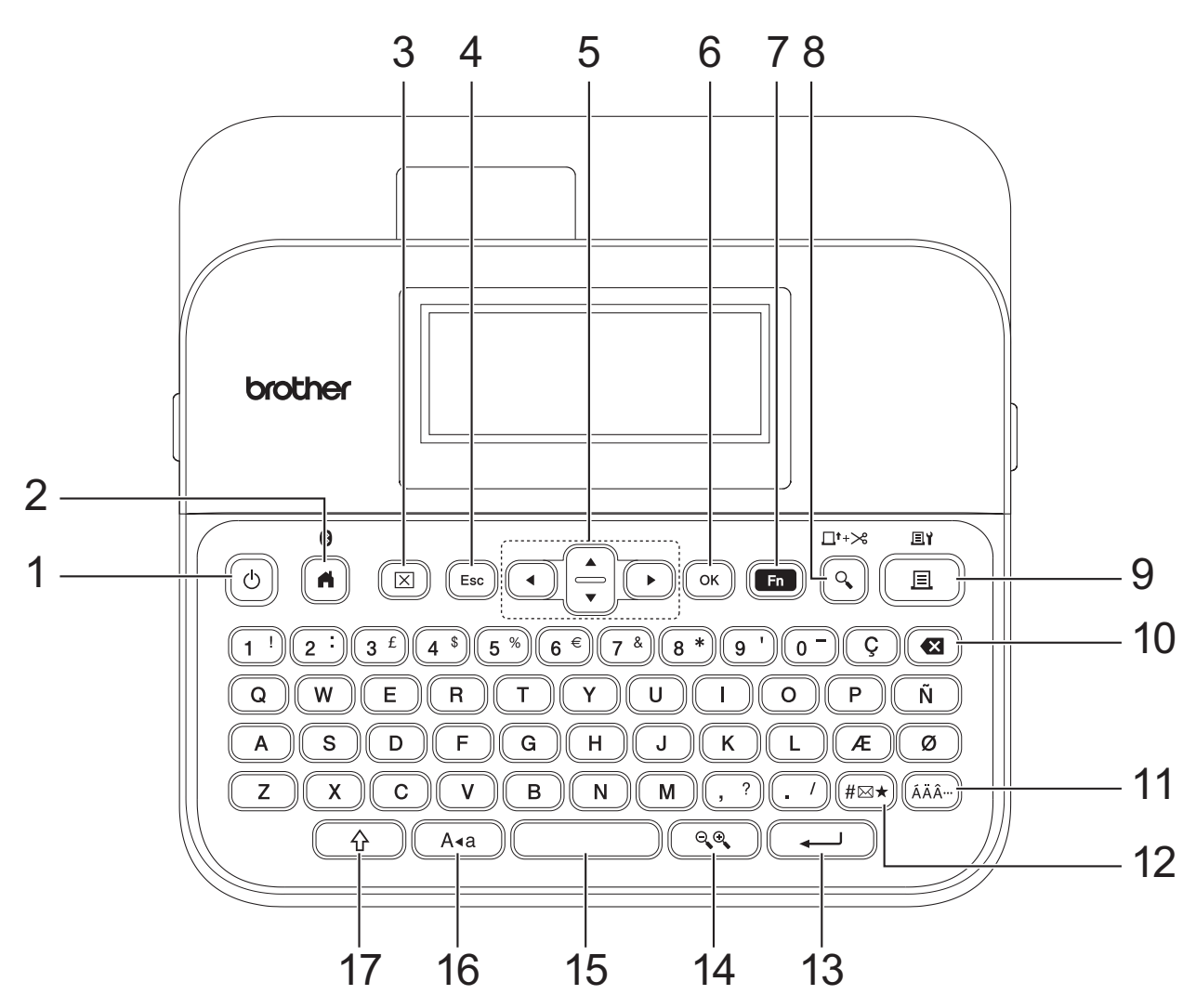

#### 1. Napajanje

Pritisnite da biste uključili ili isključili pisač za naljepnice.

#### 2. Početni zaslon/Bluetooth

Pritisnite za povratak na početni zaslon. Da biste uključili ili isključili Bluetooth, pritisnite tipke **Početni zaslon**/ **Bluetooth** i **Pomakni**.

#### 3. Očisti

Pritisnite za brisanje kompletnog teksta i postavki ispisa.

#### 4. Izlaz

Pritisnite za otkazivanje trenutačne radnje.

#### 5. Pokazivač

Pritisnite za pomicanje pokazivača u smjeru strelice.

#### 6. OK (U redu)

Pritisnite za odabir prikazane opcije.

#### 7. Funkcija

Pritisnite za odabir izbornika funkcija.

Za prikaz atributa istovremeno pritisnite tipke Funkcija i Pomakni.

#### 8. Pretpregled/Ulaganje i rezanje

Pritisnite za prikaz slike naljepnice prije ispisivanja.

Za ulaganje trake istovremeno pritisnite tipke Pretpregled/Ulaganje i rezanje i Pomakni.

#### 9. Ispiši/Ispisne opcije

Pritisnite za ispis.

Za postavljanje ispisnih opcija istovremeno pritisnite tipke Ispiši/Ispisne opcije i Pomakni.

#### 10. Brisanje ulijevo

Pritisnite za brisanje bilo kojeg znaka s lijeve strane pokazivača.

#### 11. Akcent

Pritisnite da biste odabrali i umetnuli znak s akcentom.

#### 12. Simbol

Pritisnite za odabir i umetanje simbola iz izbornika simbola.

#### 13. Unesi

Pritisnite za potvrđivanje odabira.

#### 14. Skaliranje/zumiranje

Pritisnite za promjenu uvećanja pregleda.

#### 15. Razmak

Pritisnite da biste umetnuli prazan prostor.

Pritisnite za povratak na zadanu vrijednost.

#### 16. Velika slova

Pritisnite da biste upotrebljavali samo velika slova.

Ako uključite način rada s velikim slovima, sva slova koja unesete bit će velika.

#### 17. Pomakni

Pritisnite i zadržite pritisak kada pritisnite tipku slova ili brojke da biste unijeli veliko slovo ili simbol naznačen na tipki brojke.

Da biste pokazivač pomaknuli na početak prethodnog ili idućeg bloka istovremeno pritisnite tipke **Pomakni** i ▲ ili ▼.

Da biste pokazivač pomaknuli na početak ili kraj trenutačnog retka istovremeno pritisnite tipke **Pomakni** i ∢ ili ▶.

#### Srodne informacije

▲ Početna stranica > Postavljanje pisača za naljepnice > Povezivanje AC adaptera

### Povezivanje AC adaptera

Ako spajate napojni adapter, koristite se isključivo AC adapterom kataloškog broja AD-E001A posebno napravljenim za ovaj pisač za naljepnice.

- 1. Kabel AC adaptera umetnite u utičnicu AC adaptera s bočne strane pisača za naljepnice.
- 2. Utikač priključite u najbližu standardnu električnu utičnicu.

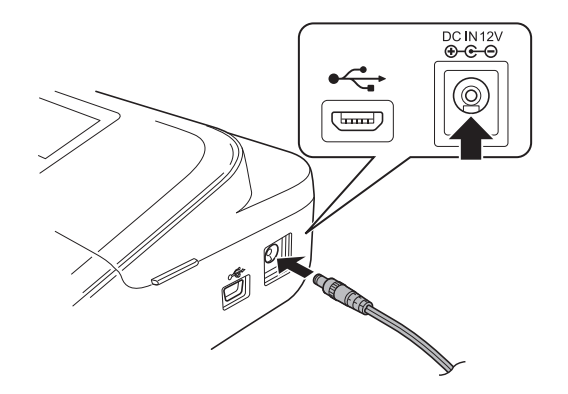

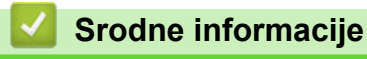

Početna stranica > Postavljanje pisača za naljepnice > Umetanje baterija

### Umetanje baterija

Kako biste očuvali memoriju, preporučujemo da uz AC adapter upotrijebite i šest novih alkalnih AA baterija (LR6).

### NAPOMENA

- Da biste zaštitili i sačuvali memoriju pisača za naljepnice, preporučujemo da u pisač za naljepnice umetnete alkalne AA baterije kada AC adapter nije spojen.
- Sav tekst i sve postavke formata bit će izbrisani ako je izvor napajanja odspojen na više od dvije minute. Izbrisat će se i sve tekstne datoteke spremljene u memoriji.
- Uklonite baterije ako se dulje vrijeme nećete koristiti pisačem za naljepnice.
- Baterije odložite na primjereno mjesto za zbrinjavanje, ne u komunalni otpad. Nadalje, obavezno se pridržavajte svih primjenjivih nacionalnih i lokalnih propisa.
- Ako baterije skladištite ili odlažete u otpad, omotajte ih (npr. samoljepivom trakom kao što je prikazano) kako ne bi došlo do kratkog spoja.

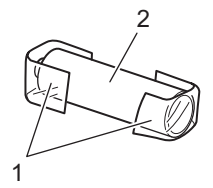

- 1. Samoljepiva traka
- 2. Alkalna baterija
- 1. Otvorite poklopac pretinca za baterije.

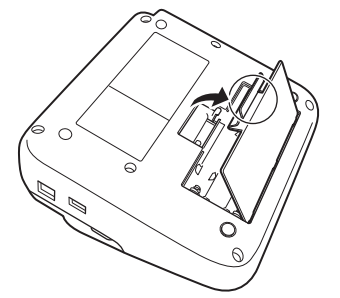

2. Umetnite šest novih alkalnih AA baterija (LR6).

Provjerite jesu li ispravno okrenute prilikom postavljanja.

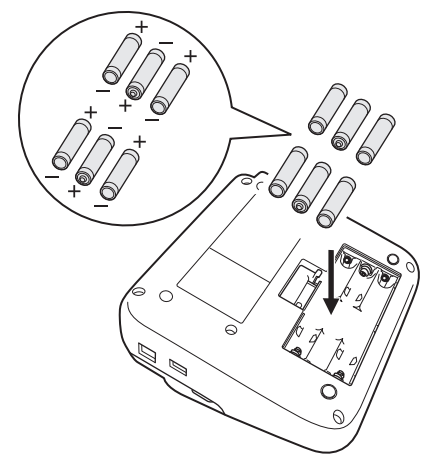

3. Zatvorite poklopac pretinca za baterije.

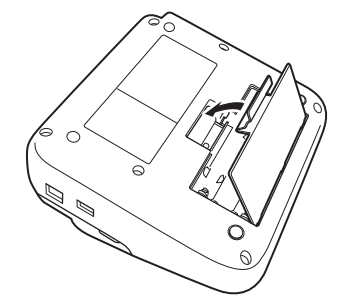

Da biste baterije uklonili, postupak umetanja provedite obrnutim redoslijedom.

### 🎽 Srodne informacije

Početna stranica > Postavljanje pisača za naljepnice > Umetanje kasete s trakom

### Umetanje kasete s trakom

1. Otvorite poklopac spremnika za kasetu s trakom.

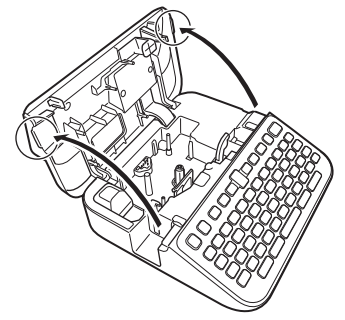

2. Umetnite kasetu s trakom kako je prikazano.

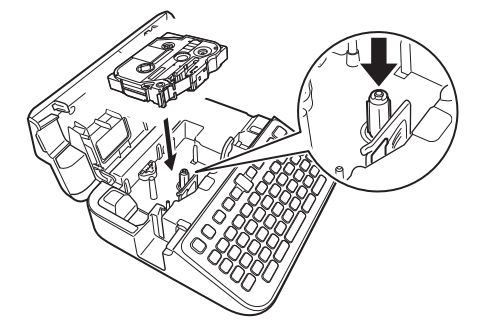

### NAPOMENA

Prilikom umetanja kasete s trakom pazite da se traka ne zakači za ispisnu glavu.

3. Zatvorite poklopac spremnika za kasetu s trakom.

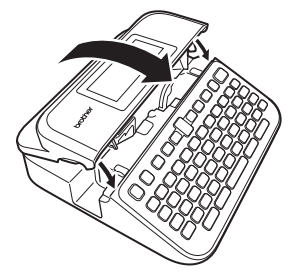

Ako ne možete zatvoriti poklopac spremnika za kasetu s trakom, provjerite je li poluga za odvajanje postavljena prema gore. Ako nije, podignite polugu za odvajanje, a zatim zatvorite poklopac.

### Srodne informacije

▲ Početna stranica > Postavljanje pisača za naljepnice > Uključivanje/isključivanje pisača za naljepnice

### Uključivanje/isključivanje pisača za naljepnice

- 1. Za uključivanje pisača za naljepnice pritisnite 🕑
- 2. Za isključivanje pisača za naljepnice pritisnite i zadržite ()

Koristite se funkcijom automatskog isključivanja napajanja da biste štedjeli električnu energiju i automatski isključili pisač za naljepnice nakon zadanog vremena.

#### Srodne informacije

• Postavljanje pisača za naljepnice

#### Srodne teme:

- · Postavljanje vremena automatskog isključivanja napajanja
- Specifikacije

▲ Početna stranica > Postavljanje pisača za naljepnice > Postavljanje jezika

### Postavljanje jezika

Kada po prvi put uključite pisač za naljepnice prikazat će se zaslon za odabir jezika. Odaberite jezik putem ∢ ili ▶, a zatim pritisnite **OK (U redu)**.

- 1. Pritisnite 🕋.
- 2. Pritisnite < ili ► za prikaz opcije [Postavke], a zatim pritisnite OK (U redu).
- 3. Pritisnite ▲ ili ▼ za prikaz opcije [Jezik], a zatim pritisnite OK (U redu).
- 4. Pritisnite **▲** ili **▼** za odabir jezika, a zatim pritisnite **OK (U redu)**.

#### Srodne informacije

▲ Početna stranica > Postavljanje pisača za naljepnice > Postavljanje mjernih jedinica

### Postavljanje mjernih jedinica

- 1. Pritisnite (A).
- 2. Pritisnite ◄ ili ► za prikaz opcije [Postavke], a zatim pritisnite OK (U redu).
- 3. Pritisnite ▲ ili ▼ za prikaz opcije [Jed.], a zatim pritisnite OK (U redu).
- 4. Pritisnite ▲ ili ▼ za prikaz opcije [inč] ili [mm], a zatim pritisnite OK (U redu).

#### Srodne informacije

Početna stranica > Postavljanje pisača za naljepnice > Postavljanje vremena automatskog isključivanja napajanja

### Postavljanje vremena automatskog isključivanja napajanja

Pisač za naljepnice ima funkciju štednje električne energije koja ga automatski isključuje u slučaju da se unutar određenog vremena ne pritisne niti jedna tipka, pod određenim uvjetima rada. Bez obzira koristite li se AC adapterom ili baterijama, vrijeme automatskog isključivanja napajanja možete promijeniti.

- 1. Pritisnite
- 2. Pritisnite < ili > za prikaz opcije [Postavke], a zatim pritisnite OK (U redu).
- 3. Pritisnite ▲ ili ▼ za prikaz opcije [Auto. isklj. Napajanja], a zatim pritisnite OK (U redu).
- 4. Pritisnite ▲ ili ▼ za prikaz opcije [AC adapter] ili [Baterija], a zatim pritisnite OK (U redu).
- 5. Pritisnite ▲ ili V da biste odabrali jednu od sljedećih opcija:

| Opcij | a      | Opis     |
|-------|--------|----------|
| AC a  | dapter | Isključi |
|       |        | 1 h      |
|       |        | 2 h      |
|       |        | 4 h      |
|       |        | 8 h      |
| Bate  | rija   | 5 min    |
|       |        | 10 min   |
|       |        | 30 min   |

6. Pritisnite OK (U redu).

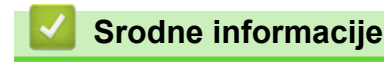

▲ Početna stranica > Postavljanje pisača za naljepnice > Omogućivanje i onemogućivanje Bluetootha

### Omogućivanje i onemogućivanje Bluetootha

- 1. Pritisnite
- 2. Pritisnite < ili > za prikaz opcije [Postavke], a zatim pritisnite OK (U redu).
- 3. Pritisnite *◄* ili *▶* za prikaz opcije [Bluetooth], a zatim pritisnite OK (U redu).
- 4. Pritisnite ▲ ili ▼ za prikaz opcije [Bluetooth (uključi/isključi)], a zatim pritisnite OK (U redu).
- 5. Pritisnite ▲ ili ▼ za odabir [Uključi] ili [Isključi], a zatim pritisnite OK (U redu).

Ako odaberete [Uključi], na LCD-u će se prikazati ikona Bluetootha.

- - Prilikom povezivanja pisača za naljepnice s mobilnim uređajem postavite način automatskog ponovnog uspostavljanja veze za Bluetooth na Uključeno ili Isključeno.

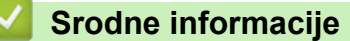

▲ Početna stranica > Postavljanje pisača za naljepnice > Uključivanje/isključivanje otkrivanja boje trake

### Uključivanje/isključivanje otkrivanja boje trake

Za točniji pregled naljepnice koju izrađujete postavite funkciju otkrivanja boje trake na [Uključi] u načinu Prikaz naljepnice. Pisač za naljepnice će otkriti boju trake i prikazati sliku naljepnice na LCD-u u boji trake. Zadana postavka je [Uključi].

- 1. Pritisnite
- 2. Pritisnite < ili > za prikaz opcije [Postavke], a zatim pritisnite OK (U redu).
- 3. Pritisnite ▲ ili ▼ za prikaz opcije [Boja trake], a zatim pritisnite OK (U redu).
- 4. Pritisnite ▲ ili ▼ za odabir [Uključi] ili [Isključi], a zatim pritisnite OK (U redu).

### NAPOMENA

Funkcija otkrivanja boje trake nije dostupna kada se upotrebljavaju određene kasete s trakom. U tim će slučajevima slika naljepnice na LCD-u biti prikazana kao crni tekst na bijeloj pozadini.

#### Srodne informacije

· Postavljanje pisača za naljepnice

#### Srodne teme:

Postavljanje načina unosa

▲ Početna stranica > Postavljanje pisača za naljepnice > Ulaganje trake

### Ulaganje trake

- 1. Za ulaganje trake pritisnite 🕜 i 🔍
- 2. Pritisnite ▲ ili ▼ da biste odabrali jednu od sljedećih opcija:

| Opcija       | Opis                                                                                                    |
|--------------|----------------------------------------------------------------------------------------------------|
| Uloži i reži | Odaberite za automatsko ulaganje i rezanje trake.                                                                                                    |
| Samo uloži   | Odaberite za ulaganje, ali ne i rezanje, trake.<br>Preporučuje se prilikom upotrebe tekstilnih traka koje se mogu peglati. Njih je potrebno<br>rezati škarama. |

#### 3. Pritisnite OK (U redu).

| ~ | Srodne informacije                |
|---|-----------------------------------|
| • | Postavljanje pisača za naljepnice |

▲ Početna stranica > Postavljanje pisača za naljepnice > Podešavanje osvjetljenja zaslona

### Podešavanje osvjetljenja zaslona

- 1. Pritisnite (A).
- 2. Pritisnite ◄ ili ► za prikaz opcije [Postavke], a zatim pritisnite OK (U redu).
- 3. Pritisnite ▲ ili ▼ za prikaz opcije [Prilagodba], a zatim pritisnite OK (U redu).
- 4. Pritisnite ▲ ili ▼ za prikaz opcije [Svjetlina zaslona], a zatim pritisnite OK (U redu).
- 5. Pritisnite **▲** ili **▼** za odabir željene opcije, [-2 +2], a zatim pritisnite **OK (U redu)**.

#### Srodne informacije

▲ Početna stranica > Postavljanje pisača za naljepnice > Postavljanje načina unosa

### Postavljanje načina unosa

#### Način rada za prikaz naljepnice

| [A∢a] - —♥— +                                          |            |
|--------------------------------------------------------|------------|
| ABC Company<br>Sales Dept.                             |            |
| Način rada za pregleda prije ispisa<br>A < a HEL A A E | 12mm× 35mr |
|                                                        | 2          |
|                                                        |            |

- 1. Pritisnite (A).
- 2. Pritisnite ◄ ili ► za prikaz opcije [Postavke], a zatim pritisnite OK (U redu).
- 3. Pritisnite ▲ ili ▼ za prikaz opcije [Način unosa], a zatim pritisnite OK (U redu).
- 4. Pritisnite ▲ ili ▼ da biste odabrali jednu od sljedećih opcija:

| Opcija             | Opis                                                                           |
|--------------------|--------------------------------------------------------------------------------|
| Pogled Naljepnica  | Prikazuje atribute znakova i okvira koje postavite prilikom izrade naljepnice. |
|                    | Pritisnite 🔍 🔍 da biste promijenili uvećanje LCD-a.                            |
| Pretpregled ispisa | Odaberite ako ne želite da se atributi prikazuju na LCD-u.                     |

5. Pritisnite OK (U redu).

### Srodne informacije

Postavljanje pisača za naljepnice

#### Srodne teme:

• Pregled naljepnica

Početna stranica > Instaliranje softvera

### Instaliranje softvera

- Instaliranje upravljačkih programa pisača i softvera na računalo (Windows)
- Povezivanje pisača za naljepnice s računalom

Početna stranica > Instaliranje softvera > Instaliranje upravljačkih programa pisača i softvera na računalo (Windows)

## Instaliranje upravljačkih programa pisača i softvera na računalo (Windows)

Za ispis s računala sa sustavom Windows na računalo instalirajte upravljački program pisača i softver Brother Ptouch Editor.

1. Otvorite mrežni preglednik kojim se inače koristite i unesite install.brother u adresnu traku.

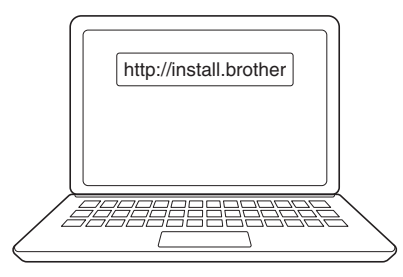

- 2. Kliknite gumb **Download (Preuzmi)** da biste preuzeli instalacijski program za softver/dokumentaciju.
- 3. Otvorite mapu **Preuzimanja** računala, dvaput kliknite preuzetu datoteku instalacijskog programa i slijedite upute na zaslonu.

### NAPOMENA

- Kada pisač za naljepnice povežete s računalom putem Bluetootha, provjerite jeste li u svom operativnom sustavu postavili dvosmjerni prijenos podataka putem Bluetootha.
- Kada potvrdite šifru pritisnite gumb za uparivanje na pisaču za naljepnice.

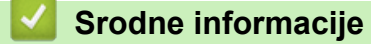

- · Instaliranje softvera
  - Dostupne aplikacije

Početna stranica > Instaliranje softvera > Instaliranje upravljačkih programa pisača i softvera na računalo (Windows) > Dostupne aplikacije

### Dostupne aplikacije

#### Windows

| Aplikacija                               | Značajke                                                                                                    |
|------------------------------------------|----------------------------------------------------------------------------------------------------|
| P-touch Editor <sup>1</sup>              | Omogućava vam izradu i ispis prilagođenih naljepnica putem ugrađenih alata za crtanje kojima možete izraditi različite stilove fontova i teksta, uvesti slike i umetnuti crtične kodove. |
| P-touch Transfer<br>Manager <sup>2</sup> | Omogućuje prijenos predložaka i drugih podataka na pisač za naljepnice te spremanje sigurnosnih kopija podataka na računalo.                                                             |
|                                          | Ova se aplikacija instalira zajedno s aplikacijom P-touch Editor.                                                                                                    |
| P-touch Library                          | Upravlja predlošcima aplikacije P-touch Editor i ispisuje ih.                                                                                                    |
|                                          | Aplikaciju P-touch Library možete upotrebljavati za ispis predložaka.                                                                                                    |
|                                          | Ova se aplikacija instalira zajedno s aplikacijom P-touch Editor.                                                                                                    |
| P-touch Transfer<br>Express <sup>2</sup> | Omogućuje prijenos dokumenata na pisač za naljepnice.                                                                                                    |
| P-touch Update<br>Software <sup>2</sup>  | Ažurira softver i firmver na najnoviju inačicu.                                                                                                    |

<sup>1</sup> Funkcija prijenosa predložaka trenutačno je dostupna samo u verziji 5.4 aplikacije P-touch Editor. P-touch Editor 6.0 podržavat će tu značajku nakon budućeg ažuriranja.

<sup>2</sup> Dostupno samo s USB vezom.

#### Mac

| Aplikacija                    | Značajke                                                                                                    |
|-------------------------------|----------------------------------------------------------------------------------------------------|
| P-touch Editor                | Omogućava vam izradu i ispis prilagođenih naljepnica putem ugrađenih alata za crtanje kojima možete izraditi različite stilove fontova i teksta, uvesti slike i umetnuti crtične kodove. |
| Transfer Express <sup>1</sup> | Ažurira firmver na najnoviju inačicu.                                                                                                    |

<sup>1</sup> Dostupno samo s USB vezom.

#### Srodne informacije

• Instaliranje upravljačkih programa pisača i softvera na računalo (Windows)

▲ Početna stranica > Instaliranje softvera > Povezivanje pisača za naljepnice s računalom

### Povezivanje pisača za naljepnice s računalom

• Povezivanje pisača za naljepnice s računalom putem USB kabela

Početna stranica > Instaliranje softvera > Povezivanje pisača za naljepnice s računalom > Povezivanje pisača za naljepnice s računalom putem USB kabela

### Povezivanje pisača za naljepnice s računalom putem USB kabela

- 1. Provjerite je li pisač za naljepnice isključen prije priključivanja USB kabela.
- 2. Priključite USB kabel u USB priključak na pisaču za naljepnice i zatim u računalo.

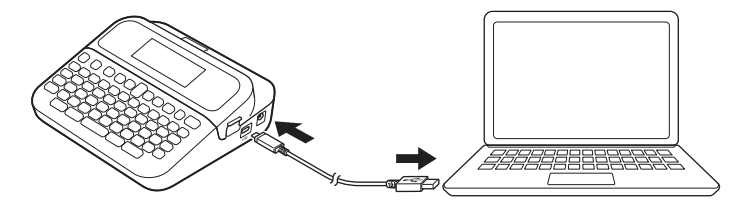

3. Uključite pisač za naljepnice.

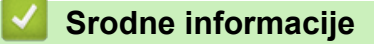

Povezivanje pisača za naljepnice s računalom

Početna stranica > Uređivanje naljepnica

### Uređivanje naljepnica

- Dodavanje teksta naljepnici
- Dodavanje novog retka teksta naljepnici
- Dodavanje novog bloka teksta naljepnici
- Brisanje teksta
- Umetanje tabulatora
- Upotreba funkcije pamćenja teksta za automatsko dovršavanje učestalih riječi
- Unos simbola
- Unos znakova s akcentom
- Postavljanje atributa znakova
- Postavljanje duljine naljepnice
- Upotreba automatski oblikovanih rasporeda
- Upotreba izgleda blokova
- Izrada tablica
- Izrada naljepnice s crtičnim kodom
- Upotreba funkcije vremena i datuma

▲ Početna stranica > Uređivanje naljepnica > Dodavanje teksta naljepnici

### Dodavanje teksta naljepnici

- 1. Pritisnite (A).
- 2. Pritisnite < ili ► za prikaz opcije [Izrada naljepnice], a zatim pritisnite OK (U redu).
- 3. Unesite željeni tekst ili simbole (najviše 280 alfanumeričkih znakova, uključujući razmake i rečenične znakove).

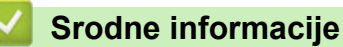

• Uređivanje naljepnica

Početna stranica > Uređivanje naljepnica > Dodavanje novog retka teksta naljepnici

### Dodavanje novog retka teksta naljepnici

Ovisno o traci kojom se koristite, naljepnici možete dodati do sedam redaka. Više informacija >> Srodne teme

1. Pomaknite pokazivač do kraja trenutačnog retka.

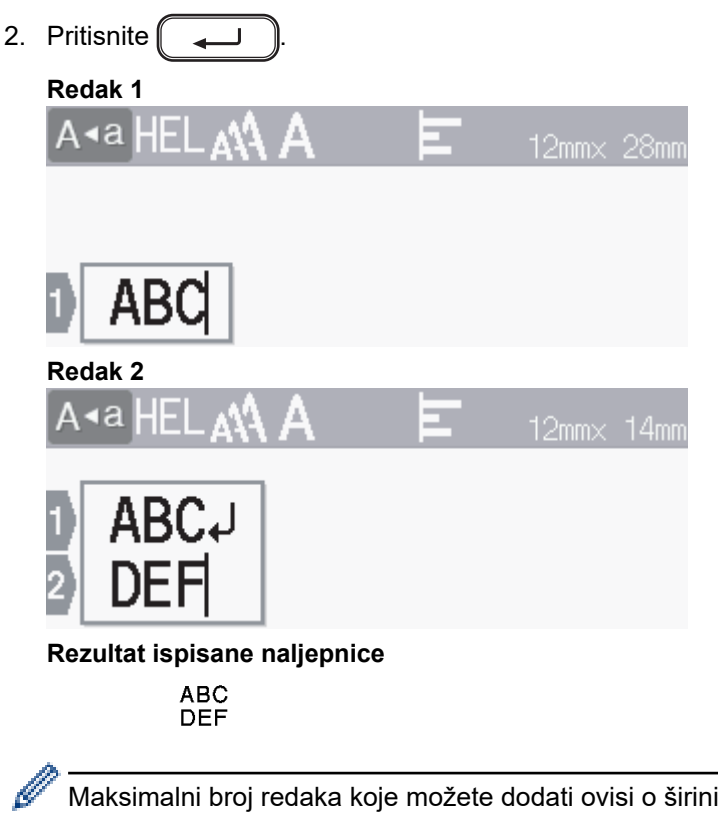

Maksimalni broj redaka koje možete dodati ovisi o širini trake.

| Maks. redaka | Širina trake |
|--------------|--------------|
| 7 redaka     | 24 mm        |
| 5 redaka     | 18 mm        |
| 3 retka      | 12 mm        |
| 2 retka      | 9 mm         |
|              | 6 mm         |
| 1 redak      | 3,5 mm       |

#### Srodne informacije

- Uređivanje naljepnica
- Srodne teme:
- · Specifikacije
▲ Početna stranica > Uređivanje naljepnica > Dodavanje novog bloka teksta naljepnici

### Dodavanje novog bloka teksta naljepnici

Ako želite ispisati naljepnice s više zasebnih dijelova teksta, u jednu naljepnicu možete umetnuti do pet različitih blokova teksta.

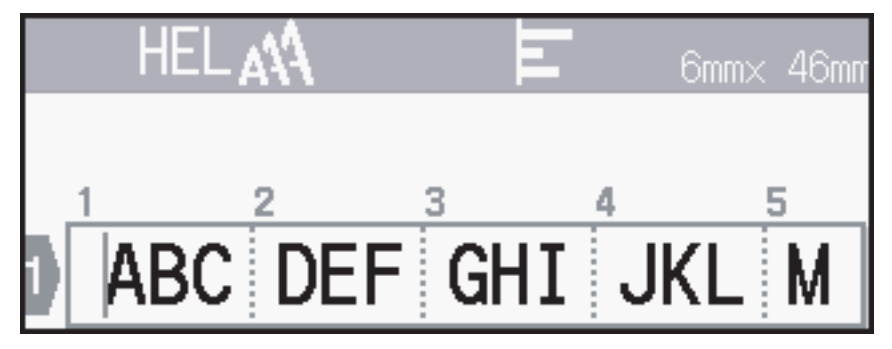

Da biste s desne strane aktualnog teksta dodali novi blok teksta ili praznih redaka, pritisnite i zadržite

zatim istovremeno pritisnite 🌔 🛶 🗋

Pokazivač će se pomaknuti na početak novog bloka.

| A∢a LGO <b>A∜</b> | E | 6mm× | 14mm |
|-------------------|---|------|------|
|                   |   |      |      |
|                   |   |      |      |
| ABC               |   |      |      |

- Da biste promijenili atribute znakova za blok teksta, slijedite korake za mijenjanje atributa teksta za redak teksta.
  - Ograničenje za pojedinačnu naljepnicu iznosi pet blokova.

### Srodne informacije

• Uređivanje naljepnica

☆

а

|--|

| Brisanje teksta                                                                                                    |
|----------------------------------------------------------------------------------------------------|
| >> Da biste brisali znakove jedan po jedan:<br>>> Da biste izbrisali tekst, ali ne i postavke formata:<br>>> Da biste izbrisali sve znakove u određenom retku:<br>>> Da biste izbrisali sve znakove i sve postavke formata: |
| Da biste brisali znakove jedan po jedan:                                                                                                    |
| Pritisnite .                                                                                                    |
| Da biste izbrisali tekst, ali ne i postavke formata:                                                                                                    |
| <ol> <li>Pritisnite X ili V za prikaz opcije [Samo tekst], a zatim pritisnite OK (U redu).</li> </ol>                                                                                                    |
| Da biste izbrisali sve znakove u određenom retku:                                                                                                    |
| <ol> <li>Pritisnite ▲ ili ▼ da biste se pomaknuli do retka koji želite izbrisati.</li> <li>Istovremeno pritisnite  i .</li> </ol>                                                                                           |
| Da biste izbrisali sve znakove i sve postavke formata:                                                                                                    |
| <ol> <li>Pritisnite X ili V za prikaz opcije [Tekst i format], a zatim pritisnite OK (U redu).</li> </ol>                                                                                                    |
| Srodne informacije                                                                                                    |

• Uređivanje naljepnica

Početna stranica > Uređivanje naljepnica > Umetanje tabulatora

### Umetanje tabulatora

Za umetanje tabulatora pokazivač postavite lijevo od teksta, a zatim istovremeno pritisnite

Simbol tabulatora (T) prikazat će se na LCD-u.

Da biste tabulator izbrisali iz naljepnice:

Na zaslonu za unos teksta pokazivač postavite s desne strane simbola tabulatora, a zatim pritisnite 🗙

슌

### Srodne informacije

- Uređivanje naljepnica
  - Promjena duljine tabulatora

▲ Početna stranica > Uređivanje naljepnica > Umetanje tabulatora > Promjena duljine tabulatora

# Promjena duljine tabulatora

- 1. Unesite željeni tekst.
- 2. Pritisnite **Fn**.
- 3. Pritisnite ▲ ili ▼ za prikaz opcije [Duljina tab.], a zatim pritisnite OK (U redu).
- 4. Napravite jedno od sljedećeg:
  - Pritisnite ▲ ili ▼ za prikaz raspona 0 100 mm, a zatim pritisnite OK (U redu).
  - Putem numeričkih tipki unesite željenu duljinu tabulatora. Po završetku pritisnite OK (U redu).
- 5. Pritisnite Esc za povratak na zaslon za unos teksta.

### Srodne informacije

• Umetanje tabulatora

▲ Početna stranica > Uređivanje naljepnica > Upotreba funkcije pamćenja teksta za automatsko dovršavanje učestalih riječi

# Upotreba funkcije pamćenja teksta za automatsko dovršavanje učestalih riječi

Često korišteni tekst ili fraze možete spremiti u pisač za naljepnice kako biste ih mogli brzo dohvatiti i upotrijebiti na svojim naljepnicama. Funkcija pamćenja teksta je prema zadanim postavkama postavljena na [Uključi].

| Α | Brother | E | 9mm× | 10mm |
|---|---------|---|------|------|
|   |         |   |      |      |
|   |         |   |      |      |
| 1 | В       |   |      |      |

- 1. Unesite znak (npr. "B").
- 2. Pritisnite OK (U redu).

Pisač za naljepnice će prikazati popis prethodno korištenih riječi koje počinju slovom "B", npr. "Brother".

- 3. Pritisnite ▲ ili ▼ da biste odabrali željenu riječ.
- Po potrebi pritisnite ► za prikaz cijele riječi.
   Pritisnite ◄ za povratak na popis riječi.
- 5. Pritisnite OK (U redu).

Pritisnite [Esc] da biste zatvorili popis riječi i vratili se na zaslon za unos teksta.

### Srodne informacije

- Uređivanje naljepnica
  - Brisanje memorije funkcije pamćenja teksta
  - Omogućivanje i onemogućivanje funkcije pamćenja teksta

▲ Početna stranica > Uređivanje naljepnica > Upotreba funkcije pamćenja teksta za automatsko dovršavanje učestalih riječi > Brisanje memorije funkcije pamćenja teksta

### Brisanje memorije funkcije pamćenja teksta

- 1. Pritisnite (A)
- 2. Pritisnite < ili > za prikaz opcije [Postavke], a zatim pritisnite OK (U redu).
- 3. Pritisnite ▲ ili ▼ za prikaz opcije [Tekstni podsjetnik], a zatim pritisnite OK (U redu).
- 4. Pritisnite ▲ ili ▼ za prikaz opcije [Izbriši memoriju], a zatim pritisnite OK (U redu).

Prikazat će se poruka [Izbrisati svu memoriju tekst. podsj.?].

5. Pritisnite OK (U redu).

### Srodne informacije

· Upotreba funkcije pamćenja teksta za automatsko dovršavanje učestalih riječi

Početna stranica > Uređivanje naljepnica > Upotreba funkcije pamćenja teksta za automatsko dovršavanje učestalih riječi > Omogućivanje i onemogućivanje funkcije pamćenja teksta

### Omogućivanje i onemogućivanje funkcije pamćenja teksta

- 1. Pritisnite (A)
- 2. Pritisnite < ili > za prikaz opcije [Postavke], a zatim pritisnite OK (U redu).
- 3. Pritisnite ▲ ili ▼ za prikaz opcije [Tekstni podsjetnik], a zatim pritisnite OK (U redu).
- 4. Pritisnite ▲ ili ▼ za odabir [Uključi/isključi], a zatim pritisnite OK (U redu).
- 5. Pritisnite ▲ ili ▼ za odabir [Uključi] ili [Isključi], a zatim pritisnite OK (U redu).

### Srodne informacije

• Upotreba funkcije pamćenja teksta za automatsko dovršavanje učestalih riječi

▲ Početna stranica > Uređivanje naljepnica > Unos simbola

# Unos simbola

- Unos simbola upotrebom funkcije za simbole
- Postavljanje Povijesti simbola
- Opcije simbola

▲ Početna stranica > Uređivanje naljepnica > Unos simbola > Unos simbola upotrebom funkcije za simbole

### Unos simbola upotrebom funkcije za simbole

- 1. Pritisnite (#⊠★).
- 2. Pritisnite **▲** ili **▼** da biste odabrali kategoriju, a zatim pritisnite **OK (U redu)**.
- 3. Press ▲, ▼, < ili ▶ za odabir simbola, a zatim pritisnite OK (U redu).

### Srodne informacije

Unos simbola

▲ Početna stranica > Uređivanje naljepnica > Unos simbola > Postavljanje Povijesti simbola

# Postavljanje Povijesti simbola

U Povijest simbola može se pohraniti do 30 nedavno korištenih simbola. Značajka Povijest simbola je prema zadanim postavkama postavljena na [Uključi].

- 1. Pritisnite (
- 2. Pritisnite < ili ► za prikaz opcije [Postavke], a zatim pritisnite OK (U redu).
- 3. Pritisnite ▲ ili ▼ za prikaz opcije [Povijest simbola], a zatim pritisnite OK (U redu).
- 4. Pritisnite ▲ ili ▼ za odabir [Uključi] ili [Isključi], a zatim pritisnite OK (U redu).

### Srodne informacije

• Unos simbola

▲ Početna stranica > Uređivanje naljepnica > Unos simbola > Opcije simbola

# Opcije simbola

| Kategorija        | Simboli                                                                   |
|-------------------|---------------------------------------------------------------------------|
| Rečenični znakovi | .,:;"'•?!¿¡-&~_\<br>/*@#                                                  |
| ZagradaStrelica   | ( ) [ ] < > « » <b>[ ] → ← ↑ ↓ ┉ ┿</b><br>★ ▼ ↑ ↓ → ← ∠ ↘ ↗ ू ↔ ⇄ ‡ ☎ ☎ § |
| Matematika        | $\begin{array}{cccccccccccccccccccccccccccccccccccc$                      |
| JedinicaValute    | %\$¢€£¥₺°ft.in.m²m³ccℓoz.lb.<br>°F°C                                      |
| (broj)            | 1 - 99                                                                    |
| [broj]            | 1 - 99                                                                    |
| Znak              | ◇●♥▲①⊻Ⅱ弊☆廖┏兩≢★ ᆥ<br>失茴ンシジⅡ����������<br>♀♡☷❀ ●♥\$≈                        |
| Elektronika       | 빌빌¦;;;;;;;;;;;;;;;;;;;;;;;;;;;;;;;;;;;                                    |
| Poslovno          |                                                                           |
| Zdravstvo         | ै।<br>◇》®♡©\$V\$\$♀???₽♥H                                                 |

| Kategorija          | Simbo          | oli                        |                                                                                             |                |                                  |                                                                                  |                  |               |                    |                                                                                 |                    |          |          |             |               |               |
|---------------------|----------------|----------------------------|---------------------------------------------------------------------------------------------|----------------|----------------------------------|----------------------------------------------------------------------------------|------------------|---------------|--------------------|---------------------------------------------------------------------------------|--------------------|----------|----------|-------------|---------------|---------------|
| Elektrika           | ~<br>⊥         |                            | ⊣⊢                                                                                          | Ψ              | ₽                                |                                                                                  | $\otimes$        | ባ             | 0                  | Ι                                                                               | θ                  | 0        | Ø        | ₽           | 4             | A             |
| Alati               | Х<br>Ф         | \$                         | •                                                                                           | Ļ              | ۲                                | ¢885¢                                                                            | 8                | ð             | 273                | 1                                                                               | M                  | •        | Ţ        | A           | Ø             |               |
| Vrtlarstvo          | (*)<br>(*)     | 22<br>22<br>24<br>24<br>24 | <ul><li>✓</li><li>★</li></ul>                                                               | €<br>*         | <b>▲</b><br>淡                    | *                                                                                | <b>♦</b>         | <u>ل</u><br>۲ | ₽                  | *                                                                               | æ                  | 扩        | ×        | ₹           | 6)            |               |
| Rukotvorine / djeca | :              | Q                          | 個                                                                                           | *              | ø                                | Щ.                                                                               | C                | ¥             | ÷                  | A<br>BC                                                                         |                    |          |          |             |               |               |
| Glazba              | ♪              | F.                         | 5.0                                                                                         | Ģ              | đ                                | \$/                                                                              | Ø                | Ì             | Þ                  |                                                                                 |                    |          |          |             |               |               |
| Životinje           | 2<br>**        | ©<br>≸√<br>₹               | &<br>₹<br>¥                                                                                 | ⊕<br>≹<br>₹    | ନ<br>କ୍ଲି<br>•                   | 日常                                                                               | ©<br>∦<br>₩      | 8<br>2        | 88<br>( <b>1</b> ) | Å                                                                               | 9<br>7             | 9<br>V   | 部<br>2   | ଞ<br>ମ      |               | <b>) (</b>    |
| Hrana               |                | *<br>*<br>*<br>*           | 1<br>1<br>1<br>1<br>1<br>1<br>1<br>1<br>1<br>1<br>1<br>1<br>1<br>1<br>1<br>1<br>1<br>1<br>1 | ð<br>5<br>E    | <b>8</b><br>19<br>19<br>19<br>19 | 75<br>10<br>10<br>10<br>10<br>10<br>10<br>10<br>10<br>10<br>10<br>10<br>10<br>10 | Ø<br>2010<br>111 | ♥<br>♦<br>₽   | *<br>*<br>*        | ()<br>()<br>()<br>()<br>()<br>()<br>()<br>()<br>()<br>()<br>()<br>()<br>()<br>( | <b>ک</b><br>چ<br>ا | 9<br>•   | o<br>S   | 4<br>1<br>0 | -<br>-<br>-   | 5<br>0        |
| Priroda / Zemlja    | Ð              | ð                          | ÿ                                                                                           | <b>•</b>       | 0                                |                                                                                  | Ş                | ₩             | ¥2                 | Ð                                                                               | 3                  | 繖        | A        | \$          | Ð,            |               |
| Događanja           | <b>X</b>       | <b>ب</b><br>ر              | ð<br>Ö                                                                                      | ₩<br>\$        |                                  | ái<br>Ìr                                                                         | ₩<br>¥           | 10<br>10      | <b>≫</b>           | <b>*</b>                                                                        | **<br>**           | je<br>P  | <b>∲</b> | <b>3</b>    | <b>*</b><br>¢ | <b>R</b><br>Y |
| Vozilo              | ()<br>()<br>() | @<br>+                     | <b>*</b>                                                                                    | <i>⇔</i><br>∞≣ | <b>₽</b><br>₽                    | é**<br>                                                                          | 690<br>4         | <b>6∕≪</b> 6  | \$3<br>4           | <b>.</b><br>                                                                    | <b></b>            | Д.<br>39 | ;;;;     | ₽           | Ŗ             | 8             |
| Garderoba           | T<br>A         | ()<br>()                   | 4D<br>82                                                                                    | 17)<br>SØ      | للله<br>60                       | <u>}</u>                                                                         | ()<br>)••()      |               |                    | Ø                                                                               | <b>\$</b>          | ۲        | ٩        | ß           | J             | X)            |
| Sportovi            | (])<br>#       | <b>8</b><br>S              | 0<br>•?                                                                                     | ⊕<br>≫         | ۲<br>چو                          | ~9<br>*                                                                          | ۲<br>بر          | 8<br>J        | 9<br>19            | ()<br>()<br>()                                                                  | <b>1</b>           | 2        | X        | Ş           | 4             | Ψ             |
| Obitelj             | È              | Ì                          | \$                                                                                          | 6              | <b>B</b>                         | ٢                                                                                | ٩                |               |                    |                                                                                 |                    |          |          |             |               |               |

| Kategorija  | Simboli                                                                                                    |
|-------------|----------------------------------------------------------------------------------------------------|
| Emoji       | ©©⊕©©®©©©©©©©©®©©©©<br>8©⊕⊾⊠≊™ <u>⊈</u> ∯                                                                                                    |
| Piktogram   | ● O ■ □ ▲ Δ ▼ ⊽ ★ ☆ ♠ ☆ ♥ ♡ ♦ ◊<br>♣ Ֆ ┇ ? ⋕ ≕> & ZZZ \$> ♥ ♥ थे ↓ 寒 ⊗<br>▲ 疁                                                                                                    |
| Astrologija | $\mathcal{H} \boxtimes \mathcal{M} \mathcal{H} \xrightarrow{\mathfrak{m}} \mathcal{O} \stackrel{\mathfrak{m}}{\mathfrak{m}} \mathcal{O} \stackrel{\mathfrak{m}}\mathfrak{m} \mathcal{O} \stackrel{\mathfrak{m}}{\mathfrak{m}} \mathcal{O} \stackrel{\mathfrak{m}}{\mathfrak{m}} \mathcal{O} \stackrel{\mathfrak{m}}{\mathfrak{m}} \mathcal{O} \stackrel{\mathfrak{m}}\mathfrak{m} \mathcal{O} \stackrel{\mathfrak{m}}{\mathfrak{m}} \mathcal{O} \stackrel{\mathfrak{m}}{\mathfrak{m}} \mathcal{O} \stackrel{\mathfrak{m}}{\mathfrak{m}} \mathcal{O} \stackrel{\mathfrak{m}}{\mathfrak{m}} \mathcal{O} \stackrel{\mathfrak{m}}{\mathfrak{m}} \mathcal{O} \stackrel{\mathfrak{m}}{\mathfrak{m}} \mathcal{O} \stackrel{\mathfrak{m}}{\mathfrak{m}} \mathcal{O} \stackrel{\mathfrak{m}}{\mathfrak{m}} \mathcal{O} \stackrel{\mathfrak{m}}{\mathfrak{m}} \mathcal{O} \stackrel{\mathfrak{m}}{\mathfrak{m}} \mathcal{O} \mathcal{O} \mathcal{O} \mathcal{M} \mathcal{O} \mathcal{O} \mathcal{O} \mathcal{O} \mathcal{M} \mathcal{O} \mathcal{O} \mathcal{O} \mathcal{O} \mathcal{\mathfrak{m}} \mathcal{O} \mathcal{O} \mathcal{O} \mathcal{O} \mathcal{O} \mathcal{O} \mathcal{O} $ |

# Srodne informacije

• Unos simbola

▲ Početna stranica > Uređivanje naljepnica > Unos znakova s akcentom

### Unos znakova s akcentom

- 1. Unesite željene znakove.
- 2. Pritisnite (ÁÄÂ…).
- 3. Pritisnite ▲ ili ▼ da biste odabrali znak s akcentom, a zatim pritisnite OK (U redu).

### Srodne informacije

- Uređivanje naljepnica
  - Opcije za znakove s akcentom

▲ Početna stranica > Uređivanje naljepnica > Unos znakova s akcentom > Opcije za znakove s akcentom

# Opcije za znakove s akcentom

Znakovi s akcentom prikazani na LCD-u ovise o vašem jeziku.

| Znak | Znakovi s akcentom  |
|------|---------------------|
| а    | áàâäæãąåāă          |
| A    | Á À Â Ä Æ Ã Ą Å Ā Ă |
| С    | ÇČĆ                 |
| С    | ÇČĆ                 |
| d    | d'ðđ                |
| D    | ĎÐ                  |
| e    | éèêëęěėē            |
| E    | ÉÈÊËĘĚĖĒ            |
| g    | ģğ                  |
| G    | ĢĞ                  |
| i    | ÍÌÎÏĮĪI             |
| I    | ÍÌÎÏĮĪİ             |
| k    | ķ                   |
| К    | Ķ                   |
| I    | łíļľ                |
| L    | ŁĹĻĽ                |
| n    | ñ ň ń ņ             |
| N    | ÑŇŃŅ                |
| 0    | óòôøöõœő            |
| 0    | ÓÒÔØÖÕŒŐ            |
| r    | řŕŗ                 |
| R    | ŘŔŖ                 |
| S    | šśşşβ               |
| S    | ŠŚŞŞβ               |
| t    | ťţþ                 |
| Т    | ŤŢÞ                 |

| Znak | Znakovi s akcentom |
|------|--------------------|
| u    | ú ù û ü ų ů ū ű    |
| U    | ÚÙÛÜŲŮŪŰ           |
| У    | ýÿ                 |
| Y    | ÝŸ                 |
| Z    | žźż                |
| Z    | ŽŹŻ                |

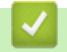

# Srodne informacije

• Unos znakova s akcentom

▲ Početna stranica > Uređivanje naljepnica > Postavljanje atributa znakova

### Postavljanje atributa znakova

Atribute znakova možete postaviti za naljepnicu ili za pojedinačne retke.

- Primjenjivanje atributa znakova na znak
- Primjenjivanje atributa znakova na redak teksta
- Opcije postavljanja atributa
- Postavljanje stila automatske prilagodbe

Početna stranica > Uređivanje naljepnica > Postavljanje atributa znakova > Primjenjivanje atributa znakova na znak

### Primjenjivanje atributa znakova na znak

Prilikom oblikovanja teksta na LCD-u možete pregledati atribute znakova koje ste odabrali.

- 1. Unesite željeni tekst.
- 2. Pritisnite Fn.
- 3. Pritisnite **▲** ili **▼** da biste odabrali atribut, a zatim pritisnite **OK (U redu)**.
- 4. Pritisnite ▲ ili ▼ da biste odredili vrijednost za taj atribut, a zatim pritisnite OK (U redu).
- 5. Pritisnite Esc za povratak na zaslon za unos teksta.

### Srodne informacije

• Postavljanje atributa znakova

#### Srodne teme:

Opcije postavljanja atributa

Početna stranica > Uređivanje naljepnica > Postavljanje atributa znakova > Primjenjivanje atributa znakova na redak teksta

### Primjenjivanje atributa znakova na redak teksta

Ako svojoj naljepnici dodate više redaka, svaki redak teksta možete oblikovati kako bi izgledao drugačije.

- 1. Unesite retke znakova ili teksta koje želite na svojoj naljepnici.
- 2. Pritisnite ▲ ili ▼ da biste pokazivač pomaknuli do retka za koji želite promijeniti atribute znakova.
- 3. Pritisnite 🕜 i 🕞 za prikaz dostupnih atributa formatiranja.

Tri crne linije (1) s lijeve strane atributa znaka ukazuju na to da trenutačno primjenjujete atribut samo na taj dotični redak.

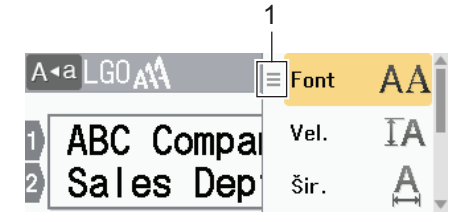

- 4. Pritisnite ▲ ili ▼ da biste odabrali atribut, a zatim pritisnite OK (U redu).
- 5. Pritisnite ▲ ili ▼ da biste odredili vrijednost za taj atribut, a zatim pritisnite OK (U redu).
- 6. Pritisnite Esc za povratak na zaslon za unos teksta.

Kada se različite vrijednosti atributa postave za svaki redak, vrijednosti svakog retka prikazuju se kao tri crne linije (1), tzv. izbornik s tri crtice, kada pritisnete **F**n.

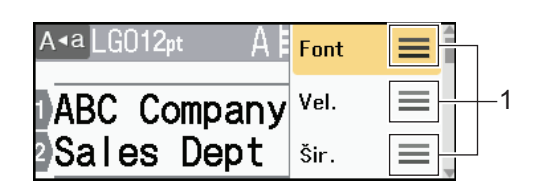

### Srodne informacije

• Postavljanje atributa znakova

#### Srodne teme:

Ø

• Opcije postavljanja atributa

▲ Početna stranica > Uređivanje naljepnica > Postavljanje atributa znakova > Opcije postavljanja atributa

# Opcije postavljanja atributa

### Font

| Vrijednost    | Poruka na LCD-u | Rezultat  |
|---------------|-----------------|-----------|
| Helsinki      | HEL             | A1        |
| Dortmund      | DTM             | A1        |
| Brussels      | BRU             | A1        |
| Cooperstown   | COP             | A1        |
| Atlanta       | ATL             | A1        |
| US            | US              | A1        |
| Los Angeles   | LA              | A1        |
| San Diego     | SGO             | A1        |
| Florida       | FLO             | <b>A1</b> |
| Calgary       | CAL             | A1        |
| Belgium       | BEL             | Al        |
| Adams         | ADM             | A1        |
| Brunei        | BRN             | A1        |
| Sofia         | SOF             | A1        |
| Germany       | GER             | Al        |
| Letter Gothic | LGO             | A1        |
| Istanbul      | IST             | A1        |

### Veličina fonta

#### Dostupne veličine:

automatska, 6 točaka, 9 točaka, 12 točaka, 18 točaka, 24 točke, 36 točaka, 42 točke, 48 točaka

Ako odaberete automatsku veličinu, tekst će se automatski podešavati tako da se ispisuje u najvećoj veličini dostupnoj u postavkama fonta za svaku širinu trake.

# Širina

Ø

| Vrijednost | Rezultat |
|------------|----------|
| x 1        | A        |
| x 3/2      | Α        |
| x 2        | A        |

| Vrijednost | Rezultat |
|------------|----------|
| x 1/2      | Α        |
| x 2/3      | Α        |

### Stil fonta

| Vrijednost                         | Poruka na LCD-u | Rezultat |  |
|------------------------------------|-----------------|----------|--|
| Normalno                           | Norm.           | A        |  |
| Podebljano                         | Podebljano      | Α        |  |
| Podcrtano                          | Podcrtano       | A        |  |
| Podcrtano, podebljano              | Podcrt+podeb    | Α        |  |
| Precrtano                          | Precrtano       | A        |  |
| Obrisno                            | Kontura         | A        |  |
| Sjenčano                           | Sjencano        | A        |  |
| Ispunjeno                          | Puno            | Α        |  |
| Kurziv                             | Kurziv          | A        |  |
| Kurziv, podebljano                 | K+podebljano    | A        |  |
| Podvučeno + kurziv                 | Podcrt+kurziv   | A        |  |
| Podvučeno + podebljano +<br>kurziv | Podc+podeb+k    | <b>A</b> |  |
| Kurziv, obrisno                    | K+kontura       | A        |  |
| Kurziv, sjenčano                   | K+sjencano      | A        |  |
| Kurziv, ispunjeno                  | K+puno          | A        |  |
| Okomito                            | Okomito         | A        |  |
| Okomito, podebljano                | Okom+podeblj    | A        |  |

# Poravnanje

| Vrijednost | Rezultat |
|------------|----------|
| Lijevo     | ABC      |
| Sredina    | ABC      |
| Desno      | ABC      |
| Obostrano  | A B C    |

### Srodne informacije

• Postavljanje atributa znakova

Početna stranica > Uređivanje naljepnica > Postavljanje atributa znakova > Postavljanje stila automatske prilagodbe

# Postavljanje stila automatske prilagodbe

Veličinu teksta možete smanjiti kako bi stao unutar duljine naljepnice.

- 1. Pritisnite (A).
- 2. Pritisnite < ili > za prikaz opcije [Postavke], a zatim pritisnite OK (U redu).
- 3. Pritisnite ▲ ili ▼ za prikaz opcije [Stil samoprilag.], a zatim pritisnite OK (U redu).
- 4. Pritisnite ▲ ili ▼ da biste odabrali jednu od sljedećih opcija:

| Opcija      | Opis                                                                                                    |
|-------------|----------------------------------------------------------------------------------------------------|
| Vel. teksta | Ukupna veličina teksta smanjuje se da bi tekst stao unutar naljepnice.                                                                |
| Šir. teksta | Širina teksta smanjuje se na postavku x $1/2$ ili x $2/3$ da bi tekst stao unutar naljepnice.<br>Za očekivani rezultat >> Srodne teme |

#### 5. Pritisnite OK (U redu).

### Srodne informacije

Postavljanje atributa znakova

#### Srodne teme:

Opcije postavljanja atributa

▲ Početna stranica > Uređivanje naljepnica > Postavljanje duljine naljepnice

# Postavljanje duljine naljepnice

Duljina naljepnice može iznositi između 30 mm i 300 mm. Ako odaberete [Auto], duljina naljepnice će se automatski podesiti s obzirom na količinu unesenog teksta.

- 1. Pritisnite
- 2. Pritisnite ▲ ili ▼ za prikaz opcije [Duljina], a zatim pritisnite OK (U redu).
- 3. Napravite jedno od sljedećeg:
  - Pritisnite ▲ ili ▼ da biste odredili vrijednost, a zatim pritisnite OK (U redu).
  - Duljinu naljepnice odredite tako da željenu duljinu unesete putem numeričkih tipki. Po završetku pritisnite OK (U redu).
- 4. Pritisnite Esc za povratak na zaslon za unos teksta.

### Srodne informacije

- Uređivanje naljepnica
  - Postavljanje okvira

#### Srodne teme:

- Promjena duljine tabulatora
- Odabir opcije rezanja

▲ Početna stranica > Uređivanje naljepnica > Postavljanje duljine naljepnice > Postavljanje okvira

### Postavljanje okvira

1. Pritisnite Fn.

Ø

- 2. Pritisnite ▲ ili ▼ za prikaz opcije [Okvir], a zatim pritisnite OK (U redu).
- 3. Pritisnite ▲ ili ▼ da biste odabrali kategoriju, a zatim pritisnite OK (U redu).
- 4. Pritisnite ▲, ▼, < ili > za odabir okvira, a zatim pritisnite OK (U redu).

Okvir možete odabrati i unošenjem njegovog broja. Više informacija >> Srodne informacije

### Srodne informacije

- Postavljanje duljine naljepnice
  - · Opcije okvira

Početna stranica > Uređivanje naljepnica > Postavljanje duljine naljepnice > Postavljanje okvira > Opcije okvira

# Opcije okvira

| Kategorija    | Okviri |
|---------------|--------|
| Jednostavno 1 |        |
| Jednostavno 2 |        |
| Ukrasno       |        |
| Poslovno 1    |        |

| Kategorija | Okviri |
|------------|--------|
| Poslovno 2 |        |
|            |        |
|            |        |
|            |        |
|            |        |
|            |        |
|            |        |
|            |        |

# Srodne informacije

Postavljanje okvira

 $\checkmark$ 

▲ Početna stranica > Uređivanje naljepnica > Upotreba automatski oblikovanih rasporeda

# Upotreba automatski oblikovanih rasporeda

- Upotreba predložaka
- Opcije za predloške

Početna stranica > Uređivanje naljepnica > Upotreba automatski oblikovanih rasporeda > Upotreba predložaka

# Upotreba predložaka

Među unaprijed učitanim predlošcima dostupnima na pisaču za naljepnice odaberite izgled, unesite tekst te potom po želji primijenite oblikovanje. Za unaprijed učitane predloške ➤> *Srodne teme*:Opcije za predloške.

Ako se širina trenutačne kasete s trakom ne podudara sa širinom postavljenom za odabrani predložak, prikazat će se poruka o pogrešci kada pokušate ispisati naljepnicu. Pritisnite  $\boxed{Esc}$  ili bilo koju drugu tipku da biste odbacili poruku o pogrešci. Potom umetnite odgovarajuću kasetu s trakom ili odaberite neki drugi predložak.

Primjer – Da biste prilagodili i ispisali unaprijed učitani predložak nazvan Inventarska oznaka 1:

| XXX COMPANY<br>XXX department |  |
|-------------------------------|--|
|                               |  |

1. Pritisnite (A)

Ø

- 2. Pritisnite ∢ ili ▶ za prikaz opcije [Automatski oblik], a zatim pritisnite OK (U redu).
- 3. Pritisnite ▲ ili ▼ za prikaz opcije [Predlošci], a zatim pritisnite OK (U redu).
- 4. Pritisnite ▲ ili ▼ za prikaz opcije [Upravlj. imovin.], a zatim pritisnite OK (U redu).
- 5. Pritisnite ▲ ili ▼ za prikaz opcije [Imov. ozn. 1], a zatim pritisnite OK (U redu).
- 6. Unesite željeni tekst, a zatim pritisnite **OK (U redu)**.
- 7. Unesite tekst za sljedeće polje, a zatim pritisnite OK (U redu).
- 8. Pritisnite ▲, ▼, ◄ ili ► da biste odabrali atribut crtičnog koda, a zatim pritisnite OK (U redu).
- 9. Unesite podatke crtičnog koda, a zatim pritisnite **OK (U redu)**. Više informacija **>>** *Srodne teme*: Izrada naljepnice s crtičnim kodom.
- 10. Napravite jedno od sljedećeg:
  - Odaberite [Ispiši], a zatim pritisnite OK (U redu).
  - Pritisnite ▲ ili ▼ da biste odabrali jednu od sljedećih opcija:

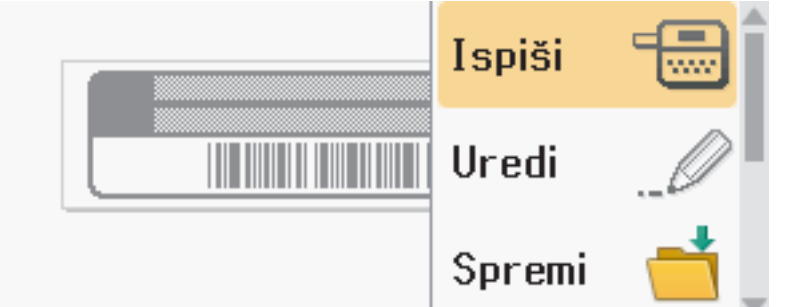

| Орсіја      | Opis                                                                                            |  |
|-------------|-------------------------------------------------------------------------------------------------|--|
| Uredi       | Izmijenite tekst.                                                                               |  |
| Spremi      | Spremite naljepnicu.<br>Više informacija ➤➤ <i>Srodne teme</i> : Upotreba memorije za datoteke. |  |
| Izbornik    | Promijenite postavku Font ili Stil.                                                             |  |
| Pretpregled | Pregledajte naljepnicu prije ispisivanja.<br>Pritisnite () da biste promijenili uvećanje LCD-a. |  |

| Орсіја | Opis                                                       |  |
|--------|------------------------------------------------------------|--|
|        | Više informacija ➤➤ <i>Srodne teme</i> : Ispis naljepnica. |  |
|        | Više informacija ➤➤ <i>Srodne teme</i> : Ispis naljepnica. |  |

| 11. Pritisnite <b>▲</b> ili V da biste odabrali broj naljepnica koje želite ispisati, a zatim pritisnit | e | Jiiok | (U redu) |
|----------------------------------------------------------------------------------------------------|---|-------|----------|
|----------------------------------------------------------------------------------------------------|---|-------|----------|

# Srodne informacije

• Upotreba automatski oblikovanih rasporeda

### Srodne teme:

- Izrada naljepnice s crtičnim kodom
- Upotreba memorije za datoteke
- Ispis naljepnica
- Opcije za predloške

Početna stranica > Uređivanje naljepnica > Upotreba automatski oblikovanih rasporeda > Opcije za predloške

# Opcije za predloške

| Kategorija                | Vrijednost            | Pojedinosti                                                                |
|---------------------------|-----------------------|----------------------------------------------------------------------------|
| Upravljanje<br>inventarom | Inventarska oznaka 1  | Prosenty of In ABC Concessity, Inc.                                        |
|                           |                       | (24 mm x 70 mm)                                                            |
|                           | Inventarska oznaka 2  | Property of the ASC Company, Inc.                                          |
|                           |                       | (18 mm x 70 mm)                                                            |
|                           | Inventarska oznaka 3  | ABC Company, Inc.                                                          |
|                           |                       | (24 mm x 70 mm)                                                            |
|                           | Inventarska oznaka 4  | ABC Company, Inc.                                                          |
|                           | Inventarska oznaka 5  |                                                                            |
|                           |                       | ABC Company, Inc.                                                          |
|                           |                       | (24 mm x 70 mm)                                                            |
|                           | Inventarska oznaka 6  | Property of:<br>ABC Company, Inc.<br>00001                                 |
|                           |                       | (18 mm x 70 mm)                                                            |
|                           | Inventarska oznaka 7  | ABC Company. Inc.                                                          |
|                           |                       | (12 mm x 70 mm)                                                            |
|                           | Ladica                | tock Weither<br>Lock Weither<br>Lock Weither<br>Weither<br>(24 mm x 76 mm) |
|                           | Nalieppica za opremu  |                                                                            |
|                           |                       | AcU Company, Inc.<br>Control Sales<br>Equipment No.1123456789              |
|                           |                       | (24 mm x 58 mm)                                                            |
| Ormar                     | Naljepnica za ormar 1 | Office Supplies<br>Sales Dept.                                             |
|                           |                       | (24 mm x 126 mm)                                                           |
|                           | Naljepnica za ormar 2 | Office Supplies                                                            |
|                           |                       | (18 mm x 111 mm)                                                           |
|                           | Naljepnica za ormar 3 | Office Supplies                                                            |
|                           |                       | Sales Dept.                                                                |
|                           |                       | (24 mm x 126 mm)                                                           |
|                           | Naljepnica za ormar 4 | Office Supplies                                                            |
| Datataka                  | Urbat registre 1      |                                                                            |
| Dalulena                  |                       |                                                                            |
|                           |                       | (24 IIIII X 2 I9 IIIII)                                                    |
|                           | nrbat registra 2      | N-ZCOOOD NMLDN                                                             |

| Kategorija                         | Vrijednost                     | Pojedinosti                                                                                |
|------------------------------------|--------------------------------|--------------------------------------------------------------------------------------------|
|                                    |                                | (18 mm x 219 mm)                                                                           |
|                                    | Hrbat registra 3               | <b>5</b> Design Data Jan-Mar 2022                                                          |
|                                    |                                | (24 mm x 219 mm)                                                                           |
|                                    | Hrbat registra 4               | S   Design Data     Jan-Mar 2022   (12 mm x 219 mm)                                        |
|                                    | Kartica mape datoteka          | PAYABLES<br>(12 mm x 82 mm)                                                                |
|                                    | Kartica pregrade               | AUGUST<br>(12 mm x 42 mm)                                                                  |
|                                    | Kazalo dokumenta               | BECEMBER<br>2022<br>DECEMBER<br>2022                                                       |
|                                    |                                | (24 mm x 36 mm)                                                                            |
| Adresa/ID oznaka                   | Adresnica 1                    | Bober Bocker<br>Arc CONTYNING<br>128 Mars Briver<br>Warmen UCCONTXXXXXX<br>(24 mm x 72 mm) |
|                                    | Adresnica 2                    | Robert Becker<br>ABC CORPORATION<br>1234 Main street<br>Telephone(XXX)XXX-XXXX             |
|                                    |                                | (24 mm x 72 mm)                                                                            |
|                                    | Oznaka s imenom 1              | Robert Becker<br>Sales Manager<br>ABC Company, Inc.<br>(24 mm x 72 mm)                     |
|                                    | Oznaka s imenom 2              | Robert Becker<br>Sales Manager                                                             |
|                                    | Oznaka s imenom 3              |                                                                                            |
|                                    |                                | (18 mm x 72 mm)                                                                            |
|                                    | Oznaka s imenom 4              | Robert Becker<br>ABC Company, Inc.                                                         |
|                                    |                                | (24 mm x 72 mm)                                                                            |
| Mediji                             | Naljepnica za SD<br>karticu    | (12 mm x 25 mm)                                                                            |
|                                    | USB Flash memorijski<br>uređaj | (9 mm x 25 mm)                                                                             |
|                                    | Hrbat kutije za DVD            | SERVICE MANUAL (PDF)<br>(9 mm x 178 mm)                                                    |
|                                    | Hrbat kutije za CD             | (6 mm x 113 mm)                                                                            |
| Označavanje kabela     Zastavica 1 |                                | ABC ABC (12 mm x 90 mm)                                                                    |
|                                    | Zastavica 2                    | ABC ABC<br>DEF DEF                                                                         |

| Kategorija | Vrijednost      | Pojedinosti                                        |
|------------|-----------------|----------------------------------------------------|
|            |                 | (12 mm x 90 mm)                                    |
|            | Omot za kabel 1 | 77223<br>77223<br>77223<br>78223<br>78223<br>78223 |
|            |                 | (24 mm x 39 mm)                                    |
|            | Omot za kabel 2 | 8889899<br>888999<br>******                        |
|            |                 | (18 mm x 39 mm)                                    |
|            | Prednja ploča   |                                                    |
|            |                 | (12 mm x 70 mm)                                    |
| Natpis     | Natpis 1        | HOT!<br>Don't Touch                                |
|            |                 | (24 mm x 66 mm)                                    |
|            | Natpis 2        |                                                    |
|            |                 | (24 mm x 50 mm)                                    |

# Srodne informacije

• Upotreba automatski oblikovanih rasporeda

Početna stranica > Uređivanje naljepnica > Upotreba izgleda blokova

### Upotreba izgleda blokova

Na temelju veličine trake možete odabrati različite izglede blokova kako biste rasporedili retke teksta na svojoj naljepnici. Odaberite neku od opcija izgleda bloka, unesite tekst te potom po potrebi primijenite oblikovanje teksta. Opcije dostupne za traku kojom se koristite potražite ➤> *Srodne informacije*: Opcije za izgled bloka.

| 1. Pritisnite | A |
|---------------|---|
|---------------|---|

- 2. Pritisnite < ili > za prikaz opcije [Automatski oblik], a zatim pritisnite OK (U redu).
- 3. Pritisnite ▲ ili ▼ za prikaz opcije [Izgledi bloka], a zatim pritisnite OK (U redu).
- 4. Pritisnite ▲ ili ▼ da biste odabrali željenu širinu trake, a zatim pritisnite OK (U redu).
- 5. Pritisnite ▲ ili ▼ da biste odabrali željeni izgled bloka, a zatim pritisnite OK (U redu).
- 6. Unesite željeni tekst, a zatim pritisnite OK (U redu).
- 7. Ponovite ove korake za svako tekstno polje, a zatim pritisnite OK (U redu).
- 8. Pritisnite OK (U redu) za prikaz izbornika za ispis.
- 9. Napravite jedno od sljedećeg:
  - Odaberite [Ispiši], a zatim pritisnite OK (U redu).
  - Pritisnite ▲ ili ▼ da biste odabrali jednu od sljedećih opcija:

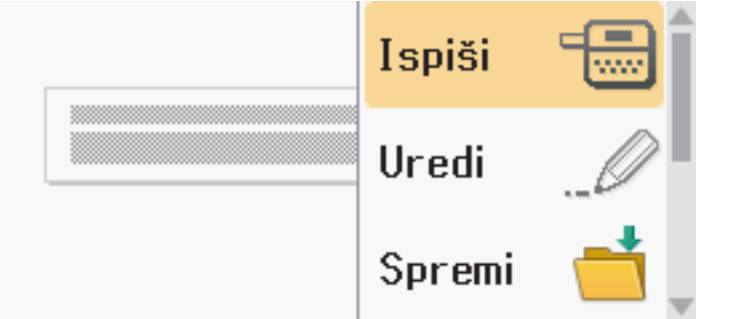

| Opcija        | Opis                                                                                            |
|---------------|-------------------------------------------------------------------------------------------------|
| Uredi         | Izmijenite tekst.                                                                               |
| Spremi        | Spremite naljepnicu.<br>Više informacija ➤➤ <i>Srodne teme</i> : Upotreba memorije za datoteke. |
| Izbornik      | Promijenite postavke Font, Poravnanje ili Okvir.                                                |
| Pretpregled   | Pregledajte naljepnicu prije ispisivanja.<br>Pritisnite 🤍 za promjenu uvećanja LCD-a.           |
| Opcije ispisa | Odaberite ispisne opcije.<br>Više informacija ➤➤ <i>Srodne teme</i> : Ispis naljepnica.         |

10. Pritisnite ▲ ili ▼ da biste odabrali broj naljepnica koje želite ispisati, a zatim pritisnite 🗍 ili OK (U redu).

Ako se širina trenutačne kasete s trakom ne podudara sa širinom postavljenom za odabrani izgled, prikazat će se poruka o pogrešci kada pokušate ispisati naljepnicu. Pritisnite *Esc* ili bilo koju drugu tipku da biste odbacili poruku o pogrešci. Potom umetnite odgovarajuću kasetu s trakom.

### Srodne informacije

• Uređivanje naljepnica

Ø

• Opcije za izgled bloka

### Srodne teme:

- Upotreba memorije za datoteke
- Ispis naljepnica

▲ Početna stranica > Uređivanje naljepnica > Upotreba izgleda blokova > Opcije za izgled bloka

# Opcije za izgled bloka

### Traka od 24 mm

| Vrijednost        | Pojedinosti          |
|-------------------|----------------------|
| 1redak(Inversion) | 48pt                 |
| 2retkaA           | ···· 12pt<br>36pt    |
| 2retkaB           |                      |
| 3retkaA           | 12pt<br>12pt<br>24pt |
| 3retkaB           |                      |
| 3retkaC           | 18pt<br>18pt<br>12pt |
| 1+1redakA         | 24pt                 |
| 1+1redakB         | 36pt 18pt            |
| 1+1redakC         | 48pt 24pt            |
| 1+2retkaA         | 48pt24pt<br>24pt     |

| Vrijednost | Pojedinosti |
|------------|-------------|
| 1+2retkaB  | 48pt        |
| 1+2retkaC  | 48pt        |
| 1+3retkaA  | 48pt        |
| 1+3retkaB  | 48pt        |
| 1+3retkaC  | 48pt        |
| 1+4retkaA  | 24pt        |
| 1+4retkaB  | 48pt]       |
| 1+5redaka  | 24pt        |

# Traka od 18 mm

| Vrijednost | Pojedinosti    |
|------------|----------------|
| 2retkaA    |                |
| 2retkaB    |                |
| 3retkaA    | 9pt<br>9pt<br> |
| 3retkaB    |                |
| Vrijednost | Pojedinosti |
|------------|-------------|
| 1+1redakB  | 36pt        |
| 1+1redakC  | 42pt        |
| 1+2retkaA  | 42pt        |
| 1+2retkaB  | 42pt        |
| 1+2retkaC  | 42pt        |
| 1+2retkaD  | 42pt        |
| 1+3retka   | 42pt        |
| 1+4retka   | 24pt[]]9pt  |
| 1+5redaka  | 24pt        |

## Traka od 12 mm

| Vrijednost | Pojedinosti        |
|------------|--------------------|
| 2retkaA    | 9pt<br>12pt        |
| 2retkaB    | 12pt<br>9pt        |
| 3retkaA    | 6pt<br>6pt<br>     |
| 3retkaB    | 12pt<br>6pt<br>6pt |
| 1+1redakA  | 12pt               |
| 1+1redakB  | 18pt <b></b> 9pt   |
| 1+1redakC  | 24pt               |

| Vrijednost | Pojedinosti |
|------------|-------------|
| 1+2retka   | 24pt        |

### Traka od 9 mm

| Vrijednost | Pojedinosti |
|------------|-------------|
| 2retkaA    |             |
| 2retkaB    | 12pt<br>6pt |
| 1+2retka   | 18pt        |

# Traka od 6 mm

| Vrijednost | Pojedinosti |
|------------|-------------|
| 1+2retka   | 12pt[6pt    |

# Srodne informacije

#### • Upotreba izgleda blokova

#### Početna stranica > Uređivanje naljepnica > Izrada tablica

#### Izrada tablica

Tablicu izradite tako da odredite željeni broj redaka i stupaca. Datoteku možete spremiti kao predložak da biste je mogli upotrijebiti i za druge naljepnice.

| Maks. redaka | Širina trake |
|--------------|--------------|
| 7 redaka     | 24 mm        |
| 5 redaka     | 18 mm        |
| 3 retka      | 12 mm        |
| 2 retka      | 9 mm         |
|              | 6 mm         |

### Maksimalni broj redaka ograničen je s obzirom na širinu trake.

#### 1. Pritisnite (A)

- 2. Pritisnite ∢ ili ▶ za prikaz opcije [Automatski oblik], a zatim pritisnite OK (U redu).
- Pritisnite ▲ ili ▼ za prikaz opcije [Oblik tablice], a zatim pritisnite OK (U redu).
   Za izradu tablice upotrijebite tipke ▲, ▼, ◄ i ►.
- 4. Pritisnite ▲ ili ▼ da biste odabrali željenu širinu trake, a zatim pritisnite OK (U redu).
- 5. Pritisnite ▲ ili ▼ da biste odabrali [Redovi].
- Pritisnite ◀ ili ► za određivanje željenog broja redaka.
- 7. Pritisnite ▲ ili V da biste odabrali [Stupci].
- 8. Pritisnite *◄* ili *▶* za određivanje željenog broja stupaca, a zatim pritisnite **OK (U redu)**.
- 9. Unesite željeni tekst, a zatim pritisnite OK (U redu).
- 10. Ponovite ove korake za svako tekstno polje, a zatim pritisnite OK (U redu).
- 11. Napravite jedno od sljedećeg:
  - Odaberite [Ispiši], a zatim pritisnite OK (U redu).
  - Pritisnite ▲ ili ▼ da biste odabrali jednu od sljedećih opcija:

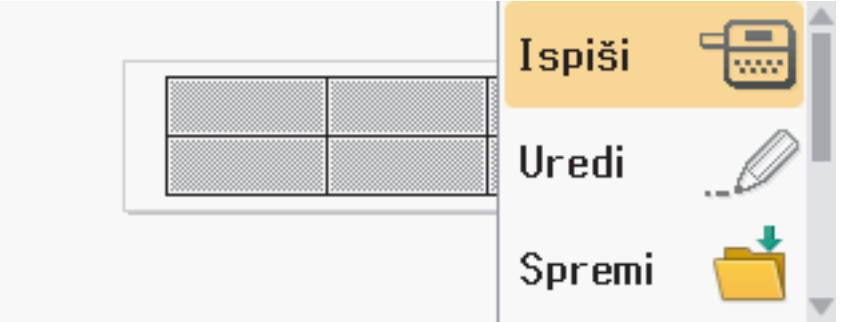

| Opcija      | Opis                                                                    |
|-------------|-------------------------------------------------------------------------|
| Uredi       | Izmijenite tekst.                                                       |
| Spremi      | Spremite naljepnicu.                                                    |
|             | Više informacija ➤➤ <i>Srodne teme</i> : Upotreba memorije za datoteke. |
| Izbornik    | Promijenite postavku Font ili Stil.                                     |
| Pretpregled | Pregledajte naljepnicu prije ispisivanja.                               |
|             | Pritisnite 🔍 🔍 da biste promijenili uvećanje LCD-a.                     |

| Opcija        | Opis                                                       |
|---------------|------------------------------------------------------------|
| Opcije ispisa | Odaberite ispisne opcije.                                  |
|               | Više informacija ➤➤ <i>Srodne teme</i> : Ispis naljepnica. |

- 12. Pritisnite ▲ ili ▼ da biste odabrali broj naljepnica koje želite ispisati, a zatim pritisnite 🗍 ili OK (U redu).
  - 3,5-milimetarska traka ne može se koristiti za izradu tablica.
  - Ako se širina trenutačne kasete s trakom ne podudara sa širinom postavljenom za odabrani izgled, prikazat će se poruka o pogrešci kada pokušate ispisati naljepnicu. Pritisnite Esc ili bilo koju drugu tipku da biste odbacili poruku o pogrešci. Potom umetnite odgovarajuću kasetu s trakom.

#### Srodne informacije

• Uređivanje naljepnica

#### Srodne teme:

Ø

- Upotreba memorije za datoteke
- · Ispis naljepnica
- Opcije za izgled bloka

▲ Početna stranica > Uređivanje naljepnica > Izrada naljepnice s crtičnim kodom

# Izrada naljepnice s crtičnim kodom

- Izrada i ispis crtičnih kodova
- Uređivanje ili brisanje crtičnog koda i podataka crtičnog koda

Početna stranica > Uređivanje naljepnica > Izrada naljepnice s crtičnim kodom > Izrada i ispis crtičnih kodova

## Izrada i ispis crtičnih kodova

Pisač za naljepnice nije osmišljen isključivo za izradu naljepnica s crtičnim kodom. Uvijek provjerite mogu li se naljepnice s crtičnim kodom očitati čitačem crtičnih kodova.

Da biste postigli najbolji rezultat, naljepnice s crtičnim kodom ispisujte crnom tintom na bijeloj traci. Neki čitači crtičnih kodova možda neće moći očitati naljepnice s crtičnim kodom ispisane upotrebom trake ili tinte u boji.

Na jednu se naljepnicu može ispisati do pet crtičnih kodova.

# NAPOMENA

- Koristite se postavkom [Velika] za [Šir.] kada god je to moguće. Neki čitači crtičnih kodova možda neće moći očitati naljepnice s crtičnim kodom izrađene upotrebom postavke [Mala].
- Kontinuirano ispisivanje velikog broja naljepnica s crtičnim kodovima može uzrokovati pregrijavanje ispisne glave, a to može utjecati na kvalitetu ispisa.
- Simboli su dostupni samo za protokole CODE39, CODE128, CODABAR i GS1-128.
- Atribut "K.znamenka" (kontrolna znamenka) dostupan je samo za protokole CODE39, I-2/5 i CODABAR.

#### 1. Pritisnite

- 2. Pritisnite ▲ ili V za prikaz opcije [Crt. kod], a zatim pritisnite OK (U redu).
- 3. Pritisnite ▲, ▼, ◄ ili ► da biste odabrali atribut, a zatim pritisnite OK (U redu).
- 4. Unesite podatke crtičnog koda. Više informacija ➤> Srodne teme
- 5. Pritisnite *#*⊠★ ili *F*∩.
- 6. Pritisnite ▲ ili ▼ da biste odabrali znak, a zatim pritisnite OK (U redu).
- 7. Pritisnite OK (U redu).

#### Srodne informacije

- · Izrada naljepnice s crtičnim kodom
  - Opcije za crtične kodove

▲ Početna stranica > Uređivanje naljepnica > Izrada naljepnice s crtičnim kodom > Izrada i ispis crtičnih kodova > Opcije za crtične kodove

# Opcije za crtične kodove

| Atribut                                | Vrijednost                                                                                    |
|----------------------------------------|-----------------------------------------------------------------------------------------------|
| Protokol                               | CODE39, CODE128, EAN-8, EAN-13, GS1-128 (UCC/<br>EAN-128), UPC-A, UPC-E, I-2/5 (ITF), CODABAR |
| Širina                                 | Mala                                                                                          |
|                                        | Velika                                                                                        |
| Ispod#                                 | Uključeno                                                                                     |
| (znakovi ispisani ispod crtičnog koda) |                                                                                               |
|                                        | Isključeno                                                                                    |
| K.znamenka                             | Isključeno                                                                                    |
| (kontrolna znamenka)                   |                                                                                               |
|                                        | Uključeno                                                                                     |
|                                        | (dostupno samo za protokole CODE39, I-2/5 i<br>CODABAR)                                       |

# Opcije za posebne znakove CODE39

| Posebni znak |  |  |
|--------------|--|--|
| —            |  |  |
|              |  |  |
| (RAZMAK)     |  |  |
| \$           |  |  |
| /            |  |  |
| +            |  |  |
| %            |  |  |

### CODABAR

| Posebni znak |  |  |
|--------------|--|--|
|              |  |  |
| \$           |  |  |
|              |  |  |
| /            |  |  |
|              |  |  |

| Posephi znak | Pose | bni | znak |
|--------------|------|-----|------|
|--------------|------|-----|------|

#### +

# CODE128, GS1-128 (UCC / EAN-128)

| Posebni znak |      |      |      |
|--------------|------|------|------|
| (RAZMAK)     | !    | **   | #    |
| \$           | %    | &    | ۳    |
| (            | )    | *    | +    |
| ,            | —    | -    | /    |
| :            | ;    | <    | =    |
| >            | ?    | ລ    | С    |
| N            | J    | ^    | _    |
| NUL          | •    | SOH  | STX  |
| ETX          | EOT  | ENQ  | ACK  |
| BEL          | BS   | HT   | LF   |
| VT           | FF   | CR   | SO   |
| SI           | DLE  | DC1  | DC2  |
| DC3          | DC4  | NAK  | SYN  |
| ETB          | CAN  | EM   | SUB  |
| ESC          | £    | FS   |      |
| GS           | }    | RS   | ~    |
| US           | DEL  | FNC3 | FNC2 |
| FNC4         | FNC1 |      |      |

# Srodne informacije

• Izrada i ispis crtičnih kodova

▲ Početna stranica > Uređivanje naljepnica > Izrada naljepnice s crtičnim kodom > Uređivanje ili brisanje crtičnog koda i podataka crtičnog koda

# Uređivanje ili brisanje crtičnog koda i podataka crtičnog koda

- >> Brisanje crtičnog koda s naljepnice
- >> Uređivanje podataka crtičnog koda

#### Brisanje crtičnog koda s naljepnice

- 1. Na zaslonu za unos podataka pokazivač postavite s desne strane crtičnog koda.
- 2. Pritisnite

#### Uređivanje podataka crtičnog koda

#### PT-D610BT

- 1. Za uređivanje atributa crtičnog koda i podataka crtičnog koda pokazivač postavite s lijeve strane crtičnog koda na zaslonu za unos podataka.
- 2. Pritisnite (Fn) da biste otvorili zaslon Postavljanje crtičnog koda.
- 3. Pritisnite ▲ ili ▼ za prikaz opcije [Crt. kod], a zatim pritisnite OK (U redu).

#### Srodne informacije

Izrada naljepnice s crtičnim kodom

▲ Početna stranica > Uređivanje naljepnica > Upotreba funkcije vremena i datuma

#### Upotreba funkcije vremena i datuma

Svojoj naljepnici možete dodati vrijeme i datum.

- Postavljanje vremena i datuma
- Postavljanje formata vremena i datuma
- Postavljanje oznake vremena i dodavanje vremena i datuma naljepnici
- Promjena ili brisanje postavki vremena i datuma

Početna stranica > Uređivanje naljepnica > Upotreba funkcije vremena i datuma > Postavljanje vremena i datuma

## Postavljanje vremena i datuma

Vrijeme i datum postavite putem postavke Sat. Vrijeme i datum nakon postavljanja možete dodati naljepnici putem funkcije Vrijeme i datum.

- 1. Pritisnite
- 2. Pritisnite < ili > za prikaz opcije [Postavke], a zatim pritisnite OK (U redu).
- 3. Pritisnite ▲ ili V za prikaz opcije [Sat], a zatim pritisnite OK (U redu).
- 4. Pritisnite ▲ ili ▼ za postavljanje godine.
- 5. Pritisnite ◀ ili ► za prelazak na sljedeće polje.
- 6. Pritisnite ▲ ili ▼ za ažuriranje polja.
- 7. Pritisnite OK (U redu).

#### **NAPOMENA**

- Vrijeme i datum možete unijeti i putem numeričkih tipki uređaja.
- · Vrijeme i datum postat će aktivni čim pritisnete tipku OK (U redu).
- Da bi se postavke vremena i datuma sačuvale i kada uređaj nije spojen na izvor napajanja, umetnite dvije alkalne AA baterije (LR6).

#### Srodne informacije

· Upotreba funkcije vremena i datuma

Početna stranica > Uređivanje naljepnica > Upotreba funkcije vremena i datuma > Postavljanje formata vremena i datuma

### Postavljanje formata vremena i datuma

Na pisaču za naljepnice dostupni su različiti formati vremena i datuma koje možete dodati naljepnici. Odaberite između analognog i digitalnog stila.

- 1. Pritisnite
- 2. Pritisnite *∢* ili *▶* za prikaz opcije [Postavke], a zatim pritisnite OK (U redu).
- 3. Pritisnite ▲ ili ▼ za prikaz opcije [Datum i vrijeme], a zatim pritisnite OK (U redu).
- Pritisnite ▲ ili ▼ za prikaz [Datum] ili [Vrijeme].
- 5. Pritisnite ◀ ili ► za postavljanje formata.
- 6. Pritisnite OK (U redu).

#### Srodne informacije

- · Upotreba funkcije vremena i datuma
  - · Opcije formata vremena i datuma

Početna stranica > Uređivanje naljepnica > Upotreba funkcije vremena i datuma > Postavljanje formata vremena i datuma > Opcije formata vremena i datuma

# Opcije formata vremena i datuma

U tablici su navedene dostupne opcije formata vremena i datuma. Vrijeme i datum možete postaviti iz izbornika [Postavke] > [Datum i vrijeme] uređaja.

| Atribut      | Opcije formata    | Atribut      | Opcije formata    |
|--------------|-------------------|--------------|-------------------|
| Date (Datum) | 12/31/2099        | Date (Datum) | 2099-12-31        |
|              | 12.31.2099        | -            | 31/12/2099        |
|              | 12-31-2099        |              | 31.12.2099        |
|              | Prosinac 31, 2099 |              | 31-12-2099        |
|              | Pro. 31, 2099     |              | 31. prosinca 2099 |
|              | 2099/12/31        |              | 31. pro. 2099     |
| Vrijeme      | 11:59 PM          | Vrijeme      | 23:59             |

Zadane postavke su podebljane.

# NAPOMENA

Vrijednosti za datum i vrijeme koriste se za prikaz ogledne postavke. Nakon što odaberete format, vrijeme i datum koje postavite u postavci Sat prikazat će se u odabranom formatu.

#### Srodne informacije

Postavljanje formata vremena i datuma

▲ Početna stranica > Uređivanje naljepnica > Upotreba funkcije vremena i datuma > Postavljanje oznake vremena i dodavanje vremena i datuma naljepnici

### Postavljanje oznake vremena i dodavanje vremena i datuma naljepnici

- 1. Pritisnite (A)
- 2. Pritisnite < ili > za prikaz opcije [Postavke], a zatim pritisnite OK (U redu).
- 3. Pritisnite ▲ ili ▼ za prikaz opcije [Postavka oznake vremena], a zatim pritisnite OK (U redu).
- 4. Pritisnite ▲ ili ▼ da biste odabrali jednu od sljedećih opcija:
  - [Vrijeme]

Upotrijebite opciju [Oznaka vremena] da biste naljepnicama dodali datum i vrijeme.

- a. Pritisnite ▲ ili ▼ za prikaz [Vrijeme].
- b. Pritisnite ∢ili ▶ za prikaz opcije [Auto] ili [Fiksno], a zatim pritisnite OK (U redu).

| Орсіја | Opis                                                                                                    |
|--------|----------------------------------------------------------------------------------------------------|
| Auto   | <ul> <li>Pokazivač postavite na mjesto na kojem želite da se prikažu vrijeme i datum. Pritisnite (Fn), pritisnite ▲ ili ▼ da biste odabrali</li> <li>Oznaka vremena, a zatim pritisnite OK (U redu). Na LCD-u će se prikazati trenutačni datum i vrijeme (to jest, budući ili prošli datum i vrijeme ako ste ih prethodno postavili koristeći se opcijom Naprijed) te ikona sata.</li> </ul> |
|        | <ul> <li>Ako pritisnete samo <u>I</u>, na naljepnici će se ispisati najnoviji<br/>datum i vrijeme. Ikona sata neće se ispisati.</li> </ul>                                                                                                    |
| Fiksno | <ul> <li>Pokazivač postavite na mjesto na kojem želite da se prikažu vrijeme i datum. Pritisnite (Fn), pritisnite ▲ ili ▼ da biste odabrali Oznaka vremena, a zatim pritisnite OK (U redu). Na LCD-u će se prikazati trenutačni datum i vrijeme.</li> <li>Ako pritisnete (I), na naljepnici će se ispisati datum i vrijeme.</li> </ul>                                                       |

Provjerite i potvrdite postavke vremena i datuma tako da pokazivač postavite s lijeve strane ikone sata, pritisnete (Fn), pritisnete ▲ ili ▼ da biste odabrali [Oznaka vremena], a zatim pritisnete OK (U redu).

#### • [Format]

Odaberite koji format vremena i datuma želite upotrijebiti.

- a. Pritisnite ▲ ili ▼ da biste odabrali [Format].
- b. Pritisnite ∢ ili ▶ da biste odabrali željenu opciju formata.

| Орсіја       | Opis                                       |
|--------------|--------------------------------------------|
| Datum        | Na naljepnici se ispisuje samo datum.      |
| Dat. i vrij. | Na naljepnici se ispisuju datum i vrijeme. |
| Vrij.        | Na naljepnici se ispisuje samo vrijeme.    |
| Vrij. i dat. | Na naljepnici se ispisuju vrijeme i datum. |

#### c. Pritisnite OK (U redu).

#### [Naprijed]

Odredite budući ili prošli datum i vrijeme.

- a. Pritisnite ▲ ili ▼ da biste odabrali [Naprijed].
- b. Pritisnite ∢ ili ▶ da biste odabrali [Uklj.] i odredili vrijednosti datuma i vremena koje želite upotrijebiti, a zatim pritisnite OK (U redu).

| Орсіја | Opis                                                                       |
|--------|----------------------------------------------------------------------------|
| Uklj.  | Omogućuje vam povećavanja ili smanjivanje vrijednosti vremena i<br>datuma. |
| Isklj. | Ispisuje trenutačno vrijeme i datum.                                       |

c. Pritisnite ∢ ili ▶ za odabir godine, mjeseca, tjedna, datuma, sata ili minute.

d. Pritisnite **▲** ili **▼** da biste po potrebi promijenili trenutačni datum i vrijeme.

Datum i vrijeme također možete postaviti tako da putem tipkovnice unesete brojeve.

e. Pritisnite OK (U redu).

## Srodne informacije

Ø

• Upotreba funkcije vremena i datuma

Početna stranica > Uređivanje naljepnica > Upotreba funkcije vremena i datuma > Promjena ili brisanje postavki vremena i datuma

# Promjena ili brisanje postavki vremena i datuma

- >> Promjena postavki vremena i datuma
- >> Brisanje vremena i datuma s naljepnice

#### Promjena postavki vremena i datuma

- 1. Na zaslonu za unos teksta pokazivač postavite s lijeve strane ikone sata.
- 2. Pritisnite (Fn) da biste otvorili zaslon za postavljanje vremenske oznake.
- 3. Ažurirajte željene postavke i pritisnite OK (U redu) kada ste gotovi.

#### Brisanje vremena i datuma s naljepnice

- 1. Na zaslonu za unos teksta pokazivač postavite s desne strane ikone sata.
- 2. Pritisnite 🗙

#### Srodne informacije

· Upotreba funkcije vremena i datuma

Početna stranica > Ispis naljepnica

# Ispis naljepnica

- Pregled naljepnica
- Ispis naljepnica
- Odabir opcije rezanja
- Podešavanje duljine naljepnice
- Ispis prenesenih predložaka

▲ Početna stranica > Ispis naljepnica > Pregled naljepnica

## Pregled naljepnica

Prije ispisivanja možete pregledati naljepnice kako biste provjerili jesu li ispravne.

- 1. Pritisnite
- 2. Napravite jedno od sljedećeg:
  - Pritisnite ◀, ▶, ▲ ili ▼ da biste pregled pomaknuli ulijevo, udesno, prema gore ili prema dolje.
  - Pritisnite ( ) i <, ▶, ▲ ili ▼ da biste se izravno pomaknuli do lijevog, desnog, gornjeg ili donjeg ruba.</li>
  - Pritisnite ( Q da biste promijenili uvećanje pregleda.

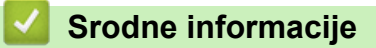

• Ispis naljepnica

Početna stranica > Ispis naljepnica > Ispis naljepnica

# Ispis naljepnica

# NAPOMENA

- Nemojte povlačiti naljepnicu dok je pisač za naljepnice izbacuje iz izlaznog otvora za traku. U protivnom će se ribon izbaciti zajedno s trakom zbog čega će traka postati neupotrebljiva.
- Nemojte blokirati izlazni otvor za traku tijekom ispisivanja. U protivnom će doći do zaglavljivanja trake.
- 1. Nakon izrade naljepnice pritisnite

• Broj kopija također možete odrediti koristeći se numeričkim tipkama.

• Ako vam je potrebna samo jedna kopija naljepnice, pritisnite 🌘 🗉 🕽 bez da odaberete broj kopija.

| <b>~</b> | Srodne informa | CIIE |
|----------|----------------|------|
|          |                | •.j• |

Ispis naljepnica

Ø

- Sekvencijalno ispisivanje
- Zrcalno ispisivanje

▲ Početna stranica > Ispis naljepnica > Ispis naljepnica > Sekvencijalno ispisivanje

# Sekvencijalno ispisivanje

Upotrijebite ovu funkciju da biste izradili naljepnice sa sekvencijalno raspoređenim brojevima ili slovima koristeći se jednim formatom naljepnice.

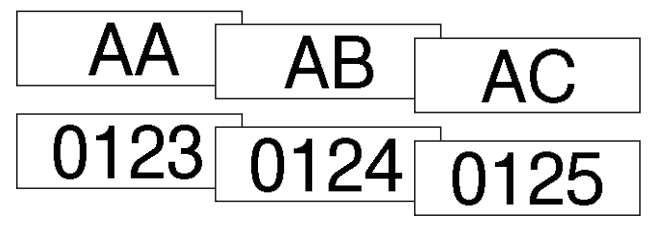

1. Pritisnite

- 2. Pritisnite ▲ ili ▼ za prikaz opcije [Numer.], a zatim pritisnite OK (U redu).
- 3. Pritisnite *∢* ili *▶* za odabir početne točke, a zatim pritisnite **OK (U redu)**.
- 4. Pritisnite *◄* ili *▶* za odabir završne točke, a zatim pritisnite OK (U redu).
- 5. Pritisnite ▲ ili ▼ da biste odabrali broj naljepnica koje želite ispisati, a zatim pritisnite 🛛 🗉 ili OK (U redu).

#### Srodne informacije

· Ispis naljepnica

▲ Početna stranica > Ispis naljepnica > Ispis naljepnica > Zrcalno ispisivanje

## Zrcalno ispisivanje

Kada se upotrebljava opcija [Zrcalno], koristite se prozirnom trakom kako bi se naljepnice mogle ispravno pročitati sa suprotne strane kada se zalijepe na staklo, prozore ili druge prozirne površine.

| A <a +="" 18mm×="" 78mm<="" th=""><th>  ⇔ J.SMITH</th></a> | ⇔ J.SMITH                     |
|------------------------------------------------------------|-------------------------------|
| 1. Pritisnite ① i 国.                                       |                               |
| 2. Pritisnite ▲ ili ▼ za odabir [Zrcalno], a zatim pr      | itisnite <b>OK (U redu)</b> . |
| 3. Pritisnite 🔲 ili <b>OK (U redu)</b> .                   |                               |
| Srodne informacije                                         |                               |
| Ispis naljepnica                                           |                               |

▲ Početna stranica > Ispis naljepnica > Odabir opcije rezanja

### Odabir opcije rezanja

Odberite između nekoliko ugrađenih opcija da biste odredili kako će pisač za naljepnice rezati vaše naljepnice.

- 1. Pritisnite Fn.
- 2. Pritisnite ▲ ili ▼ za prikaz opcije [Opcija rezanja], a zatim pritisnite OK (U redu).
- 3. Pritisnite ▲ ili ▼ da biste odabrali [Mala marg.], [Vel. marg.], [Niz], [Bez rez.] ili [Poseb. traka], a zatim pritisnite OK (U redu).

#### Srodne informacije

- · Ispis naljepnica
  - Opcije rezanja trake

▲ Početna stranica > Ispis naljepnica > Odabir opcije rezanja > Opcije rezanja trake

# Opcije rezanja trake

U tablici Opcije ovi vizualni uzorci predstavljaju dijelove vaše naljepnice, kako je prikazano u stupcu Primjer.

| ABC | Ispisno područje      |
|-----|-----------------------|
|     | Margina               |
|     | Margina za laminaciju |

| Postavka      | Opis                                                                                                    | Primjer                                                                                                    |
|---------------|----------------------------------------------------------------------------------------------------|----------------------------------------------------------------------------------------------------|
| Mala<br>marg. | Komad prazne naljepnice automatski se reže prije<br>ispisivanja prve naljepnice. Traka se potom reže<br>nakon ispisa svake naljepnice, s time da sa svake<br>strane naljepnice ostaje margina od 2 mm.                                                                                                    | <ul> <li>Kada je naljepnica duga otprilike 23 mm ili više</li> <li>2 2 2<br/>ABC</li> <li>ABC</li> <li>ABC</li></ul> |
|               |                                                                                                    | <ol> <li>Otprilike 23 mm</li> <li>2 mm</li> </ol>                                                                                                    |
| Vel.<br>marg. | Traka se automatski reže nakon ispisa svake<br>naljepnice te na svakom kraju ostaje margina od<br>25 mm.                                                                                                    | $\begin{array}{c ccccccccccccccccccccccccccccccccccc$                                                                                                    |
|               |                                                                                                    | <ol> <li>Otprilike 23 mm</li> <li>2 mm</li> </ol>                                                                                                    |
| Niz           | <ul> <li>Komad prazne naljepnice automatski se reže prije ispisivanja prve naljepnice. Traka se potom reže nakon ispisa svake naljepnice, s time da sa svake strane naljepnice ostaje margina od 2 mm.</li> <li>Nakon ispisivanja posljednje naljepnice traka se ne ulaže ni reže. Istovremeno pritisnite</li> <li>Imagina od 2 mit.</li> </ul> | 2<br>2<br>3<br>ABC<br>4BC<br>4BC<br>7<br>4BC<br>7<br>4<br>4BC<br>7<br>4<br>4BC<br>7<br>4<br>4BC<br>7<br>4<br>4BC<br>7<br>4<br>4<br>4<br>4<br>4<br>4<br>4<br>4<br>4<br>4<br>4<br>4<br>4<br>4<br>4<br>4<br>4<br>4                                                                                                    |

| Postavka        | Opis                                                                                                    | Primjer                                                  |
|-----------------|----------------------------------------------------------------------------------------------------|----------------------------------------------------------|
| Bez rez.        | <ul> <li>Odaberite ovu postavku kada ispisujete više<br/>kopija naljepnice ili kada se koristite tekstilnim<br/>trakama koje se mogu peglati, to jest, drugim<br/>posebnim trakama koje se ne mogu rezati<br/>rezačem traka pisača za naljepnice.</li> <li>Nakon ispisivanja posljednje naljepnice traka<br/>se ne ulaže ni reže.</li> <li>Istovremeno pritisnite  i a da<br/>biste uložili i odrezali traku.</li> <li>Kada upotrebljavate posebne trake koje se<br/>ne mogu rezati rezačem traka pisača za<br/>naljepnice uklonite kasetu s trakom iz<br/>pisača za naljepnice i škarama odrežite<br/>traku.</li> </ul> | 2 2<br>ABC ABC<br>1 2<br>1 2<br>1. 23 mm<br>2. 2 mm      |
| Poseb.<br>traka | Odaberite ovu postavku kada se koristite<br>posebnom trakom.                                                                                                    | 2 2 2<br>ABC ABC<br>1 2<br>1. Otprilike 23 mm<br>2. 2 mm |

## Srodne informacije

• Odabir opcije rezanja

▲ Početna stranica > Ispis naljepnica > Podešavanje duljine naljepnice

### Podešavanje duljine naljepnice

Kada je kaseta s trakom pri kraju, duljina ispisane naljepnice možda će biti manje precizna. U tom slučaju ručno podesite duljinu naljepnice.

Jednom razinom podešava se otprilike 1 % ukupne duljine naljepnice.

1. Pritisnite (A)

Ø

- 2. Pritisnite < ili > za prikaz opcije [Postavke], a zatim pritisnite OK (U redu).
- 3. Pritisnite ▲ ili ▼ za prikaz opcije [Prilagodba], a zatim pritisnite OK (U redu).
- 4. Pritisnite ▲ ili ▼ za prikaz opcije [Dulj. naljep.], a zatim pritisnite OK (U redu).
- 5. Pritisnite *4* ili *▶* za prikaz opcije [-3 +3], a zatim pritisnite OK (U redu).

Srodne informacije

· Ispis naljepnica

▲ Početna stranica > Ispis naljepnica > Ispis prenesenih predložaka

### Ispis prenesenih predložaka

Na pisač za naljepnice možete prenijeti predloške izrađene softverom P-touch Editor.

- 1. Pritisnite (
- 2. Pritisnite ∢ ili ▶ za prikaz opcije [Preneseni predlošci], a zatim pritisnite OK (U redu).
- 3. Pritisnite ▲ ili ▼ da biste odabrali predložak koji želite ispisati, a zatim pritisnite OK (U redu).
- 4. Pritisnite ▲ ili ▼ za prikaz opcije [Ispiši], a zatim pritisnite OK (U redu).

Ako još niste prenijeli predloške iz softvera P-touch Editor, stavka [Preneseni predlošci] se neće prikazati na popisu opcija.

Više informacija ➤> Srodne teme

#### Srodne informacije

- · Ispis naljepnica
  - Uređivanje i ispis prenesenih predložaka
  - Ispis prenesenih predložaka iz baze podataka
  - Brisanje prenesenog predloška

#### Srodne teme:

• Prijenos predložaka na pisač (P-touch Transfer Manager) (Windows)

Početna stranica > Ispis naljepnica > Ispis prenesenih predložaka > Uređivanje i ispis prenesenih predložaka

# Uređivanje i ispis prenesenih predložaka

- 1. Pritisnite (A)
- 2. Pritisnite ∢ili ▶ za prikaz opcije [Preneseni predlošci], a zatim pritisnite OK (U redu).
- 3. Pritisnite ▲ ili ▼ da biste odabrali predložak koji želite urediti, a zatim pritisnite OK (U redu).
- 4. Pritisnite ▲ ili ▼ za prikaz opcije [Uredi naljepnicu bez spremanja], a zatim pritisnite OK (U redu).
- 5. Uredite predložak.

Ø

Prilikom uređivanja prenesenog predloška ne možete dodavati ili brisati prijelome redaka.

6. Pritisnite ▲ ili ▼ da biste odabrali uređeni predložak, a zatim pritisnite OK (U redu).

7. Pritisnite ▲ ili ▼ za prikaz opcije [Ispiši], a zatim pritisnite OK (U redu).

Svoje izmjene ne možete spremiti na prenesenom predlošku.

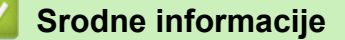

· Ispis prenesenih predložaka

Početna stranica > Ispis naljepnica > Ispis prenesenih predložaka > Ispis prenesenih predložaka iz baze podataka

### Ispis prenesenih predložaka iz baze podataka

1. Pritisnite (A)

Ø

- 2. Pritisnite ∢ili ▶ za prikaz opcije [Preneseni predlošci], a zatim pritisnite OK (U redu).
- 3. Pritisnite ▲ ili ▼ da biste odabrali predložak koji želite ispisati, a zatim pritisnite OK (U redu).
- 4. Pritisnite ▲ ili ▼ za prikaz opcije [Ispiši iz baze podataka], a zatim pritisnite OK (U redu).
- 5. Pritisnite ◀, ▶, ▲ ili ▼ da biste odabrali prvi zapis iz raspona koji želite ispisati.
- Pritisnite ◀, ►, ▲ ili ▼ da biste odabrali posljednji zapis iz raspona koji želite ispisati. Zapisi iz odabranog raspona bit će istaknuti na LCD-u.
- 7. Pritisnite ▲ ili ▼ za prikaz opcije [Ispiši], a zatim pritisnite OK (U redu).

Maksimalni broj znakova koji se mogu ispisati za jedan preneseni predložak iznosi 1500 znakova. Prijelomi redaka i blokovi teksta smanjuju maksimalni broj.

#### Srodne informacije

- · Ispis prenesenih predložaka
  - Pronalaženje predloška u bazi podataka

Početna stranica > Ispis naljepnica > Ispis prenesenih predložaka > Ispis prenesenih predložaka iz baze podataka > Pronalaženje predloška u bazi podataka

## Pronalaženje predloška u bazi podataka

- 1. Pritisnite
- 2. Pritisnite ∢ili ▶ za prikaz opcije [Preneseni predlošci], a zatim pritisnite OK (U redu).
- Pritisnite ▲ ili ▼ da biste odabrali predložak koji želite ispisati, a zatim pritisnite OK (U redu).
   Prikazat će se prvi zapis odabrane baze podataka.
- 4. Unesite podatak ili naziv koji želite pronaći.

Primjerice, unesite "B" da biste pronašli sve nizove znakova koji sadržavaju "B". Unesite "BR" da biste pronašli sve nizove znakova koji sadržavaju "BR".

Unesite koliko je god slova ili brojeva potrebno.

• Ako niz sadržava znak koji ste unijeli, pokazivač će se na LCD-u pomaknuti do tog sadržaja i istaknuti ga. Ako sadržaj ne postoji, pokazivač će ostati na svom trenutačnom položaju.

- Ako više polja baze podataka sadržavaju znak koji tražite, istovremeno pritisnite ① i ① i ① da biste se pomaknuli do sljedećeg polja koje sadržava znak. Znak će biti istaknut u tom polju.
- Pritisnite za brisanje posljednjeg znaka u podacima pretraživanja. Pokazivač će prijeći na sljedeće polje koje sadržava preostale znakove pretraživanja.

#### Srodne informacije

· Ispis prenesenih predložaka iz baze podataka

▲ Početna stranica > Ispis naljepnica > Ispis prenesenih predložaka > Brisanje prenesenog predloška

### Brisanje prenesenog predloška

Kada izbrišete preneseni predložak, on se briše samo s pisača za naljepnice.

- 1. Pritisnite
- 2. Pritisnite ∢ ili ▶ za prikaz opcije [Preneseni predlošci], a zatim pritisnite OK (U redu).
- 3. Pritisnite ▲ ili ▼ da biste odabrali predložak koji želite izbrisati, a zatim pritisnite OK (U redu).
- Pritisnite ▲ ili ▼ za prikaz opcije [Izbriši], a zatim pritisnite OK (U redu).
   Prikazat će se poruka [Izbrisati?].
- 5. Pritisnite OK (U redu).

### Srodne informacije

· Ispis prenesenih predložaka

▲ Početna stranica > Upotreba memorije za datoteke

# Upotreba memorije za datoteke

- Spremanje datoteka naljepnica
- Ispis, otvaranje, brisanje ili označavanje spremljenih naljepnica

▲ Početna stranica > Upotreba memorije za datoteke > Spremanje datoteka naljepnica

## Spremanje datoteka naljepnica

Možete spremiti do 99 naljepnica te ih dohvatiti za ispisivanje u kasnijem trenutku. Po datoteci se može spremiti najviše 280 znakova. Spremljene naljepnice također možete uređivati i prebrisati.

- 1. Unesite tekst i format svoje naljepnice.
- 2. Pritisnite Fn.
- 3. Pritisnite ▲ ili ▼ za prikaz opcije [Spremi], a zatim pritisnite OK (U redu).
- 4. Pritisnite **▲** ili **▼** da biste odabrali datoteku, a zatim pritisnite **OK (U redu)**.

#### Srodne informacije

Upotreba memorije za datoteke

▲ Početna stranica > Upotreba memorije za datoteke > Ispis, otvaranje, brisanje ili označavanje spremljenih naljepnica

# Ispis, otvaranje, brisanje ili označavanje spremljenih naljepnica

- 1. Pritisnite (A).
- 2. Pritisnite ◄ ili ► za prikaz opcije [Datoteka], a zatim pritisnite OK (U redu).
- 3. Pritisnite **▲** ili **▼** da biste odabrali datoteku, a zatim pritisnite **OK (U redu)**.
- 4. Napravite jedno od sljedećeg:

| Opcija         | Opis                                                                                                    |  |
|----------------|----------------------------------------------------------------------------------------------------|--|
| Print (Ispiši) | a. Pritisnite ▲ ili ▼ za prikaz opcije Ispiši, a zatim pritisnite OK (U redu).                                                                                                    |  |
|                | b. Pritisnite <b>▲</b> ili <b>▼</b> da biste promijenili broj kopija, a zatim pritisnite 🔲 ili <b>OK (U redu)</b> .                                                                   |  |
| Open (Otvori)  | Pritisnite ▲ ili ▼ za prikaz opcije Otvori, a zatim pritisnite OK (U redu).                                                                                                    |  |
| Izbriši        | a. Pritisnite ▲ ili ▼ za prikaz opcije Izbriši, a zatim pritisnite OK (U redu).                                                                                                    |  |
|                | b. Pritisnite <b>OK (U redu)</b> .                                                                                                    |  |
|                | Prikazat će se poruka Izbrisati?.                                                                                                    |  |
|                | c. Pritisnite <b>OK (U redu)</b> .                                                                                                    |  |
|                | Da biste na zaslonu za odabir datoteke izbrisali spremljenu naljepnicu, upotrijebite ▲ ili ▼ da                                                                                       |  |
|                | biste odabrali naljepnicu, a zatim pritisnite 🗵.                                                                                                    |  |
| Označavanje    | Spremljene datoteke mogu se organizirati u osam različitih bojom označenih kategorija.<br>Dostupne boje prikazat će se s lijeve strane naziva datoteke na zaslonu za odabir datoteke. |  |
|                | a. Pritisnite <b>▲</b> ili <b>▼ za prikaz opcije</b> Označ., a zatim pritisnite <b>OK (U redu)</b> .                                                                                  |  |
|                | b. Pritisnite <b>▲</b> ili <b>▼</b> da biste odabrali boju, a zatim pritisnite <b>OK (U redu)</b> .                                                                                   |  |
|                |                                                                                                    |  |

## Srodne informacije

• Upotreba memorije za datoteke

▲ Početna stranica > Izrada i ispis naljepnica putem računala

# Izrada i ispis naljepnica putem računala

- Izrada naljepnica putem aplikacije P-touch Editor (Windows)
- Izrada i ispis naljepnica putem aplikacije P-touch Editor (Mac)
- Ispis naljepnica upotrebom upravljačkog program pisača (Windows)

Početna stranica > Izrada i ispis naljepnica putem računala > Izrada naljepnica putem aplikacije P-touch Editor (Windows)

# Izrada naljepnica putem aplikacije P-touch Editor (Windows)

Funkcija prijenosa može se koristiti samo s aplikacijom P-touch Editor 5.4.

Da biste pisač za naljepnice upotrebljavali s računalom sa sustavom Windows, na računalo instalirajte aplikaciju P-touch Editor i upravljački program pisača.

Najnovije upravljačke programe i softver potražite na stranici **Downloads (Preuzimanja)** modela na web stranici Brother support na <u>support.brother.com</u>.

1. Pokrenite aplikaciju P-touch Editor @.

• Windows 11:

Kliknite Start > Brother P-touch > P-touch Editor ili dvaput kliknite ikonu P-touch Editor na radnoj površini.

\*Ovisno o operativnom sustavu računala, mapa Brother P-touch bila je izrađena, to jest, nije bila izrađena.

• Windows 10:

Kliknite **Start > Brother P-touch > P-touch Editor** ili dvaput kliknite ikonu **P-touch Editor** na radnoj površini.

Windows 8.1:

Kliknite ikonu **P-touch Editor** na zaslonu **Aplikacije** ili dvaput kliknite ikonu **P-touch Editor** na radnoj površini.

- 2. Napravite jedno od sljedećeg:
  - P-touch Editor 5.4
    - Da biste otvorili postojeći izgled, kliknite Open (Otvori) (1).
    - Da biste unaprijed postavljeni raspored povezali s bazom podataka, odaberite potvrdni okvir pokraj **Connect Database (Poveži bazu podataka)** (2).
    - Da biste izradili novi raspored dvaput kliknite okno **New Layout (Novi raspored)** (3) ili kliknite okno **New Layout (Novi raspored)** (3), a zatim kliknite →.
    - Da biste izradili novi raspored koristeći se unaprijed postavljenim rasporedom, dvaput kliknite gumb za kategoriju (4) ili odaberite gumb za kategoriju (4), zatim kliknite →.

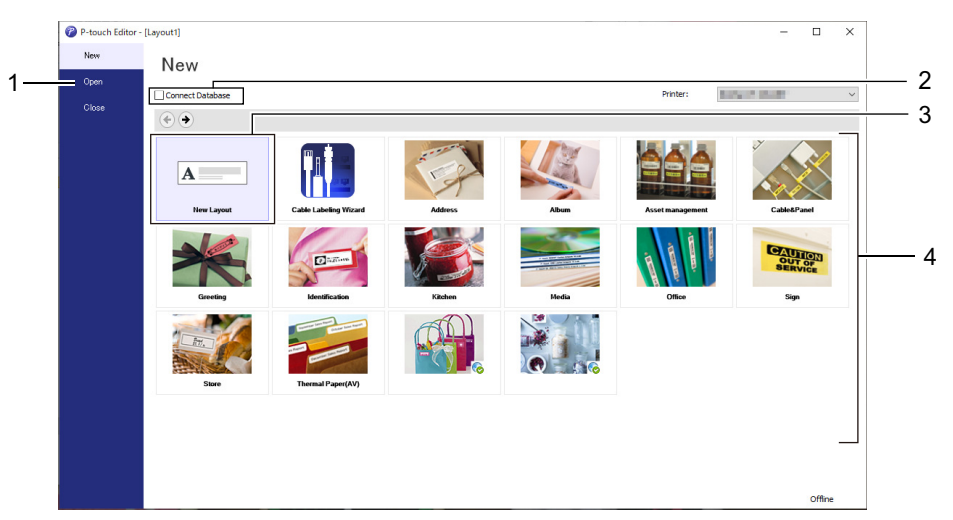

- P-touch Editor 6.0
  - Da biste otvorili postojeći izgled, kliknite Open (Otvori) (4).
  - Da biste izradili novi izgled, kliknite karticu **New Label (Nova naljepnica)** i gumb **New Label (Nova naljepnica)** (1).
  - Da biste izradili novi izgled koristeći se unaprijed zadanim izgledom, kliknite karticu **New Label (Nova naljepnica)**. Zatim kliknite gumb kategorije (2), odaberite predložak i kliknite **Create (Izradi)** (3).

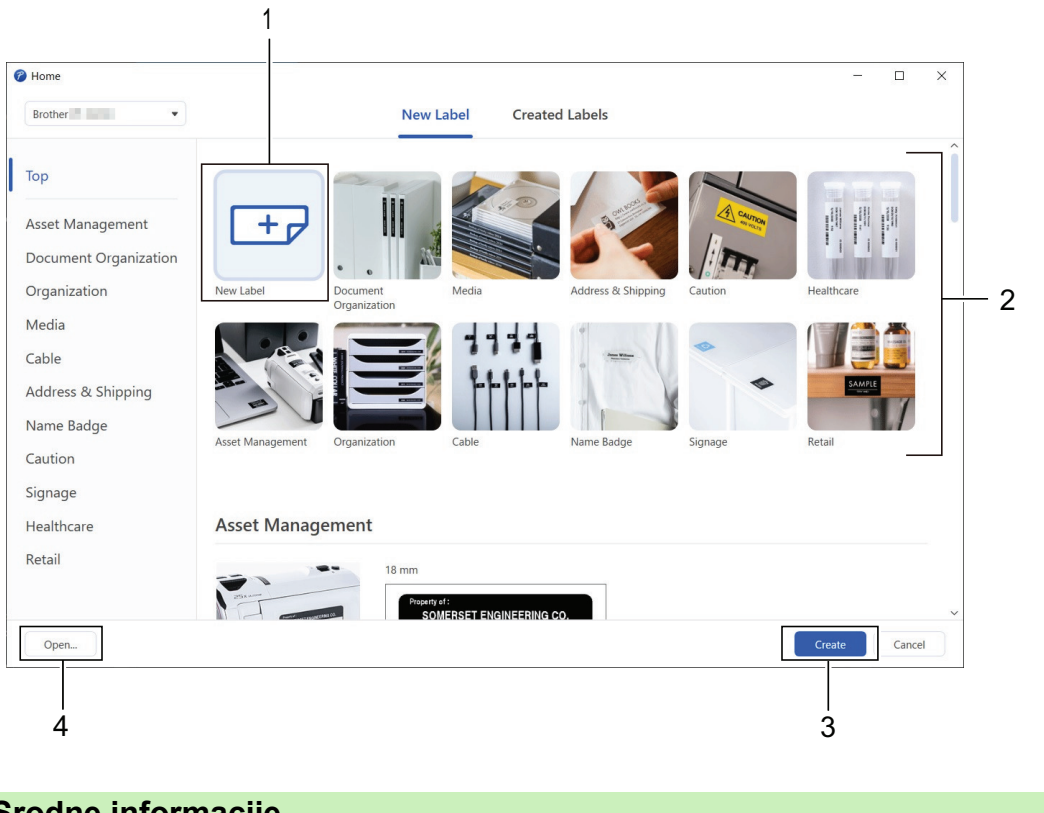

## Srodne informacije

• Izrada i ispis naljepnica putem računala
Početna stranica > Izrada i ispis naljepnica putem računala > Izrada i ispis naljepnica putem aplikacije Ptouch Editor (Mac)

# Izrada i ispis naljepnica putem aplikacije P-touch Editor (Mac)

Preuzmite i instalirajte aplikaciju P-touch Editor iz trgovine App Store na svoje Mac računalo.

Instalirajte P-touch Editor da biste pisač za naljepnice koristili sa svojim Mac računalom.

- 1. Dvaput kliknite Macintosh HD > Applications (Aplikacije), a zatim dvaput kliknite ikonu Brother P-touch Editor.
- 2. Kada se aplikacija P-touch Editor pokrene, kliknite **New (Novo)** da biste odabrali predložak, izradili novi izgled ili otvorili postojeći izgled.

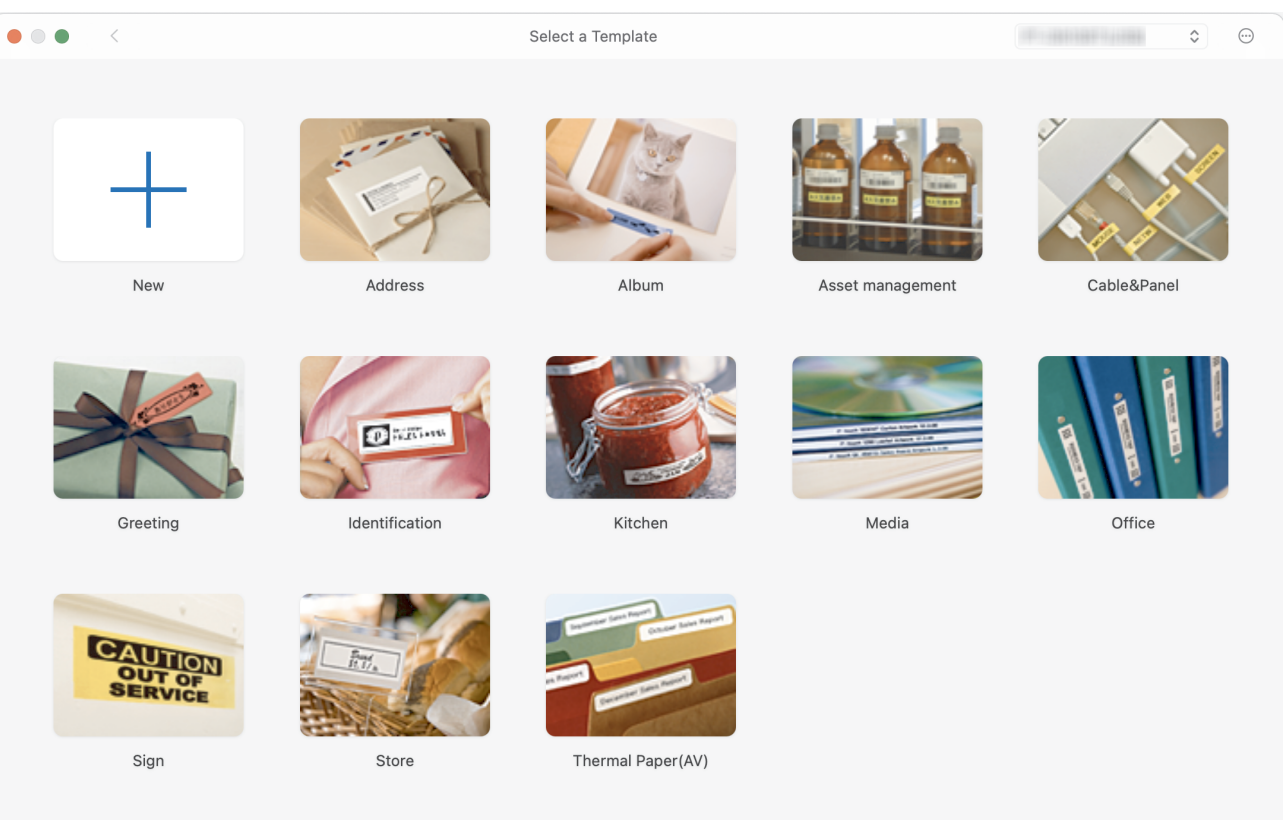

- 3. Odaberite postavke ispisa.
- 4. Kliknite ikonu Print (Ispiši).

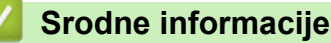

- · Izrada i ispis naljepnica putem računala
  - Glavni prozor aplikacije P-touch Editor (Mac)

Početna stranica > Izrada i ispis naljepnica putem računala > Izrada i ispis naljepnica putem aplikacije P-touch Editor (Mac) > Glavni prozor aplikacije P-touch Editor (Mac)

## Glavni prozor aplikacije P-touch Editor (Mac)

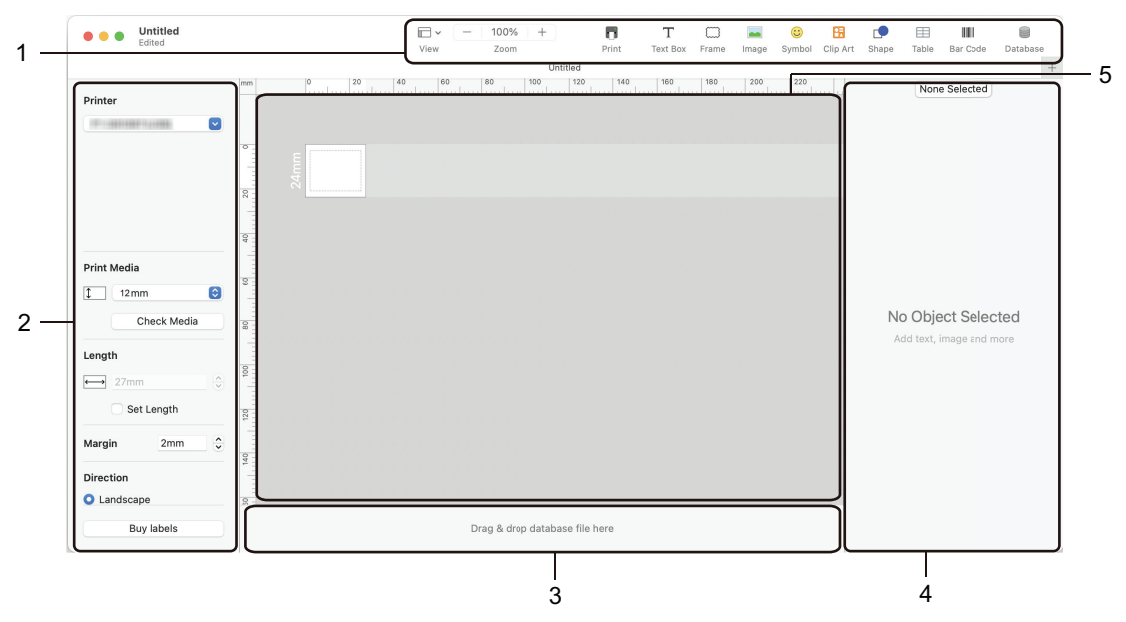

- 1. Alatna traka
- 2. Inspektor objekta
- 3. Područje za povezivanje baze podataka
- 4. Inspektor naljepnica
- 5. Prozor izgleda

#### Srodne informacije

• Izrada i ispis naljepnica putem aplikacije P-touch Editor (Mac)

▲ Početna stranica > Izrada i ispis naljepnica putem računala > Ispis naljepnica upotrebom upravljačkog program pisača (Windows)

# Ispis naljepnica upotrebom upravljačkog program pisača (Windows)

Provjerite jeste li instalirali upravljački program pisača.

Najnovije upravljačke programe i softver potražite na stranici **Downloads (Preuzimanja)** modela na web stranici Brother support na adresi <u>support.brother.com</u>.

- 1. Povežite pisač za naljepnice s računalom.
- 2. Otvorite dokument koji želite ispisati.
- 3. Odaberite naredbu za ispis u aplikaciji.
- Odaberite pisač za naljepnice, a zatim kliknite gumb za svojstva ili preferencije pisača.
   Prikazat će se prozor upravljačkog programa pisača.
- 5. Po potrebi promijenite postavke upravljačkog programa pisača.
- 6. Kliknite U redu.
- 7. Dovršite ispisivanje.

#### Srodne informacije

Izrada i ispis naljepnica putem računala

#### Srodne teme:

- Povezivanje pisača za naljepnice s računalom putem USB kabela
- · Omogućivanje i onemogućivanje Bluetootha
- Instaliranje upravljačkih programa pisača i softvera na računalo (Windows)

▲ Početna stranica > Ispis naljepnica putem mobilnih uređaja

## Ispis naljepnica putem mobilnih uređaja

- Instaliranje aplikacije Brother iPrint&Label
- Izrada i ispis naljepnica putem mobilnih uređaja

▲ Početna stranica > Ispis naljepnica putem mobilnih uređaja > Instaliranje aplikacije Brother iPrint&Label

# Instaliranje aplikacije Brother iPrint&Label

Aplikacijom iPrint&Label tvrtke Brother ispisujte izravno s uređaja iPhone, iPad ili iPod touch, kao i Android<sup>™</sup> mobilnih uređaja.

| Aplikacija           | Značajke                                                                                                    |
|----------------------|----------------------------------------------------------------------------------------------------|
| Brother iPrint&Label | Izradite naljepnice za poslovne potrebe, uključujući crtične kodove, inventarne naljepnice i naljepnice za kartice mapa. |

Za više informacija o mobilnim aplikacijama dostupnim za vaš pisač posjetite https://support.brother.com/g/d/f5f9

## Srodne informacije

Ispis naljepnica putem mobilnih uređaja

Početna stranica > Ispis naljepnica putem mobilnih uređaja > Izrada i ispis naljepnica putem mobilnih uređaja

# Izrada i ispis naljepnica putem mobilnih uređaja

Provjerite je li pisač za naljepnice povezan s mobilnim uređajem putem Bluetootha ili USB kabela.

- 1. Pokrenite aplikaciju za ispisivanje naljepnica na mobilnom uređaju.
- 2. Odaberite predložak ili dizajn naljepnice.

Možete odabrati i ranije dizajniranu naljepnicu ili sliku i ispisati ih.

3. Odaberite izbornik za ispis u aplikaciji za ispisivanje naljepnica.

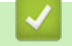

Ø

Srodne informacije

Ispis naljepnica putem mobilnih uređaja

▲ Početna stranica > Prijenos predložaka na pisač (P-touch Transfer Manager) (Windows)

# Prijenos predložaka na pisač (P-touch Transfer Manager) (Windows)

- Prijenos predložaka na pisač putem aplikacije P-touch Transfer Manager (Windows)
- Raspodjela predložaka za prijenos korisnicima bez upotrebe aplikacije P-touch Transfer Manager (Windows)

Početna stranica > Prijenos predložaka na pisač (P-touch Transfer Manager) (Windows) > Prijenos predložaka na pisač putem aplikacije P-touch Transfer Manager (Windows)

# Prijenos predložaka na pisač putem aplikacije P-touch Transfer Manager (Windows)

- Napomene o upotrebi aplikacije P-touch Transfer Manager (Windows)
- O prenošenju predložaka s računala na pisač (Windows)
- Izrada sigurnosnih kopija predložaka ili drugih podataka spremljenih na pisaču (Windows)
- Brisanje podataka pisača (Windows)
- Izrada datoteka za prijenos i paketa s datotekama za prijenos (Windows)

▲ Početna stranica > Prijenos predložaka na pisač (P-touch Transfer Manager) (Windows) > Prijenos predložaka na pisač putem aplikacije P-touch Transfer Manager (Windows) > Napomene o upotrebi aplikacije P-touch Transfer Manager (Windows) > Napomene o upotrebi aplikacije P-touch P-touch P-touch P-touch P-touch P-touch P-touch P-touch P-touch P-touch P-touch P-touch P-touch P-touch P-touch P-touch P-touch P-touch P-touch P-touch P-touch P-touch P-touch P-touch P-touch P-touch P-touch P-touch P-touch P-touch P-touch P-touch P-touch P-touch P-touc

# Napomene o upotrebi aplikacije P-touch Transfer Manager (Windows)

Pojedine funkcije aplikacije P-touch Editor nisu dostupne s pisačem, stoga imajte na umu sljedeće stavke dok se koristite aplikacijom P-touch Editor za izradu predložaka.

Izrađene predloške možete pregledati prije nego što ih prenesete na pisač.

## Izrada predložaka

- Pojedini tekstovi u predlošcima koji se prenose na pisač mogu se ispisati u sličnim fontovima i veličinama znakova učitanima na pisač. Zbog toga se ispisana naljepnica može razlikovati od slike predloška izrađenog u aplikaciji P-touch Editor.
- Ovisno o postavci tekstnog objekta, veličina znakova mogla bi se automatski smanjiti ili se dio teksta možda neće ispisati. U tom slučaju promijenite postavku Tekstni objekt.
- Iako se u aplikaciji P-touch Editor stilovi znakova mogu primijeniti na pojedinačne znakove, stilovi se mogu primijeniti na blok teksta samo na pisaču. Osim toga, pojedini stilovi znakova nisu dostupni na pisaču.
- Pozadine zadane u aplikaciji P-touch Editor nisu kompatibilne s pisačem.
- Izgled iz aplikacije P-touch Editor, koji upotrebljava funkciju podijeljenog ispisivanja (povećavanje naljepnice i ispisivanje na dvije naljepnice ili više njih), ne može se prenijeti.
- Ispisat će se samo dio naljepnice unutar područja koje se može ispisati.

## Prenošenje predložaka

- Ispisana naljepnica može se razlikovati od slike prikazane u području pregleda u aplikaciji P-touch Transfer Manager.
- Ako se na pisač prenese dvodimenzionalni crtični kôd, osim QR koda, a koji nije učitan na pisač, crtični kôd konvertirat će se u sliku. Slika konvertiranog crtičnog koda ne može se uređivati.
- Svi preneseni objekti koji se ne budu mogli uređivati pisačem pretvorit će se u slike.
- Grupirani objekti konvertirat će se u jednu bitmapu.
- U slučaju preklapanja objekata ispisat će se samo donji objekt.

## Prenošenje podataka koji nisu predlošci

Ako se broj ili redoslijed polja u bazi podataka promijeni i samo se prenese baza podataka (CSV datoteka) radi ažuriranja, baza podataka možda se neće pravilno povezati s predloškom. Nadalje, prvi redak podataka u prenesenoj datoteci pisač mora prepoznati kao "nazive polja".

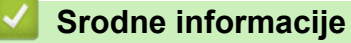

• Prijenos predložaka na pisač putem aplikacije P-touch Transfer Manager (Windows)

▲ Početna stranica > Prijenos predložaka na pisač (P-touch Transfer Manager) (Windows) > Prijenos predložaka na pisač putem aplikacije P-touch Transfer Manager (Windows) > O prenošenju predložaka s računala na pisač (Windows)

# O prenošenju predložaka s računala na pisač (Windows)

Na pisač možete prenijeti predloške i druge podatke, a na računalo možete spremiti sigurnosne kopije svojih podataka.

Da biste se mogli koristiti aplikacijom P-touch Transfer Manager, predloške izrađene u aplikaciji P-touch Editor prvo morate prenijeti u P-touch Transfer Manager.

## Srodne informacije

- Prijenos predložaka na pisač putem aplikacije P-touch Transfer Manager (Windows)
  - Prenošenje predloška u aplikaciju P-touch Transfer Manager (Windows)
  - Glavni prozor aplikacije P-touch Transfer Manager (Windows)
  - Prenošenje predložaka ili drugih podataka s računala na pisač (Windows)

▲ Početna stranica > Prijenos predložaka na pisač (P-touch Transfer Manager) (Windows) > Prijenos predložaka na pisač putem aplikacije P-touch Transfer Manager (Windows) > O prenošenju predložaka s računala na pisač (Windows) > Prenošenje predloška u aplikaciju P-touch Transfer Manager (Windows)

# Prenošenje predloška u aplikaciju P-touch Transfer Manager (Windows)

- 1. Pokrenite aplikaciju P-touch Editor ?
  - Windows 11:

Kliknite Start > Brother P-touch > P-touch Editor ili dvaput kliknite ikonu P-touch Editor na radnoj površini.

\*Ovisno o operativnom sustavu računala, mapa Brother P-touch bila je izrađena, to jest, nije bila izrađena.

• Windows 10:

Kliknite Start > Brother P-touch > P-touch Editor ili dvaput kliknite ikonu P-touch Editor na radnoj površini.

• Windows 8.1:

Kliknite ikonu **P-touch Editor** na zaslonu **Aplikacije** ili dvaput kliknite ikonu **P-touch Editor** na radnoj površini.

- 2. Otvorite željeni predložak ili izradite izgled.
- 3. Kliknite File (Datoteka) > Transfer Template (Prenesi predložak) > Transfer (Prenesi).

Prikazat će se prozor aplikacije P-touch Transfer Manager. Predložak će se prenijeti u mapu **Configurations** (Konfiguracije).

| PC (Brother XX-XXXX )\Configuration                                                                                                    | ons - P-touch Transfer Manager |                          |                   |            | _        |     | × |
|----------------------------------------------------------------------------------------------------|--------------------------------|--------------------------|-------------------|------------|----------|-----|---|
| Transfer Backup Open                                                                                                    | Search Display Style           | Printer:<br>All Printers | ~                 |            |          |     |   |
| P-touch Library                                                                                                    | Transfer Name Size             | Type D                   | ate               | Key Assign | Name     |     |   |
| All Contents     Filter     G Recycle Bin     Search Results     Transfer Manager     PC (Brother XX-XXXX)     Backups     PC (Brother XX-XXXX)     PC (Brother XX-XXXX) | name 1KB                       | Layout 24                | 4/10/2018 11:22:3 | -          | name.lbx |     |   |
|                                                                                                    |                                |                          |                   |            |          |     |   |
|                                                                                                    | No contente are estacted       |                          |                   |            |          |     | ~ |
|                                                                                                    |                                |                          |                   |            |          |     |   |
|                                                                                                    |                                |                          |                   |            |          |     | ~ |
| For Help, press F1                                                                                                    | -                              |                          |                   |            |          | NUM |   |

#### Srodne informacije

• O prenošenju predložaka s računala na pisač (Windows)

▲ Početna stranica > Prijenos predložaka na pisač (P-touch Transfer Manager) (Windows) > Prijenos predložaka na pisač putem aplikacije P-touch Transfer Manager (Windows) > O prenošenju predložaka s računala na pisač (Windows) > Glavni prozor aplikacije P-touch Transfer Manager (Windows)

# Glavni prozor aplikacije P-touch Transfer Manager (Windows)

| 1   | All Contents - P-touch Tran                                                                                                    | er Manager    |               |          | – – ×   |                |
|-----|----------------------------------------------------------------------------------------------------|---------------|---------------|----------|---------|----------------|
| 6 — | Transfer Backup                                                                                                    | Open Search   | Display Style | ~        |         | <del>_</del> 2 |
| 5   | P-touch Library  All Contents  Filter  Recycle Bin  Cearch Results  Transfer Manager  C (Brother XX-XXXX)  Configurations  C (Brother XX-XXXX)  Configurations  C (Brother XX-XXXX)  Configurations  C (Brother XX-XXXX)  Backups  Backups  Backups  Backups  Backups  Backups  Backups  C (Brother XX-XXXX)  Configurations  D C (Brother XX-XXXX)  Configurations  D C (Brother XX-XXXX)  Configurations  D C (Brother XX-XXXX)  Configurations  D C (Brother XX-XXXX)  Configurations  C (Brother XX-XXXX)  C (Brother XX-XXXX)  C (Brother XX-XXXXX)  C (Brother XX-XXXXX)  C (Brother XX-XXXXX)  C (Brother XX-XXXXXX)  C (Brother XX-XXXXXXX)  C (Brother XX-XXXXXX)  C (Brother XX-XXXXXXXXXXX  C (Brother XX-XXXXXXXXXXXXXXXXX  C (Brother XX-XXXXXXXXXXXXXXXXXXXXXXXXXXXXXXXXXX | )             | Size Date     | Location |         | — 3            |
|     |                                                                                                    | No contents a | are selected. |          |         | — 4            |
|     | For Help, press F1                                                                                                    |               |               |          | CAP NUM |                |

#### 1. Traka izbornika

Omogućuje pristup raznim naredbama grupiranima ispod naziva svakog izbornika (izbornici **File (Datoteka)**, **Edit (Uredi)**, **View (Prikaz)**, **Tool (Alat)** i **Help (Pomoć)**) u skladu s njihovim funkcijama.

#### 2. Odabirač pisača

Omogućuje vam odabir pisača na koji će se podaci prenijeti. Kada odaberete pisač, na popisu podataka prikazat će se samo oni podaci koji se mogu poslati na odabrani pisač.

#### 3. Popis predložaka

Prikazuje popis predložaka u odabranoj mapi.

#### 4. Pretpregled

Prikazuje pretpregled predložaka u popisu predložaka.

#### 5. Popis mapa

Prikazuje popis mapa i pisača. Kada odaberete mapu, predlošci u odabranoj mapi pojavit će se na popisu predložaka. Ako odaberete pisač, prikazat će se trenutačni predlošci i ostali podaci spremljeni u pisaču.

#### 6. Alatna traka

Omogućuje pristup često korištenim naredbama.

#### Ikone alatne trake

| Ikona    | Naziv gumba                                       | Funkcija                                                                                                  |
|----------|---------------------------------------------------|----------------------------------------------------------------------------------------------------|
| 1        | Transfer (Prenesi)                                | Kliknite za prijenos predložaka i drugih podataka s računala na pisač.                                    |
|          | Save Transfer File (Spremi<br>datoteku prijenosa) | Kliknite za promjenu vrste datoteke podataka koji se trebaju prenijeti u druge aplikacije.                |
|          | (kada nije povezan s pisačem)                     | Dostupna sučelja mogu se razlikovati ovisno o modelu.                                                     |
| -        | Backup (Sigurnosna kopija)                        | Kliknite za dohvaćanje predložaka i drugih podataka pohranjenih u pisaču i njihovo spremanje na računalo. |
| <b>1</b> | Open (Otvori)                                     | Kliknite da biste otvorili odabrani predložak.                                                            |
|          | Search (Pretraži)                                 | Kliknite da biste tražili predloške ili druge podatke registrirane<br>u aplikaciji P-touch Library.       |

| Ikona | Naziv gumba                  | Funkcija                                             |
|-------|------------------------------|------------------------------------------------------|
|       | Display Style (Stil prikaza) | Kliknite da biste promijenili stil prikaza datoteka. |

| $\checkmark$ | Srodne informa | ciie |
|--------------|----------------|------|
|              |                |      |

• O prenošenju predložaka s računala na pisač (Windows)

▲ Početna stranica > Prijenos predložaka na pisač (P-touch Transfer Manager) (Windows) > Prijenos predložaka na pisač putem aplikacije P-touch Transfer Manager (Windows) > O prenošenju predložaka s računala na pisač (Windows) > Prenošenje predložaka ili drugih podataka s računala na pisač (Windows)

# Prenošenje predložaka ili drugih podataka s računala na pisač (Windows)

Da biste predloške prenijeli s mobilnog uređaja na pisač >> Srodne informacije

1. Povežite pisač i računalo USB kabelom, a zatim uključite pisač.

Ø

Ø

Naziv modela pisača pojavit će se pokraj ikone pisača u pregledu mapa.

Ako odaberete pisač u pregledu mapa, prikazat će se trenutačni predlošci i ostali podaci spremljeni u pisaču.

Ako je pisač odspojen ili ako nije umrežen, neće se prikazivati u pregledu mapa.

2. Odaberite pisač na koji želite prenijeti predložak ili druge podatke.

| PC (Brother XX-XXXX )\Configuration                                                                                                    | ons - P-touch Transfer Manager                                                                                                    |                                                                                                    |                                                    |                             | - 🗆 X                                     |
|----------------------------------------------------------------------------------------------------|----------------------------------------------------------------------------------------------------|----------------------------------------------------------------------------------------------------|----------------------------------------------------|-----------------------------|-------------------------------------------|
| Transfer Backup Open                                                                                                    | Search Display Style                                                                                                    | Printer:<br>All Printers ~<br>All Printers                                                                                    |                                                    |                             |                                           |
| <ul> <li>□ P-touch Library</li> <li>□ ③ All Contents</li> <li>⊕ ¬ ♀ Filter</li> <li>□ ④ Recycle Bin</li> <li>□ Q. Search Results</li> <li>☑ Transfer Manager</li> </ul> | Transfer Name     Siz:       Image: Instant Size     1KB       Image: Instant Size     1KB       Image: Instant Size     1KB       Image: Instant Size     1KB | Brother         XXXXX           Brother         XXXXX           Layout         24/10/2018           Layout         24/10/2018 | K<br>11:22:32 AM -<br>3:13:35 PM -<br>3:15:15 PM - | iey Assign N<br>n<br>C<br>a | Name<br>name.lbx<br>2D.lbx<br>iddress.lbx |
| PC (Brother XX-XXXX)<br>Configurations<br>Backups<br>PC (Brother XX-XXXX)<br>→ Brother XX-XXXX                                                                          |                                                                                                    |                                                                                                    |                                                    |                             |                                           |
|                                                                                                    | <                                                                                                    |                                                                                                    |                                                    |                             | >                                         |
|                                                                                                    | No contents are selecte                                                                                                    | ł.                                                                                                    |                                                    |                             | ^                                         |
| Easthele areas 51                                                                                                    |                                                                                                    |                                                                                                    |                                                    |                             | NUM                                       |

3. Desnim klikom miša kliknite mapu **Configurations (Konfiguracije)**, odaberite **New (Novo)**, a zatim izradite novu mapu.

| PC (Brother XX-XXXX)                                                                                                    | )\Configuratio                  | ns - P-touch Transfer N                                                                                                    | Manager                   |                                    |                                                                                  |            | -                                         |     | × |
|----------------------------------------------------------------------------------------------------|---------------------------------|----------------------------------------------------------------------------------------------------|---------------------------|------------------------------------|----------------------------------------------------------------------------------|------------|-------------------------------------------|-----|---|
| Transfer Backup                                                                                                    | Open                            | Search                                                                                                    | Display Style             | Printer:<br>All Printers           | ~                                                                                |            |                                           |     |   |
| P-touch Library<br>All Contents<br>Filter<br>Search Results<br>Transfer Manager<br>P C (Brother XX-XXXX<br>P C (Brother XX-XXXX<br>P C (Brother XX-XXXX)<br>Brother XX-XXXX | )<br>New Message.<br>Properties | Transfer Name          Image: Constant of the second second seco | Size<br>1KB<br>1KB<br>1KB | Type<br>Layout<br>Layout<br>Layout | Date<br>24/10/2018 11:22:32 AM<br>24/10/2018 3:13:35 PM<br>24/10/2018 3:15:15 PM | Key Assign | Name<br>name.lbx<br>CD.lbx<br>address.lbx |     | > |
| Creates a new folder                                                                                                    |                                 |                                                                                                    |                           |                                    |                                                                                  |            | И                                         | NUM | ¥ |

- 4. Napravite jedno od sljedećeg:
  - Povucite predložak ili druge podatke koje želite prenijeti i stavite ih u novu mapu.
  - Da biste prenijeli više predložaka ili drugih podataka, povucite datoteke koje želite prenijeti, a zatim ih stavite u novu mapu. Kada ih stavite u novu mapu, svim se datotekama dodjeljuje broj Dodjela ključa (memorijska lokacija na pisaču).

| PC (Brother XX-XXXX )\Configuration | ons\New Folder - P-touch Transfer Mana | ger                      |                        |            | - 🗆 X       |
|-------------------------------------|----------------------------------------|--------------------------|------------------------|------------|-------------|
| Transfer Backup Open                | O ▼<br>Search Display Style            | Printer:<br>All Printers | v                      |            |             |
| P-touch Library                     | Transfer Name Size                     | Туре                     | Date                   | Key Assign | Name        |
| All Contents                        | 👰 name 1KB                             | Layout                   | 24/10/2018 11:22:32 AM | 1          | name.lbx    |
| H Peourle Pin                       | CD 1KB                                 | Layout                   | 24/10/2018 3:13:35 PM  | 2          | CD.lbx      |
| Search Results                      | address 1KB                            | Layout                   | 24/10/2018 3:15:15 PM  | 3          | address.lbx |
| Transfer Manager                    |                                        |                          |                        |            |             |
| PC (Brother XX-XXXX )               |                                        |                          |                        |            |             |
| Configurations                      |                                        |                          |                        |            |             |
| New Folder                          |                                        |                          |                        |            |             |
| Backups                             |                                        |                          |                        |            |             |
| PC (Brother XX-XXXX)                |                                        |                          |                        |            |             |
| Brotner XX-XXXX                     |                                        |                          |                        |            |             |
|                                     | <                                      |                          |                        |            | >           |
|                                     | No contents are selected               |                          |                        |            | ^           |
|                                     |                                        | •                        |                        |            |             |
|                                     |                                        |                          |                        |            |             |
|                                     |                                        |                          |                        |            |             |
|                                     |                                        |                          |                        |            |             |
|                                     |                                        |                          |                        |            | _           |
|                                     |                                        |                          |                        |            |             |
|                                     | 1                                      |                          |                        |            | ¥           |

| Vrsta podataka | Maksimalan broj prenosivih<br>stavki | Pojedinosti o ograničenjima                                                                                                    |
|----------------|--------------------------------------|----------------------------------------------------------------------------------------------------|
| Predložak      | 20                                   | <ul> <li>Svaki predložak može sadržavati najviše 20<br/>objekata.</li> <li>Svaki objekt može sadržavati najviše sedam redaka.</li> </ul> |
| Baza podataka  | 20                                   | <ul> <li>Mogu se prenositi samo CSV datoteke.</li> <li>Svaka CSV datoteka može sadržavati najviše 255 polja i 65 000 zapisa.</li> </ul>  |

- Dostupni prostor možete provjeriti u memoriji datoteke za prijenos tako da ispišete konfiguracijsko izvješće.
  - Predloške i ostale podatke možete pregledati tako da odaberete:
    - mapu u mapi Configurations (Konfiguracije)
    - All Contents (Sav sadržaj)
    - jednu od kategorija pod Filter (Filtar), kao što je Layouts (Rasporedi)
- 5. Kako biste promijenili broj Dodjela ključa koji je dodijeljen stavci, desnim klikom miša kliknite stavku, odaberite izbornik **Key Assign (Dodjela tipki)**, a zatim odaberite željeni broj Dodjela ključa.

| PC (Brother XX-XXXX )\C<br>File Edit View Tool Help                                                                                                    | onfiguratio | ns\New Folder - P-to                                                                                                    | ouch Transfer Mana | ger                                |                                                                                                    |                      | - 🗆 X                            |
|----------------------------------------------------------------------------------------------------|-------------|----------------------------------------------------------------------------------------------------|--------------------|------------------------------------|----------------------------------------------------------------------------------------------------|----------------------|----------------------------------|
| Transfer Backup                                                                                                    | Open        | Search                                                                                                    | Display Style      | Printer:<br>All Printers           | V                                                                                                    |                      |                                  |
| <ul> <li>P-touch Library</li> <li>All Contents</li> <li>Filter</li> <li>Recycle Bin</li> <li>Search Results</li> <li>Transfer Manager</li> <li>C (Brother XX-XXXX)</li> <li>Search Results</li> <li>Recycle Bin</li> <li>New Folder</li> <li>Backups</li> <li>PC (Brother XX-XXXX)</li> </ul> | )           | Transfer Name       Image: manage of the image of the image | Size<br>1KB<br>1KB | Type<br>Layout<br>Layout<br>Layout | Date<br>24/10/2018 11:22:32 AM<br>24/10/2018 3:13:35 PM<br>24/10/2018 3:11<br>Key Assign<br>2<br>2<br>2<br>3<br>4<br>5<br>6<br>7<br>8<br>9<br>10<br>11<br>12<br>13<br>14<br>15<br>16<br>17<br>18<br>19<br>20 | Key Assign<br>1<br>2 | Name name.lbx CD.lbx address.lbx |
| For Help, press F1                                                                                                    |             |                                                                                                    |                    |                                    | 21<br>22<br>23<br>24<br>25<br>26<br>27<br>28<br>29<br>30<br>31                                                                                                    | ~                    | NUM .:                           |

- Svim podacima prenesenima na pisač dodijeljen je broj ključa, osim podacima u bazi podataka.
- Ako predložak ili drugi podaci preneseni na pisač imaju isti broj ključa kao i predložak koji je već spremljen na pisač, novi će predložak prebrisati stari. Dodijeljene brojeve predloška spremljene na pisač možete provjeriti izradom sigurnosne kopije predložaka ili drugih podataka.
- Ako više nema mjesta u memoriji pisača, uklonite jedan predložak ili više njih iz memorije pisača.
- 6. Za promjenu naziva predloška ili drugih podataka koje želite prenijeti kliknite na željenu stavku i unesite novi naziv.

Broj znakova upotrijebljenih za nazive predložaka može biti ograničen ovisno o modelu pisača.

#### 7. Odaberite mapu s predlošcima ili drugim podacima koje želite prenijeti, a zatim kliknite Transfer (Prenesi).

| 🔏 PC (Brother )       | XX-XXXX                   | )\Configuratio | ns\New Folder - P-t | ouch Transfer Mana | ger          |                        |            | - 0         | × |
|-----------------------|---------------------------|----------------|---------------------|--------------------|--------------|------------------------|------------|-------------|---|
| <u>File Edit View</u> | <u>T</u> ool <u>H</u> elp | •              |                     |                    |              |                        |            |             |   |
| -                     |                           | 1              | 0.                  |                    | Printer:     |                        |            |             |   |
| Transfer              | Backup                    | Open           | Search              | Display Style      | All Printers | ~                      |            |             |   |
| P-touch Librar        | ry                        |                | Transfer Name       | Size               | Туре         | Date                   | Key Assign | Name        |   |
| All Conten            | nts                       |                | 🙆 name              | 1KB                | Layout       | 24/10/2018 11:22:32 AM | 1          | name.lbx    |   |
| Filter                |                           |                | 👩 CD                | 1KB                | Layout       | 06/11/2018 9:50:25 AM  | 2          | CD.lbx      |   |
| Search Rec            | n<br>sulte                |                | address             | 1KB                | Layout       | 24/10/2018 3:15:15 PM  | 3          | address.lbx |   |
| Transfer Mana         | ader                      |                |                     |                    |              |                        |            |             |   |
| PC (Brothe            | er XX-XXXX                | )              |                     |                    |              |                        |            |             |   |
| 📄 🍃 Config            | urations                  |                |                     |                    |              |                        |            |             |   |
| 🗀 Ne                  | w Folder                  |                |                     |                    |              |                        |            |             |   |
| ackup                 | ps                        |                |                     |                    |              |                        |            |             |   |
| PC (Brothe            | erXX-XXXX)                |                |                     |                    |              |                        |            |             |   |
| Brother X             | X-XXXX                    |                |                     |                    |              |                        |            |             |   |
|                       |                           |                | <                   |                    |              |                        |            |             | > |
|                       |                           |                |                     |                    |              |                        |            |             | ^ |
|                       |                           |                |                     |                    |              |                        |            |             |   |
|                       |                           |                |                     |                    |              |                        |            |             |   |
|                       |                           |                |                     |                    |              |                        |            |             | ~ |
| For Help, press F1    |                           |                |                     |                    |              |                        |            | NUM         |   |

Pojavit će se poruka o potvrdi.

- Na pisač možete prenijeti i pojedinačne stavke bez dodavanja u mapu. Odaberite predložak ili druge podatke koje želite prenijeti, a zatim kliknite Transfer (Prenesi).
- Jednom radnjom može se odabrati i prenijeti više stavki i mapa.

#### 8. Kliknite OK (U redu).

Ø

Odabrane stavke prenose se na pisač.

#### Srodne informacije

• O prenošenju predložaka s računala na pisač (Windows)

▲ Početna stranica > Prijenos predložaka na pisač (P-touch Transfer Manager) (Windows) > Prijenos predložaka na pisač putem aplikacije P-touch Transfer Manager (Windows) > Izrada sigurnosnih kopija predložaka ili drugih podataka spremljenih na pisaču (Windows)

# Izrada sigurnosnih kopija predložaka ili drugih podataka spremljenih na pisaču (Windows)

- Sigurnosne kopije predložaka ili ostalih podataka ne mogu se uređivati na računalu.
- Ovisno o modelu pisača, sigurnosne kopije predložaka ili podataka možda se neće moći prenositi među različitim modelima.
- 1. Povežite računalo i pisač za naljepnice i uključite pisač za naljepnice.

Naziv modela pisača pojavit će se pokraj ikone pisača u pregledu mapa. Ako odaberete pisač u pregledu mapa, prikazat će se trenutačni predlošci i ostali podaci spremljeni na pisač.

2. Odaberite pisač s kojeg ćete izraditi sigurnosne kopije i kliknite Backup (Sigurnosna kopija).

| Brother XX-X File Edit View                                                                                                    | XXX -<br>Tool H                                                                | P-touch Tran | sfer Manager                |                   |                                  |                                                    |             | — C       | X           |
|----------------------------------------------------------------------------------------------------|--------------------------------------------------------------------------------|--------------|-----------------------------|-------------------|----------------------------------|----------------------------------------------------|-------------|-----------|-------------|
| Transfer                                                                                                    | - 🗐                                                                            | Ope          | en Search                   | Display Style     | Printer:<br>All Printers         | $\checkmark$                                       |             |           |             |
| P-touch Librar                                                                                                    | У                                                                              |              | Transfer Name               | Size              | Туре                             | Date                                               | Key Assign  | Connected | Database Na |
| All Conten<br>Filter<br>Secycle Bin<br>Construction<br>Construction<br>PC (Brothe<br>New<br>New<br>Recycle Bin<br>Config<br>New<br>Recycle Bin<br>New<br>Recycle Bin<br>Recycle Bin<br>Recycle | ts<br>ults<br>iger<br>ir XX-XXXX<br>urations<br>w Folder<br>is<br>irXX-XXXX () | ( )          | 현 name<br>한 CD<br>현 address | 1KB<br>1KB<br>1KB | Template<br>Template<br>Template | 10/24/18 15:34<br>10/24/18 15:34<br>10/24/18 15:34 | 1<br>2<br>3 |           |             |
|                                                                                                    |                                                                                |              | <                           |                   |                                  |                                                    |             |           | >           |
|                                                                                                    |                                                                                |              | Multiple con                | tents are sele    | ected.                           |                                                    |             |           |             |
| For Help, press F1                                                                                                    |                                                                                |              |                             |                   |                                  |                                                    |             | NU        | M           |

Pojavit će se poruka o potvrdi.

#### 3. Kliknite OK (U redu).

Izradit će se nova mapa u pregledu mapa pod stavkom pisač. Naziv mape temelji se na datumu i vremenu izrade sigurnosne kopije. Svi predlošci i ostali podaci pisača prenose se u novu mapu i spremaju na računalo.

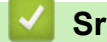

Ø

## Srodne informacije

• Prijenos predložaka na pisač putem aplikacije P-touch Transfer Manager (Windows)

▲ Početna stranica > Prijenos predložaka na pisač (P-touch Transfer Manager) (Windows) > Prijenos predložaka na pisač putem aplikacije P-touch Transfer Manager (Windows) > Brisanje podataka pisača (Windows)

# Brisanje podataka pisača (Windows)

Učinite sljedeće da biste izbrisali sve predloške, kao i ostale podatke spremljene na pisač:

- Povežite računalo i pisač za naljepnice i uključite pisač za naljepnice.
   Naziv modela pisača pojavit će se pokraj ikone pisača u pregledu mapa.
- 2. Desnom klikom miša kliknite pisač i zatim odaberite izbornik Delete All (Izbriši sve).

| Brother XX-XXXX - P File Edit View Tool Heli | -touch Transfe | r Manager     |                 |                          |                |            | - 0              | ×     |
|----------------------------------------------|----------------|---------------|-----------------|--------------------------|----------------|------------|------------------|-------|
| Transfer Backup                              | Open           | Search        | Display Style   | Printer:<br>All Printers | ~              |            |                  |       |
| P-touch Library                              |                | Transfer Name | Size            | Туре                     | Date           | Key Assign | Connected Databa | se Na |
| Filter                                       |                | 🗊 name        | 1KB             | Template                 | 10/24/18 15:34 | 1          | -                |       |
|                                              |                | address       | IKB<br>1KB      | Template                 | 10/24/18 15:34 | 2          | -                |       |
| Search Results                               |                |               |                 |                          |                | -          |                  |       |
| PC (Brother XX-XXXX                          | )              |               |                 |                          |                |            |                  |       |
| 🖃 🍺 Configurations                           |                |               |                 |                          |                |            |                  |       |
| 📩 🧰 New Folder                               |                |               |                 |                          |                |            |                  |       |
| PC (Brother XX-XXXX)                         |                |               |                 |                          |                |            |                  |       |
| Brother XX-XXXX                              | D-L-L-AI       |               | 6               |                          |                |            |                  |       |
|                                              | Delete Al      | ttings        |                 |                          |                |            |                  | >     |
|                                              | Printer St     | tungs         | ntents are sele | ected                    |                |            |                  | ^     |
|                                              | Propertie      | S             |                 |                          |                |            |                  |       |
|                                              |                |               |                 |                          |                |            |                  |       |
|                                              |                | ]             |                 |                          |                |            | NUM              | ۷.    |

Pojavit će se poruka o potvrdi.

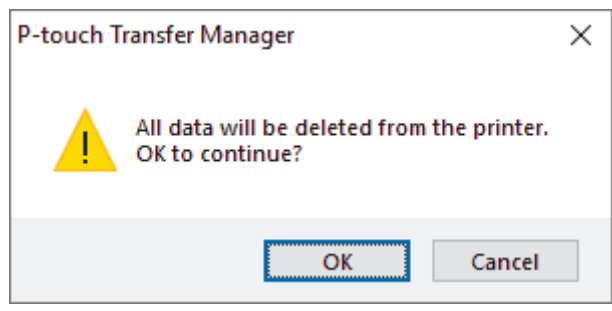

#### 3. Kliknite OK (U redu).

Izbrisat će se svi predlošci i ostali podaci spremljeni na pisač.

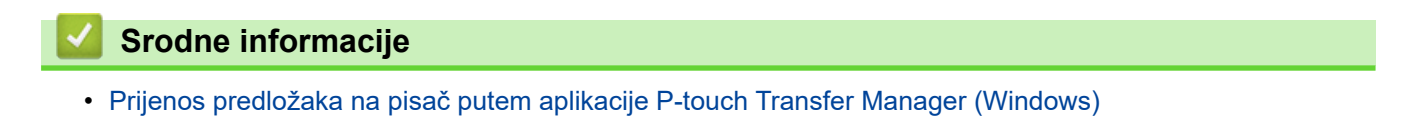

▲ Početna stranica > Prijenos predložaka na pisač (P-touch Transfer Manager) (Windows) > Prijenos predložaka na pisač putem aplikacije P-touch Transfer Manager (Windows) > Izrada datoteka za prijenos i paketa s datotekama za prijenos (Windows)

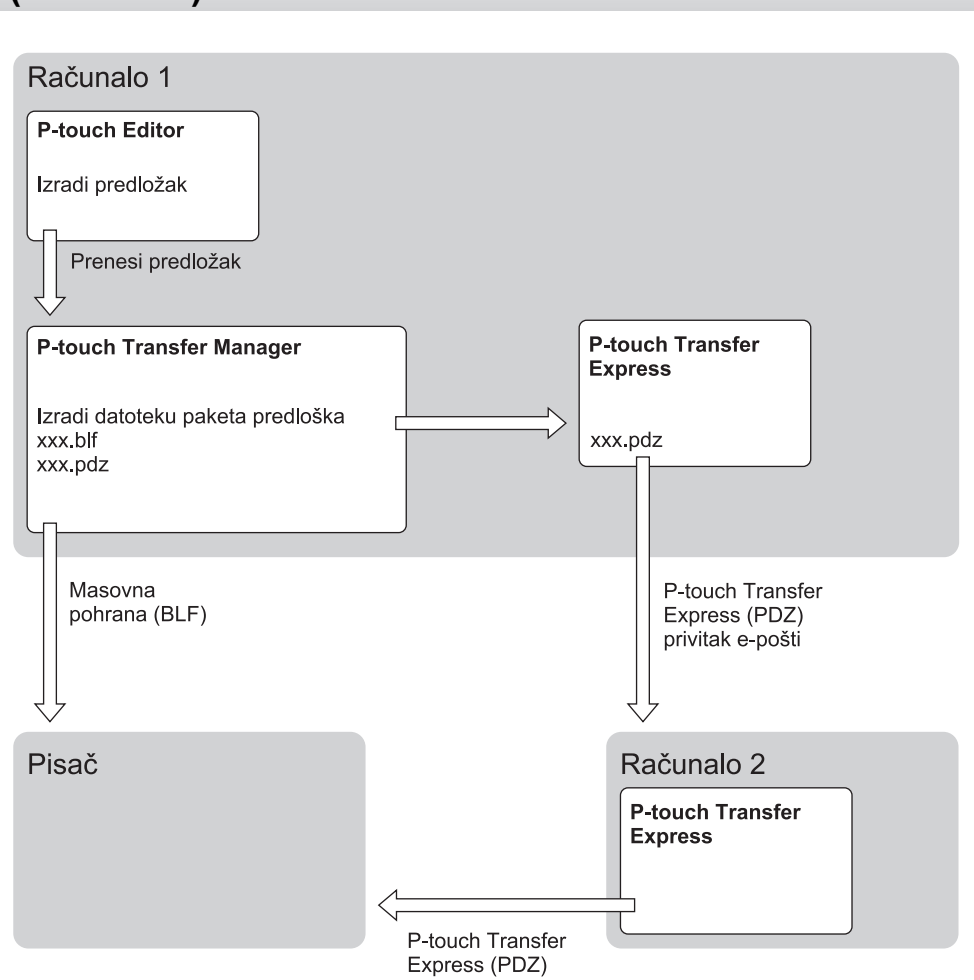

| Izrada datoteka za prijenos i paketa s datotekama za prij | jenos |
|-----------------------------------------------------------|-------|
| (Windows)                                                 |       |

| Način prijenosa predloška |                          | Format datoteke |
|---------------------------|--------------------------|-----------------|
| S računala                | P-touch Transfer Express | PDZ             |

1. Predložak izradite aplikacijom P-touch Editor, a zatim ga prenesite u aplikaciju P-touch Transfer Manager.

• Više informacija >> Srodne informacije

- Tijekom prijenosa novog predloška morate odrediti broj Dodjela ključa (u aplikaciji P-touch Transfer Manager) koji se trenutačno ne upotrebljava. Ako se određeni broj Key Assign (Dodjela ključa) već upotrebljava, novi će se predložak spremiti preko postojećeg.
- 2. Bez da pisač za naljepnice povežete s računalom, u prozoru aplikacije P-touch Transfer Manager odaberite mapu **Configurations (Konfiguracije)**, a zatim odaberite predložak koji želite spremiti.

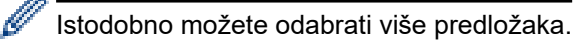

3. Kliknite File (Datoteka) > Save Transfer File (Spremi datoteku prijenosa).

# NAPOMENA

Ø

Gumb **Save Transfer File (Spremi datoteku prijenosa)** prikazati će se ako pisač za naljepnice nije povezan s računalom ili ako nije spojen na mrežu.

- 0.
  - Ako kliknete gumb **Save Transfer File (Spremi datoteku prijenosa)** nakon što odaberete **Configurations (Konfiguracije)**, svi predlošci u mapi spremaju se kao datoteka za prijenos (BLF) ili datoteka s paketom podataka za prijenos (PDZ).
  - U jednu datoteku za prijenos (BLF) ili datoteku s paketom podataka za prijenos (PDZ) može se kombinirati više predložaka.
- 4. U polju **Spremi u obliku** odaberite željeni format predloška, a zatim unesite naziv i spremite predložak.

#### Srodne informacije

• Prijenos predložaka na pisač putem aplikacije P-touch Transfer Manager (Windows)

Početna stranica > Prijenos predložaka na pisač (P-touch Transfer Manager) (Windows) > Raspodjela predložaka za prijenos korisnicima bez upotrebe aplikacije P-touch Transfer Manager (Windows)

# Raspodjela predložaka za prijenos korisnicima bez upotrebe aplikacije P-touch Transfer Manager (Windows)

Predloške prenesite na pisač aplikacijom P-touch Transfer Express.

Najnoviju verziju aplikacije P-touch Transfer Express možete preuzeti na stranici **Downloads (Preuzimanja)** svog modela na web stranici Brother support na adresi <u>support.brother.com</u>.

- Tijekom prijenosa novog predloška morate odrediti broj Dodjela ključa (u aplikaciji P-touch Transfer Manager) koji se trenutačno ne upotrebljava. Ako se određeni broj Key Assign (Dodjela ključa) već upotrebljava, novi će se predložak spremiti preko postojećeg.
- Za ovu funkciju potrebna je USB veza.

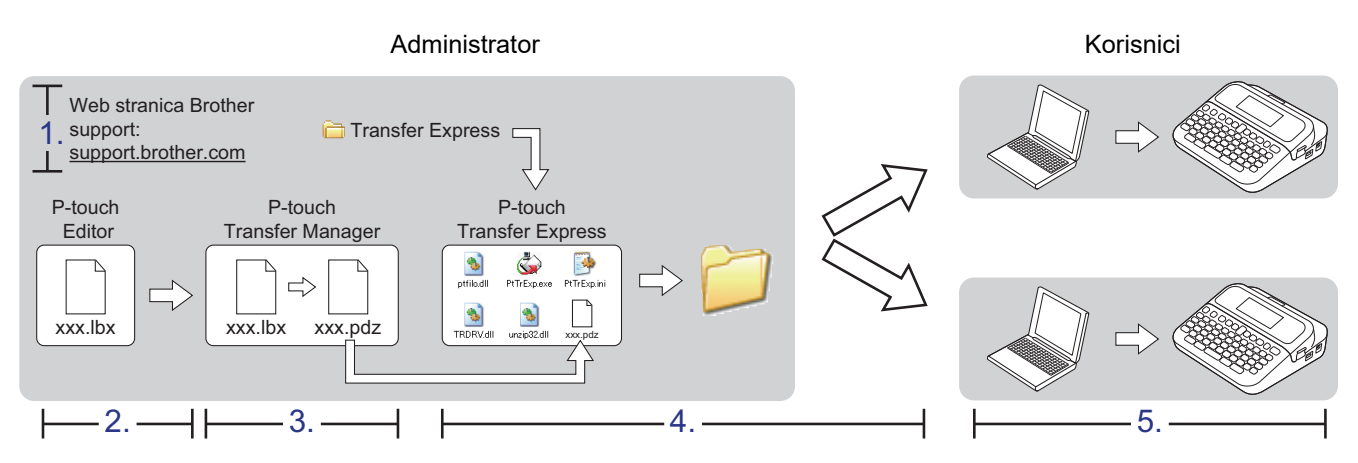

#### >> Zadaci administratora

>> Zadaci korisnika

## Zadaci administratora

>> Priprema aplikacije P-touch Transfer Express

>> Prenošenje predloška u aplikaciju P-touch Transfer Manager

>> Spremanje predloška kao datoteke s paketom podataka za prijenos (PDZ)

>> Raspodjela datoteke s paketom podataka za prijenos (PDZ) i aplikacije P-touch Transfer Express drugim osobama

## Priprema aplikacije P-touch Transfer Express

Prije upotrebe aplikacije P-touch Transfer Express potrebno je instalirati upravljački program pisača.

Aplikacija P-touch Transfer Express dostupna je samo na engleskom jeziku.

- 1. Aplikaciju P-touch Transfer Express preuzmite i spremite bilo gdje na računalo.
- 2. Dekomprimirajte preuzetu datoteku (ZIP).

## Prenošenje predloška u aplikaciju P-touch Transfer Manager

Da biste se koristili funkcijom prijenosa predloška, potrebna vam je aplikacija P-touch Editor 5.4. Aplikacija P-touch Editor 6.0 bit će ažurirana ubuduće.

- 1. Pokrenite aplikaciju P-touch Editor (?).
  - Windows 11:

Kliknite Start > Brother P-touch > P-touch Editor ili dvaput kliknite ikonu P-touch Editor na radnoj površini.

\*Ovisno o operativnom sustavu računala, mapa Brother P-touch bila je izrađena, to jest, nije bila izrađena.

• Windows 10:

Kliknite Start > Brother P-touch > P-touch Editor ili dvaput kliknite ikonu P-touch Editor na radnoj površini.

• Windows 8.1:

Kliknite ikonu **P-touch Editor** na zaslonu **Aplikacije** ili dvaput kliknite ikonu **P-touch Editor** na radnoj površini.

- 2. Otvorite željeni predložak.
- 3. Kliknite File (Datoteka) > Transfer Template (Prenesi predložak) > Transfer (Prenesi).

| 🕜 P-to         | ouch Editor - [Layout2] |              | -                    | □×            |
|----------------|-------------------------|--------------|----------------------|---------------|
| 🧭 File         | Edit View Insert I      | Format Tools | s Layout Window Help | - 8 ×         |
| *              | New                     | Ctrl+N       |                      |               |
| Mor            | Open                    | Ctrl+O       |                      | Evoress       |
| INCY           | Close                   | Ctrl+W       |                      | Express       |
| P              | Save                    | Ctrl+S       |                      | Buy Labels    |
| Al             | Save As                 |              |                      | 230 1 240 251 |
| <u> </u>       | Save to Web             |              |                      |               |
| - H            | Transfer Template       | >            | Proving              |               |
| 1              | Database                |              | Transfer             |               |
|                |                         | *            | 4                    |               |
|                | Printer/Page Setup      |              | 5                    |               |
| ÷              | Print Preview           | Ctrl+P       |                      |               |
|                | Lavout Properties       | Ctrl+l       |                      |               |
|                | Pacanthy Used Files     | Curre        |                      |               |
| +              | Recently Osed Thes      | ,            |                      |               |
| Cnen           | Exit                    |              |                      |               |
| A              | Horizontal              | 60           |                      |               |
|                | Vertical                |              |                      |               |
| Purpo          | se                      | 70           |                      |               |
| Normal F       | ormat                   | × =          |                      |               |
|                |                         |              |                      |               |
|                |                         | 90 <u>–</u>  |                      |               |
|                |                         | 1000         |                      |               |
|                |                         |              |                      |               |
|                |                         | 110          |                      |               |
|                |                         | 1200         |                      |               |
|                |                         | 1            |                      |               |
|                |                         | 130          |                      |               |
|                |                         |              |                      |               |
|                |                         |              |                      |               |
|                |                         | 150          |                      |               |
|                |                         | = s          | heet 1 / わく          | > 4           |
| _ <b>Ľ</b> Sna | ap Express              | Profess      | sional               | 100 % 🗸 🕂     |

Predložak će se prenijeti u aplikaciju P-touch Transfer Manager. Pokreće se aplikacija P-touch Transfer Manager.

## Spremanje predloška kao datoteke s paketom podataka za prijenos (PDZ)

Da biste izradili datoteku u formatu koji aplikacija P-touch Transfer Express može upotrebljavati, predložak spremite kao datoteku s paketom podataka za prijenos (PDZ).

- 1. Odaberite mapu Configurations (Konfiguracije) u prozoru aplikacije P-touch Transfer Manager.
- 2. Odaberite predloške koje želite raspodijeliti.

Ø

- 3. Kliknite File (Datoteka) > Save Transfer File (Spremi datoteku prijenosa).
  - Opcija Save Transfer File (Spremi datoteku prijenosa) će se prikazati samo ako pisač nije povezan s računalom ili ako nije spojen na mrežu.
    - Ako kliknete opciju Save Transfer File (Spremi datoteku prijenosa) nakon što odaberete mapu Configurations (Konfiguracije) ili izrađenu mapu, svi predlošci u mapi spremit će se kao datoteka s paketom podataka za prijenos (PDZ).
    - U jednu datoteku s paketom podataka za prijenos (PDZ) može se kombinirati više predložaka.

4. Unesite naziv, a zatim kliknite Spremi.

| 🔏 Spremi kao                                                                                                    |               |                         | × |
|----------------------------------------------------------------------------------------------------|---------------|-------------------------|---|
| ← → × ↑ 💻 > Ovaj PC >                                                                                                    | ٽ ~           | Pretraži "Ovaj PC"      |   |
| Organiziraj 👻                                                                                                    |               | 8== ▼                   | ? |
| <ul> <li>Ovaj PC</li> <li>Lokalni disk (C:)</li> <li>Log Files</li> <li>PerfLogs</li> <li>ProgramData</li> <li>Programske datoteke</li> <li>Windows</li> <li>Mreža</li> </ul> | Datum izmjene | Vrsta Veličina          |   |
| V <                                                                                                    |               | 2                       | • |
| Spremi u obliku: Transfer Package File (*.pdz)                                                                                                    |               |                         | ~ |
| ∧ Sakrij mape                                                                                                    |               | <u>O</u> tvori Odustani |   |

Predložak će se spremiti kao datoteka s paketom podataka za prijenos (PDZ).

## Raspodjela datoteke s paketom podataka za prijenos (PDZ) i aplikacije P-touch Transfer Express drugim osobama

Ako ste već preuzeli aplikaciju P-touch Transfer Express, administrator ne treba poslati mapu aplikacije Transfer Express. U tom slučaju možete jednostavno premjestiti raspodijeljenu datoteku s paketom podataka za prijenos u preuzetu mapu, a zatim dvaput kliknuti datoteku PtTrExp.exe.

1. Datoteku s paketom podataka za prijenos (PDZ) premjestite u mapu za preuzimanje.

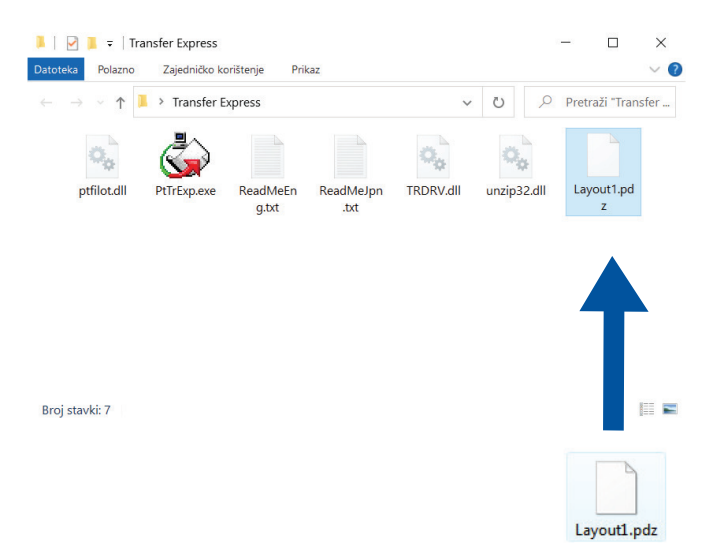

2. Raspodijelite sve datoteke u mapi za preuzimanje ostalima.

## Zadaci korisnika

Ø

## Prenošenje datoteke s paketom podataka za prijenos (PDZ) na pisač

Nemojte isključivati napajanje tijekom prijenosa predložaka.

- 1. Uključite pisač za naljepnice.
- 2. USB kablom povežite pisač s računalom.
- 3. Dvaput kliknite datoteku PtTrExp.exe koju ste dobili od administratora.
- 4. Napravite jedno od sljedećeg:
  - Da biste prenijeli jednu datoteku s paketom podataka za prijenos (PDZ) unutar mape koja sadržava datoteku **PtTrExp.exe**, kliknite **Transfer**.
  - Da biste prenijeli više datoteka s paketom podataka za prijenos (PDZ) unutar mape koja sadržava datoteku PtTrExp.exe, učinite sljedeće:
    - a. Kliknite Browse.

| 🙀 P-touch | Transfer Express                                                                                                    | × |  |  |  |  |
|-----------|----------------------------------------------------------------------------------------------------|---|--|--|--|--|
| ٩         | Select the Transfer Package file to be transferred to the printer.<br>Then, click the Transfer button to begin transferring. |   |  |  |  |  |
| Transfer  | Package <u>F</u> ile:                                                                                                    |   |  |  |  |  |
|           | j Iransfer Exit                                                                                                    |   |  |  |  |  |

- b. Odaberite datoteku s paketom podataka za prijenos koju želite prenijeti, a zatim kliknite Otvori.
- c. Kliknite Transfer.
- d. Kliknite Yes.
- 5. Po završetku kliknite OK.

#### Srodne informacije

• Prijenos predložaka na pisač (P-touch Transfer Manager) (Windows)

Početna stranica > Pohranjivanje i upravljanje predlošcima (P-touch Library)

# Pohranjivanje i upravljanje predlošcima (P-touch Library)

- Uređivanje predložaka upotrebom aplikacije P-touch Library (Windows)
- Ispis predložaka upotrebom softvera P-touch Library (Windows)
- Pretraživanje predložaka upotrebom aplikacije P-touch Library (Windows)

▲ Početna stranica > Pohranjivanje i upravljanje predlošcima (P-touch Library) > Uređivanje predložaka upotrebom aplikacije P-touch Library (Windows)

## Uređivanje predložaka upotrebom aplikacije P-touch Library (Windows)

- 1. Pokrenite aplikaciju P-touch Library.
  - Windows 11:

#### Kliknite Start > Brother P-touch > P-touch Library.

\*Ovisno o operativnom sustavu računala, mapa Brother P-touch bila je izrađena, to jest, nije bila izrađena.

• Windows 10:

Kliknite Start > Brother P-touch > P-touch Library.

• Windows 8.1:

Kliknite ikonu P-touch Library na zaslonu Aplikacije.

Pojavit će se glavni prozor.

| All Contents - P-touch Library   |             |               |      |                    |                                                          | -         |            | $\times$ |
|----------------------------------|-------------|---------------|------|--------------------|----------------------------------------------------------|-----------|------------|----------|
| <u>File Edit View Tool H</u> elp |             |               |      |                    |                                                          |           |            |          |
| Open Print S                     | O<br>Search | Display Style |      |                    |                                                          |           |            |          |
| P-touch Library                  |             | Name          | Size | Date               | Location                                                 |           |            |          |
| All Contents                     |             | ABC.lbx       | 1KB  | 31/10/2018 3:20:42 | C:\Users\VM138_WIN10\AppData\Roaming\Brother\P-touch Lil | brary\Lil | orary\AB(  | C.lbx    |
| Recycle Bin                      |             | Ø Brother.lbx | 1KB  | 31/10/2018 3:33:05 | C:\Users\VM138_WIN10\AppData\Roaming\Brother\P-touch Lil | brary\Lil | orary\Bro  | ther.lbx |
| Search Kesults                   |             | P-touch.lbx   | 1KB  | 31/10/2018 3:33:29 | C:\Users\VM138_WIN10\AppData\Roaming\Brother\P-touch Lil | brary\Lil | orary\P-te | ouch.lb> |
|                                  |             |               |      |                    |                                                          |           |            |          |
|                                  |             |               |      |                    |                                                          |           |            |          |
|                                  |             |               |      |                    |                                                          |           |            |          |
|                                  |             |               |      |                    |                                                          |           |            |          |
|                                  |             |               |      |                    |                                                          |           |            |          |
|                                  |             |               |      |                    |                                                          |           |            |          |
|                                  |             |               |      |                    |                                                          |           |            |          |
|                                  |             | <             |      |                    |                                                          |           |            | >        |
|                                  |             |               |      |                    |                                                          |           |            |          |
|                                  |             |               |      |                    |                                                          |           |            |          |
|                                  |             |               |      |                    |                                                          |           |            |          |
|                                  |             |               |      |                    |                                                          |           |            |          |
|                                  |             |               |      |                    |                                                          |           |            |          |
|                                  |             |               |      |                    |                                                          |           |            |          |
| [<br>[                           |             |               |      |                    |                                                          |           | NUINA      |          |
| For Heip, press Fi               |             |               |      |                    |                                                          |           | NUM        |          |

Pregled ikona alatne trake

| Ikona | Naziv gumba                  | Funkcija                                                                           |
|-------|------------------------------|------------------------------------------------------------------------------------|
|       | Open (Otvori)                | Kliknite da biste otvorili odabrani predložak.                                     |
|       | Print (Ispiši)               | Kliknite da biste ispisali odabrani predložak.                                     |
| 0     | Search (Pretraži)            | Kliknite da biste tražili predloške registrirane u aplikaciji P-<br>touch Library. |
|       | Display Style (Stil prikaza) | Kliknite da biste promijenili stil prikaza datoteka.                               |

 Odaberite predložak koji želite urediti, a zatim kliknite Open (Otvori). Sada možete urediti predložak.

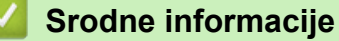

• Pohranjivanje i upravljanje predlošcima (P-touch Library)

Početna stranica > Pohranjivanje i upravljanje predlošcima (P-touch Library) > Ispis predložaka upotrebom softvera P-touch Library (Windows)

## Ispis predložaka upotrebom softvera P-touch Library (Windows)

- 1. Pokrenite aplikaciju P-touch Library.
  - Windows 11:

#### Kliknite Start > Brother P-touch > P-touch Library.

\*Ovisno o operativnom sustavu računala, mapa Brother P-touch bila je izrađena, to jest, nije bila izrađena.

• Windows 10:

Kliknite Start > Brother P-touch > P-touch Library.

• Windows 8.1:

Kliknite ikonu P-touch Library na zaslonu Aplikacije.

Pojavit će se glavni prozor.

| All Contents - P-t                                                           | ouch Library |                                                        |                           |                                                                        |                                                                                                    | -                    |          | ×                             |
|------------------------------------------------------------------------------|--------------|--------------------------------------------------------|---------------------------|------------------------------------------------------------------------|----------------------------------------------------------------------------------------------------|----------------------|----------|-------------------------------|
| Open                                                                         | Print Sear   | rch Display Style                                      |                           |                                                                        |                                                                                                    |                      |          |                               |
| P-touch Library<br>All Contents<br>Recycle Bin<br>Contents<br>Search Results | Pilit Sea    | Name       ABC.lbx       Brother.lbx       P-touch.lbx | Size<br>1KB<br>1KB<br>1KB | Date<br>31/10/2018 3:20:42<br>31/10/2018 3:33:05<br>31/10/2018 3:33:29 | Location<br>C:\Users\VM138_WIN10\AppData\Roaming\Brother\P-touch Lib<br>C:\Users\VM138_WIN10\AppData\Roaming\Brother\P-touch Lib<br>C:\Users\VM138_WIN10\AppData\Roaming\Brother\P-touch Lib | rary\Lib<br>rary\Lib | rary\ABi | C.lbx<br>ther.lbx<br>ouch.lb> |
| For Help, press F1                                                           |              | 1                                                      |                           |                                                                        |                                                                                                    |                      | NUM      |                               |

 Odaberite predložak koji želite ispisati, a zatim kliknite Print (Ispiši). Na povezanom pisaču za naljepnice ispisat će se predložak.

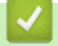

#### Srodne informacije

• Pohranjivanje i upravljanje predlošcima (P-touch Library)

Početna stranica > Pohranjivanje i upravljanje predlošcima (P-touch Library) > Pretraživanje predložaka upotrebom aplikacije P-touch Library (Windows)

# Pretraživanje predložaka upotrebom aplikacije P-touch Library (Windows)

- 1. Pokrenite aplikaciju P-touch Library.
  - Windows 11:

Kliknite Start > Brother P-touch > P-touch Library.

\*Ovisno o operativnom sustavu računala, mapa Brother P-touch bila je izrađena, to jest, nije bila izrađena.

• Windows 10:

Kliknite Start > Brother P-touch > P-touch Library.

• Windows 8.1:

Kliknite ikonu P-touch Library na zaslonu Aplikacije.

Pojavit će se glavni prozor.

| all Contents - I      | P-touch Library           |        |               |      |                    |                                                      | -          |           | ×         |
|-----------------------|---------------------------|--------|---------------|------|--------------------|------------------------------------------------------|------------|-----------|-----------|
| <u>File Edit View</u> | <u>T</u> ool <u>H</u> elp |        |               |      |                    |                                                      |            |           |           |
| <i>2</i>              |                           | 0      |               |      |                    |                                                      |            |           |           |
| Open                  | Print                     | Search | Display Style |      |                    |                                                      |            |           |           |
| P-touch Library       |                           |        | Name          | Size | Date               | Location                                             |            |           |           |
| All Contents          | 5                         |        | ABC.lbx       | 1KB  | 31/10/2018 3:20:42 | C:\Users\VM138_WIN10\AppData\Roaming\Brother\P-touch | Library\Li | brary\AB  | C.lbx     |
| Search Resu           | ltc                       |        | Brother.lbx   | 1KB  | 31/10/2018 3:33:05 | C:\Users\VM138_WIN10\AppData\Roaming\Brother\P-touch | Library\Li | brary\Bro | other.lbx |
| Scarchinesa           |                           |        | P-touch.lbx   | 1KB  | 31/10/2018 3:33:29 | C:\Users\VM138_WIN10\AppData\Roaming\Brother\P-touch | Library\Li | brary\P-t | touch.lb> |
|                       |                           |        |               |      |                    |                                                      |            |           |           |
|                       |                           |        |               |      |                    |                                                      |            |           |           |
|                       |                           |        |               |      |                    |                                                      |            |           |           |
|                       |                           |        |               |      |                    |                                                      |            |           |           |
|                       |                           |        |               |      |                    |                                                      |            |           |           |
|                       |                           |        |               |      |                    |                                                      |            |           |           |
|                       |                           |        |               |      |                    |                                                      |            |           |           |
|                       |                           |        | <             |      |                    |                                                      |            |           | >         |
|                       |                           |        |               |      |                    |                                                      |            |           |           |
|                       |                           |        |               |      |                    |                                                      |            |           |           |
|                       |                           |        |               |      |                    |                                                      |            |           |           |
|                       |                           |        |               |      |                    |                                                      |            |           |           |
|                       |                           |        |               |      |                    |                                                      |            |           |           |
|                       |                           |        |               |      |                    |                                                      |            |           |           |
|                       |                           |        |               |      |                    |                                                      |            |           |           |
| For Help, press F1    |                           |        |               |      |                    |                                                      |            | NUM       |           |

2. Kliknite Search (Pretraži).

Prikazat će se dijaloški okvir Search (Pretraži).

| File       Edit       View       Tool       Help         Open       Print       Search       Display Style         Image: P-touch Library       Name       Size       Date       Location                                                                                                    | All Contents - P-touch Library                                                                                                    | - 🗆 X                                                                                                    |
|----------------------------------------------------------------------------------------------------|----------------------------------------------------------------------------------------------------|----------------------------------------------------------------------------------------------------|
| P-touch Library Name Size Date Location                                                                                                    | Open Print Search Display Style                                                                                                    |                                                                                                    |
| Image: Contents       Image: Contents         Image: Contents       Image: Contents         Image: Contents       Image: Contents | Image: Product Library     Name     Size     Date       Image: All Contents     Image: All Contents     Image: All Contents     Image: All Contents       Image: All Contents     Image: All Contents     Image: All Contents     Image: All Contents       Image: All Contents     Image: All Contents     Image: All Contents     Image: All Contents       Image: All Contents     Image: All Contents     Image: All Contents     Image: All Contents       Image: All Contents     Image: All Contents     Image: All Contents     Image: All Contents       Image: All Contents     Image: All Contents     Image: All Contents     Image: All Contents       Image: All Contents     Image: All Contents     Image: All Contents     Image: All Contents       Image: All Contents     Image: All Contents     Image: All Contents     Image: All Contents       Image: All Contents     Image: All Contents     Image: All Contents     Image: All Contents       Image: All Contents     Image: All Contents     Image: All Contents     Image: All Contents       Image: All Contents     Image: All Contents     Image: All Contents     Image: All Contents       Image: All Contents     Image: All Contents     Image: All Contents     Image: All Contents       Image: All Contents     Image: All Contents     Image: All Contents     Image: All Contents       Image: All Co | Location         8 3:20:42       C:\Users\VM138_WIN10\AppData\Roaming\Brother\P-touch Library\Library\ABC.lbx         8 3:30:50       C:\Users\VM138_WIN10\AppData\Roaming\Brother\P-touch Library\Library\Brother.ls         8 3:33:29       C:\Users\VM138_WIN10\AppData\Roaming\Brother\P-touch Library\Library\P-touch Library\Library\P-touch Library\P-touch Library\Library\P-touch Library\Library\P-touch Library\Library\P-touch Library\Library\P-touch Library\Library\P-touch Library\Library\P-touch Library\Library\P-touch Library\Library\P-touch Library\Library\P-touch Library\P-touch Library\P-touch Library\P-touch Library\P-touch Library\P-touch Library\P-touch Library\P-touch Library\P-touch Library\P-touch Library\P-touch Library\P-touch Library\P-touch Library\P-touch Library\P-touch Library\P-touch Library\P-touch Library\P-touch Library\P-t |
| Size From 0 KB<br>To 0 KB<br>Date From 31/10/2018 V<br>To 31/10/2018 V<br>Begin Search Close                                                                                                    | Size From C                                                                                                    | ▼         KB           ▼         KB           √10/2018         ▼           Begin Search         Close                                                                                                    |

3. Odredite kriterij pretrage.

Dostupni su sljedeći kriteriji pretrage:

| Postavke                                   | Pojedinosti                                                                                                    |
|--------------------------------------------|----------------------------------------------------------------------------------------------------|
| Multiple Parameters (Višestruki parametri) | Utvrđuje kako program pretražuje kada je određeno<br>više kriterija pretrage. Ako odaberete <b>AND (I)</b> , program<br>će tražiti sve datoteke koje udovoljavaju svim kriterijima.<br>Ako odaberete <b>OR (ILI)</b> , program će tražiti sve datoteke<br>koje udovoljavaju bilo kojem kriteriju. |
| Name (Naziv)                               | Potražite predložak tako da odredite naziv datoteke.                                                                                                    |
| Type (Vrsta)                               | Potražite predložak tako da odredite vrstu datoteke.                                                                                                    |
| Size (Veličina)                            | Potražite predložak tako da odredite veličinu datoteke.                                                                                                    |
| Date (Datum)                               | Potražite predložak tako da odredite datum datoteke.                                                                                                    |

#### 4. Kliknite Begin Search (Započni pretraživanje).

Pretraga započinje i prikazuju se rezultati pretrage.

#### 5. Zatvorite dijaloški okvir Search (Pretraži).

Za potvrdu rezultata pretraživanja kliknite Search Results (Rezultati pretraživanja) u pregledu mapa.

Predloške možete registrirati u aplikaciji P-touch Library tako da ih povučete i ispustite u mapu **All Contents (Sav sadržaj)** ili na popis mapa.

## Srodne informacije

Ø

• Pohranjivanje i upravljanje predlošcima (P-touch Library)

Početna stranica > Redovito održavanje

# Redovito održavanje

• Održavanje

Početna stranica > Redovito održavanje > Održavanje

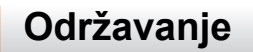

Prije čišćenja pisača za naljepnice uvijek uklonite baterije i odspojite AC adapter.

>> Čišćenje jedinice

Ŵ

>> Čišćenje ispisne glave

>> Čišćenje rezača trake

## Čišćenje jedinice

- 1. Mekanom i suhom krpom očistite prašinu i mrlje s pisača za naljepnice.
- 2. Da biste uklonili tvrdokornije mrlje, upotrijebite krpu koju ste malo navlažili vodom.

Ne upotrebljavajte razrjeđivač, benzen, alkohol ili druga organska otapala. Njima možete deformirati ili oštetiti kućište pisača za naljepnice.

## Čišćenje ispisne glave

Ako se na ispisanim naljepnicama pojave crte ili znakovi niske kvalitete, to uglavnom upućuje na to da je ispisna glava prljava.

Očistite je pamučnim štapićem ili opcionalnom kasetom za čišćenje ispisne glave (TZe-CL4).

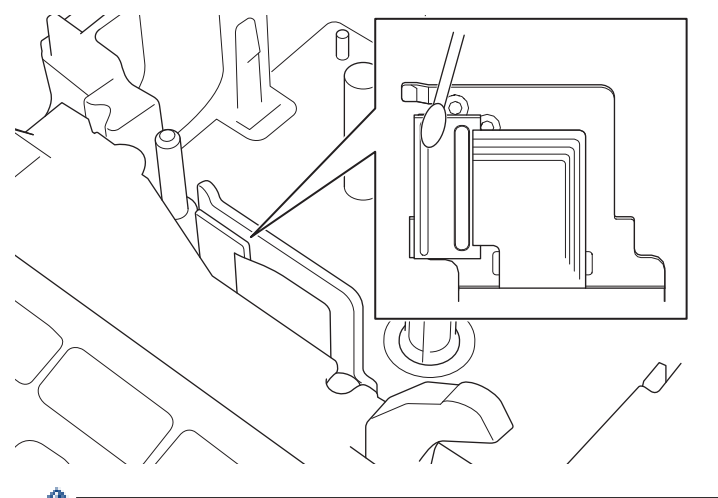

Ispisnu glavu nemojte izravno dodirivati golim rukama.

Pročitajte upute isporučene s kasetom za čišćenje ispisne glave te ih se pridržavajte.

## Čišćenje rezača trake

Uslijed opetovane upotrebe, na oštrici rezača može se nakupiti lijepilo s trake. Zbog toga oštrica može otupjeti, a uslijed toga se traka može zaglaviti u rezaču.

Otprilike jednom godišnje obrišite oštricu rezača pamučnim štapićem namočenim u izopropilni alkohol (medicinski alkohol).

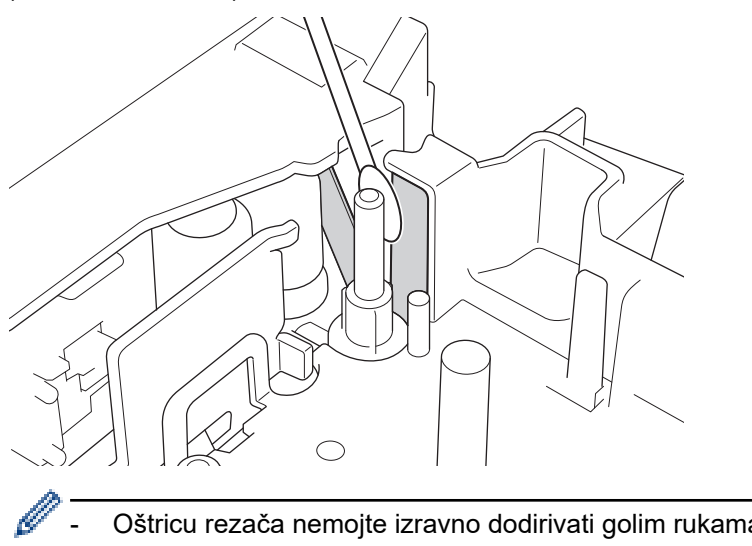

- Oštricu rezača nemojte izravno dodirivati golim rukama. \_
- Izopropilni alkohol upotrebljavajte u skladu sa smjernicama proizvođača.

## Srodne informacije

Redovito održavanje

Početna stranica > Rješavanje problema

# Rješavanje problema

- U slučaju problema s pisačem za naljepnice
- Poruke o pogreškama i održavanju
- Provjera informacija o inačici
- Resetiranje pisača za naljepnice

▲ Početna stranica > Rješavanje problema > U slučaju problema s pisačem za naljepnice

# U slučaju problema s pisačem za naljepnice

U ovom se poglavlju objašnjava kako se rješavaju tipični problemi s kojima se možete susresti pri upotrebi pisača za naljepnice.

U slučaju da još uvijek nailazite na probleme **>>** *Srodne informacije* Ako i nakon čitanja ovoga poglavlja ne možete riješiti problem, posjetite web stranicu Brother support na <u>support.brother.com</u>.

| Problem                                                                           | Rješenje                                                                                                    |
|-----------------------------------------------------------------------------------|----------------------------------------------------------------------------------------------------|
| Pisač za naljepnice ne                                                            | Provjerite je li kaseta s trakom ispravnom umetnuta.                                                                                                    |
| ispisuje.                                                                         | <ul> <li>Ako je kaseta s trakom prazna, zamijenite je. Za naručivanje potrošnog materijala i<br/>dodatnog pribora posjetite <u>www.brother.com</u>.</li> </ul>              |
|                                                                                   | <ul> <li>Provjerite je li poklopac spremnika za kasetu s trakom dobro zatvoren.</li> </ul>                                                                                  |
|                                                                                   | <ul> <li>Provjerite je li pisač za naljepnice uključen.</li> </ul>                                                                                                    |
|                                                                                   | <ul> <li>Provjerite je li Bluetooth postavka računala ili mobilnog uređaja uključena.</li> </ul>                                                                            |
|                                                                                   | <ul> <li>Provjerite je li pisač za naljepnice povezan s računalom ili mobilnim uređajem putem<br/>Bluetootha.</li> </ul>                                                    |
|                                                                                   | <ul> <li>Provjerite je li pisač za naljepnice odabran u aplikaciji Brother iPrint&amp;Label.</li> </ul>                                                                     |
|                                                                                   | <ul> <li>Provjerite je li pisač za naljepnice uparen s nekim drugim uređajem.</li> </ul>                                                                                    |
|                                                                                   | <ul> <li>Provjerite jesu li pisač za naljepnice i mobilni uređaj, to jest, računalo dovoljno blizu<br/>da mogu komunicirati.</li> </ul>                                     |
|                                                                                   | <ul> <li>Provjerite je li postavka automatskog ponovnog uspostavljanja Bluetooth veze<br/>nekog drugog računala ili mobilnog uređaja onemogućena.</li> </ul>                |
|                                                                                   | <ul> <li>Pobrinite se da u blizini nema uređaja koji emitiraju radiovalove (npr. mikrovalna<br/>pećnica).</li> </ul>                                                        |
|                                                                                   | <ul> <li>Ako ispisujete s računala, provjerite je li instaliran odgovarajući upravljački program<br/>pisača.</li> </ul>                                                     |
|                                                                                   | <ul> <li>Ako ispisujete s računala, pisač za naljepnice povežite s računalom koristeći se<br/>USB kabelom (isporučen je s uređajem).</li> </ul>                             |
|                                                                                   | <ul> <li>Ako je ispisna glava prljava, očistite je pamučnim štapićem ili opcionalnom kasetom<br/>za čišćenje ispisne glave (TZe-CL4).</li> </ul>                            |
| <ul> <li>Traka se ne ulaže<br/>ispravno.</li> <li>Traka zapinje unutar</li> </ul> | Ako je traka savijena, odrežite savijeni dio.                                                                                                    |
|                                                                                   | <ul> <li>Ako se traka zaglavila, uklonite kasetu s trakom, uklonite zaglavljenu traku te potom<br/>odrežite sve oštećene dijelove trake.</li> </ul>                         |
| pisača za naljepnice.                                                             | Provjerite izlazi li kraj trake kroz vodič za trake.                                                                                                    |
|                                                                                   | Provjerite je li traka usmjerena prema izlaznom otvoru za traku.                                                                                                    |
|                                                                                   | Uklonite kasetu s trakom i ponovno je umetnite.                                                                                                    |
| Došlo je do pogreške<br>prilikom korištenja<br>mobilnom aplikacijom.              | U izborniku postavki mobilne aplikacije odaberite <b>Support (Podrška) &gt; FAQs &amp;</b><br>Troubleshooting (Često postavljana pitanja i savjeti za rješavanje problema). |
| Zaslon je blokiran.                                                               | <ul> <li>Resetirajte internu memoriju na tvorničke postavke. Više informacija &gt;&gt; Srodne<br/>teme</li> </ul>                                                           |
|                                                                                   | <ul> <li>Odspojite AC adapter i uklonite baterije na najmanje 10 minuta.</li> </ul>                                                                                         |
| Nakon uključivanja<br>napajanja na LCD-u se<br>ništa ne prikazuje.                | Provjerite jesu li baterije ispravno umetnute, to jest, je li AC adapter isporučen s pisačem za naljepnice ispravno spojen.                                                 |
| Poruke na LCD-u prikazuju<br>se na stranom jeziku.                                | Postavite željeni jezik LCD-a. Više informacija ➤➤ Srodne teme                                                                                                    |
| Pisač za naljepnice zaustavi<br>se tijekom ispisivanja                            | <ul> <li>Ako je prugasta traka vidljiva, zamijenite kasetu s trakom jer to označava da ste<br/>došli do kraja trake.</li> </ul>                                             |
|                                                                                   | Zamijenite sve baterije ili spojite AC adapter izravno s pisačem za naljepnice.                                                                                             |
| Prethodno spremljene<br>datoteke naljepnica nisu<br>dostupne.                     | Sve datoteke spremljene u internu memoriju brišu se kada baterije oslabe, to jest, kada se AC adapter odspoji.                                                              |

| Problem                                                                                                    | Rješenje                                                                                                    |
|----------------------------------------------------------------------------------------------------|----------------------------------------------------------------------------------------------------|
| <ul> <li>Ne mogu instalirati<br/>upravljački program<br/>pisača premda slijedim<br/>točan postupak.<br/>(Windows)</li> <li>Pisač nije naveden na<br/>popisu aplikacije P-<br/>touch Editor iako je<br/>upravljački program<br/>pisača instaliran.<br/>(Windows)</li> </ul> | <ul> <li>Ako se ne možete koristiti pisačem za naljepnice iako ste instalirali upravljački program pisača:</li> <li>1. Preuzmite alat za deinstalaciju upravljačkog programa pisača sa stranice svog modela na <u>support.brother.com</u>.</li> <li>2. Alatom za deinstalaciju upravljačkog programa pisača uklonite podatke pisača.</li> <li>3. Ponovno pokrenite program za instalaciju upravljačkog programa pisača i slijedite upute na zaslonu da biste proveli instalaciju.</li> </ul> |
| Ribon se odvojio od tintnog<br>valjka.                                                                                                    | Ako je ribon oštećen, zamijenite kasetu s trakom. Ako nije, traku nemojte rezati te pažljivo uklonite kasetu s trakom. Potom namotajte slobodni ribon natrag na kalem.                                                                                                    |
| Nije moguće očitati ispisane<br>crtične ili QR kodove.                                                                                                    | <ul> <li>Zamijenite traku. (preporuka: traka "crno na bijelo")</li> <li>Ako je moguće, aplikacijom za izradu crtičnih kodova povećajte crtične ili QR kodove.</li> </ul>                                                                                                    |
| Ne znam broj inačice<br>firmvera pisača za<br>naljepnice.                                                                                                    | Broj inačice firmvera i druge podatke možete provjeriti na LCD-u. Više informacija ➤➤<br><i>Srodne teme</i>                                                                                                    |
| Nakon ispisivanja<br>naljepnice s obje strane<br>teksta ostaje prevelika<br>margina (razmak).                                                                                                    | <ul> <li>Odaberite opciju Mala marg., Niz ili Bez rez. za manje margine.<br/>Više informacija &gt;&gt; Srodne teme</li> <li>Nakon ispisivanja posljednje naljepnice istovremeno pritisnite</li></ul>                                                                                                    |
| Nije moguće povećati<br>veličinu fonta.                                                                                                    | Font je već maksimalne veličine za širinu naljepnice ili je zadana duljina naljepnice, stoga je ograničenje veličine fonta zadano kako se ne bi premašila zadana duljina.                                                                                                    |
| Prilikom ispisivanja više<br>naljepnica posljednja<br>naljepnica se ne reže<br>pravilno.                                                                                                    | Kada je opcija <code>Niz</code> omogućena, uložite traku da biste izbacili posljednje ispisanu naljepnicu.                                                                                                    |
| Ne mogu ažurirati firmver<br>pisača putem aplikacije P-<br>touch Update Software,<br>Transfer Express ili Mac<br>Update Tool.                                                                                                    | Ponovno pokrenite pisač i potom pokušajte ponovno ažurirati firmver. Ne pritišćite<br>gumbe za vrijeme ažuriranja firmvera, sve dok se početni zaslon automatski ne prikaže.                                                                                                    |
| Pisač za naljepnice ne<br>funkcionira uobičajeno.                                                                                                    | <ul> <li>Resetirajte internu memoriju na tvorničke postavke. Više informacija &gt;&gt; Srodne teme</li> <li>Odspojite AC adapter i uklonite baterije na najmanje 10 minuta.</li> </ul>                                                                                                    |

# Srodne informacije

• Rješavanje problema

#### Srodne teme:

- Resetiranje pisača za naljepnice
- Postavljanje jezika
- Provjera informacija o inačici
- Opcije rezanja trake
▲ Početna stranica > Rješavanje problema > Poruke o pogreškama i održavanju

# Poruke o pogreškama i održavanju

| Poruka                                | Uzrok/rješenje                                                                                                    |
|---------------------------------------|----------------------------------------------------------------------------------------------------|
| Greš. crt. koda!                      | Pokušalo se ispisivati naljepnice s crtičnim kodom iz baze podataka.                                                                                         |
| Zapis br.:XXXXX                       | Pisač za naljepnice prikazat će ovu poruku kada odabrani raspon baze podataka                                                                                |
| Polje br. :XXXXX                      | uključuje nevažeće znakove ili brojeve koje protokol crtičnog koda ne podržava.                                                                              |
| Kvar na rezaču!                       | Ako se traka zaglavi u jedinici rezača, uklonite traku. Prije nego što nastavite isključite pisač za naljepnice te ga potom ponovno uključite.               |
| Naljep. je preduga!                   | Duljina ispisane naljepnice s unesenim tekstom premašuje 999 mm. Uredite tekst tako da duljina naljepnice iznosi manje od 999 mm.                            |
| Provjerite broj<br>unesenih znamenaka | Broj znamenki unesenih u podatke crtičnog koda ne podudara se s brojem znamenki postavljenim u parametrima crtičnog koda. Unesite ispravan broj znamenki.    |
| Sistemska pogreška<br>XX              | Kontaktirajte Službu za korisnike tvrtke Brother.                                                                                                    |
| Tekst je predug!                      | Duljina ispisane naljepnice s unesenim tekstom premašuje zadanu duljinu. Uredite tekst tako da stane unutar zadane duljine ili promijenite postavku duljine. |

## Srodne informacije

• Rješavanje problema

▲ Početna stranica > Rješavanje problema > Provjera informacija o inačici

### Provjera informacija o inačici

Broj inačice firmvera i druge podatke možete provjeriti na LCD-u. Te će vam informacije možda trebati ako kontaktirate s tvrtkom Brother u vezi nekog pitanja ili jamstva.

- 1. Pritisnite (A).
- 2. Pritisnite ∢ ili ▶ za prikaz opcije [Postavke], a zatim pritisnite OK (U redu).
- 3. Pritisnite ▲ ili ▼ za prikaz opcije [Informacije o inačici], a zatim pritisnite OK (U redu).

#### Srodne informacije

Rješavanje problema

▲ Početna stranica > Rješavanje problema > Resetiranje pisača za naljepnice

### Resetiranje pisača za naljepnice

Resetirajte internu memoriju pisača za naljepnice da biste izbrisali sve spremljene datoteke naljepnica ili ako pisač za naljepnice ne radi kako treba.

• Resetiranje putem LCD-a

▲ Početna stranica > Rješavanje problema > Resetiranje pisača za naljepnice > Resetiranje putem LCD-a

### Resetiranje putem LCD-a

1. Pritisnite (A).

Ø

- 2. Pritisnite < ili ► za prikaz opcije [Postavke], a zatim pritisnite OK (U redu).
- 3. Pritisnite ▲ ili ▼ za prikaz opcije [Resetiraj], a zatim pritisnite OK (U redu).
- Pritisnite ▲ ili ▼ za prikaz načina resetiranja, a zatim pritisnite OK (U redu).
  Prikazat će se upit za potvrdu opcije resetiranja.
- 5. Pritisnite OK (U redu).

Ako upotrijebite opciju resetiranja [Resetiraj sve postavke] ili [Tvorničke postavke], nakon resetiranja ćete ponovno morati postaviti zadani jezik koji preferirate.

| Opcije resetiranja     | Pojedinosti                                                                                                    |
|------------------------|----------------------------------------------------------------------------------------------------|
| Resetiraj sve postavke | Memorija za datoteke se NE briše.<br>Podaci postavki se brišu te se sve postavke resetiraju na one tvorničke.                    |
| Izbriši sav sadržaj    | Memorija za datoteke se briše.<br>Podaci postavki se NE brišu te sve postavke ostaje onakve kako su trenutačno<br>konfigurirane. |
| Tvorničke postavke     | Memorija za datoteke, naljepnice i prilagođene postavke se resetiraju na tvorničke postavke.                                     |

#### Srodne informacije

• Resetiranje pisača za naljepnice

Početna stranica > Dodatak

## Dodatak

- Specifikacije
- Pomoć i podrška korisnicima tvrtke Brother

### Specifikacije

- >> Ispisivanje
- >> Veličina
- >> Sučelje
- >> Okruženje
- >> Izvor napajanja
- >> Mediji
- >> Memorija
- >> Kompatibilni operativni sustavi

#### Ispisivanje

| Brzina ispisa                          | Najviše 30 mm/s                                       |
|----------------------------------------|-------------------------------------------------------|
| (ovisno o mediju koji se upotrebljava) |                                                       |
| Maksimalna visina ispisa               | 18,0 mm (kada se koristi traka od 24 mm) <sup>1</sup> |

1 Stvarna visina znakova može biti manja od maksimalne veličine ispisa.

#### Veličina

| Težina    | Otprilike 990 g (bez baterija i kasete s trakom) |
|-----------|--------------------------------------------------|
| Dimenzije | Otprilike 202 mm (Š) × 87 mm (V) × 199 mm (D)    |
| LCD       | 320 dpi × 120 dpi                                |

### Sučelje

| USB       | USB ver. 2.0 (Full Speed) (Micro B) |
|-----------|-------------------------------------|
| Bluetooth | Bluetooth ver. 5.0                  |
|           | SPP: iAP2                           |

#### Okruženje

| Radna temperatura | Između 10 °C i 35 °C                             |  |
|-------------------|--------------------------------------------------|--|
| Radna vlažnost    | Između 20 % i 80 %                               |  |
|                   | Maksimalna temperatura vlažnog termometra: 27 °C |  |

#### Izvor napajanja

| Baterija | Šest AA alkalnih baterija (LR6) |
|----------|---------------------------------|
|          | AC adapter (AD-E001A)           |

## Mediji

| Širina trake | Standardna kaseta s trakom TZe:         |
|--------------|-----------------------------------------|
|              | 3,5 mm, 6 mm, 9 mm, 12 mm, 18 mm, 24 mm |
| Br. redaka   | Traka od 24 mm: 1 – 7 linija            |
|              | Traka od 18 mm: 1 – 5 linija            |
|              | Traka od 12 mm: 1 – 3 linije            |
|              | Traka od 9 mm: 1 – 2 linije             |
|              | Traka od 6 mm: 1 – 2 linije             |
|              | Traka od 3,5 mm: 1 linija               |

| Memorija              |                        |
|-----------------------|------------------------|
| Međuspremnik za tekst | Maksimalno 280 znakova |
| Pohrana datoteka      | Maksimalno 99 datoteka |

## Kompatibilni operativni sustavi

Aktualni popis kompatibilnog softvera potražite na support.brother.com.

### Srodne informacije

Dodatak

Početna stranica > Dodatak > Pomoć i podrška korisnicima tvrtke Brother

### Pomoć i podrška korisnicima tvrtke Brother

Ako vam je potrebna pomoć u vezi korištenja proizvodom tvrtke Brother, na <u>support.brother.com</u> potražite FAQove i savjete za rješavanje problema. Također možete preuzeti najnoviji softver, upravljačke programe i firmver da biste poboljšali učinkovitost svog uređaja, kao i korisničku dokumentaciju, a možete i saznati kako na najbolji mogući način možete upotrebljavati svoj proizvod tvrtke Brother.

Dodatne informacije o proizvodima i podršci dostupne su na web-mjestu lokalnog ureda tvrtke Brother. Posjetite <u>www.brother.com</u> da biste pronašli kontakt podatke lokalnog ureda tvrtke Brother te registrirali svoj novi proizvod.

#### Srodne informacije

Dodatak

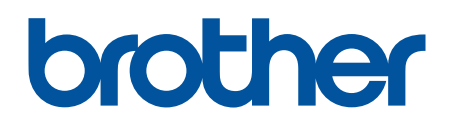

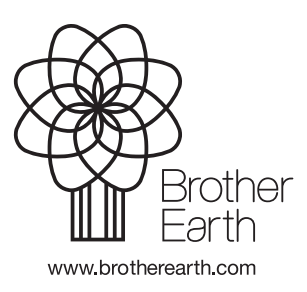

CRO Verzija A